### CLPA 会員マニュアル

#### 第1版

CC-Link 協会事務局

## 《改訂履歴》

| 版 | 発行・改訂日     | 改訂内容 |
|---|------------|------|
| 1 | 2018/10/24 | 新規作成 |
|   |            |      |
|   |            |      |
|   |            |      |
|   |            |      |
|   |            |      |
|   |            |      |

### ≪目次≫

| 1.  | . ログイン方法                     | 4  |
|-----|------------------------------|----|
| 2.  | . マイページ認証                    | 5  |
| 3.  | . パスワード変更方法                  | 7  |
| 4.  | . 変更申込み方法                    | 9  |
| 5.  | .変更申込み方法(申請手続き中の変更申込み)       | 16 |
| 6.  | . マイページ利用者の登録                | 17 |
| 7.  | . 問い合わせ先の登録                  | 22 |
| 8.  | . 会社 URL・他情報の登録              | 30 |
| 9.  | . 製品情報の検索                    | 36 |
| 1 ( | 0. 製品情報の登録                   | 38 |
| 1 1 | 1. 製品情報の修正                   | 43 |
| 1 2 | 2. 製品情報の公開                   | 45 |
| 1 3 | 3. 製品情報の公開中止                 | 48 |
| 1 4 | 4. 社内承認の運用(開発窓口担当者、マイページ利用者) | 51 |
| 1 5 | 5. 社内承認の運用(連絡窓口担当者)          | 58 |

#### 1. ログイン方法

CLPA 公開サイトのトップページからアクセスしてください。 ≪URL≫

https://www.cc-link.org/ja/index.html

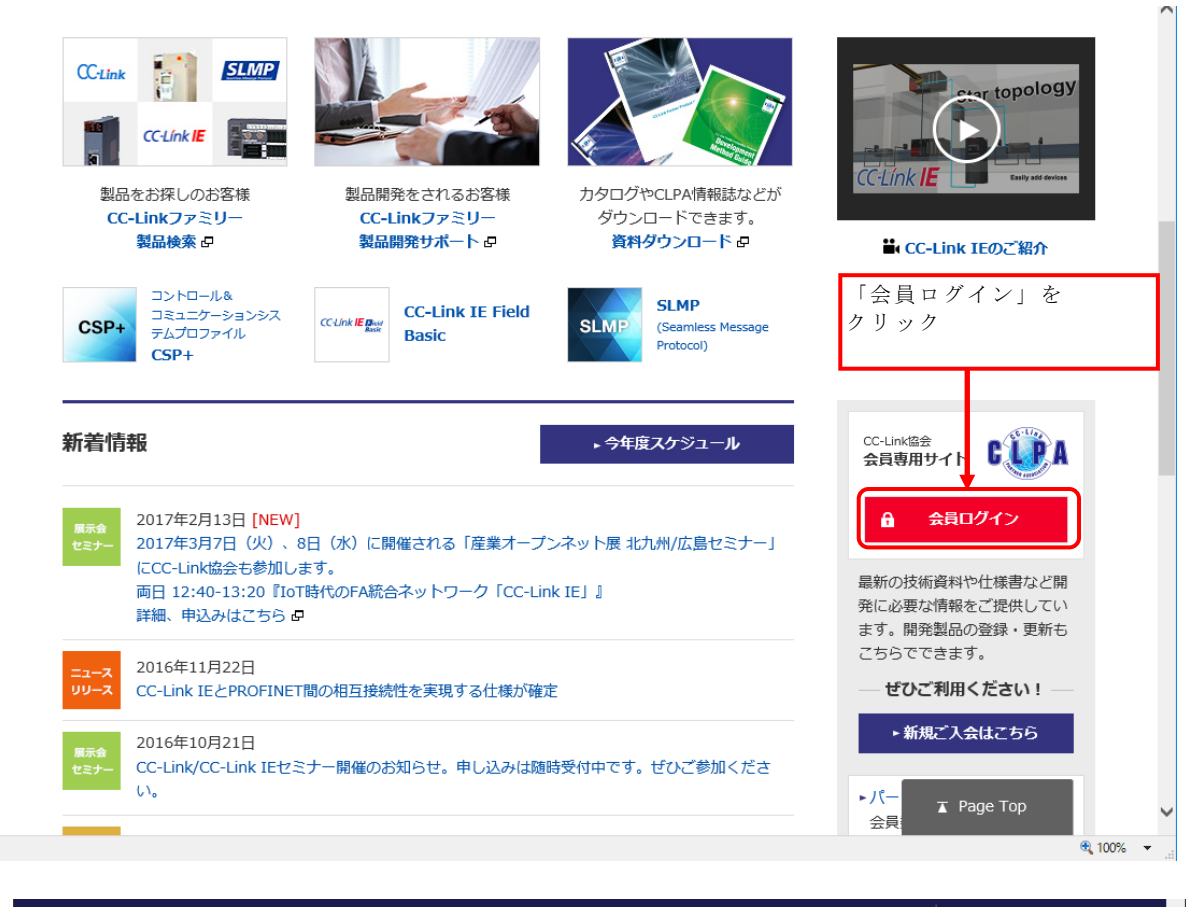

| ► Global Website (English) &                                            | ► Worldwide Offices 🗗 🔥 |
|-------------------------------------------------------------------------|-------------------------|
| CC-Link Life<br>Japan (HQ)                                              | ▶サイトマップ                 |
| ホーム CC-Linkとは 製品情報 製品開発サポート CC-Link協会とは                                 | お問い合わせ                  |
| ホーム > CC-Link協会 会員専用サイト                                                 |                         |
| CC-Link協会 会員専用サイト                                                       |                         |
| お問い合わせ                                                                  |                         |
| ユーザID ・・・・・・・・・・・・・・・・・・・・・・・・・・・・・・・・・・・・                              |                         |
| [ユーザ ID]、[パスワード]を<br>入力して「ログイン」を<br>クリック<br>リサク                         | I                       |
| ► ID/PWをお忘れの方は、CC-Link協会へお問い合わせください。<br>► 入会をご希望の方は「入会のご案内」のページをご覧ください。 |                         |

### 2. マイページ認証

ログイン後は会員専用ページが表示されます。 この画面では「関連資料ダウンロード」のみ利用可能です。 製品情報の登録・更新や各種マスタメンテナンスを利用する場合は別途認証が必要です。

|                                                                                                  | ► Global Website (English) & | ► Worldwide Offices 🗗 🔥 🔥 |
|--------------------------------------------------------------------------------------------------|------------------------------|---------------------------|
| CC-Link 協会<br>Japan (HQ)       ホーム     CC-Linkとは     製品情報     製品開卵       ホーム > CC-Link協会 会員専用サイト | モザポート CC-Link協会とは            | ► サイトマップ<br>お問い合わせ        |
| CC-Link協会 会員専用サイト                                                                                |                              |                           |
| お聞い合わせ  ロ<br>会員専用ページ<br>[ボード/エグゼクティフ                                                             | ブ/レギュラー会員注                   | ・ ログアウト                   |
| 関連資料<br>ダウンロード                                                                                   |                              |                           |
| マイページ                                                                                            | 「マイページ」                      | をクリック<br>T Page Top       |

|                     | ► Glob                                                                                            | al Website (English) 🗗 🗌                    | ► Worldwide Offices 🗗 🔥           |
|---------------------|---------------------------------------------------------------------------------------------------|---------------------------------------------|-----------------------------------|
|                     | -Link 協会<br>pan (HQ)<br>CC-Linkとは 製品情報 製品開発サポート                                                   | CC-Link協会とは                                 | ▶サイトマップ<br>お問い合わせ                 |
| ホーム > CC-Link協会 会員専 | 現用サイト > マイページ認証                                                                                   |                                             |                                   |
| CC-Link協会 会的        | 員専用サイト                                                                                            |                                             |                                   |
| お問い合わせ 📃            | マイページ認証                                                                                           | 窓口担当者                                       | ▶ ログアウト 、開発担当者または                 |
|                     | 認証URL送信ボタンを押すと入力いただいたメールアドレスに認<br>メールに記載されたURLよりマイページへログインしてください<br>※マイページ認証完了まで本画面を閉じたり、ログアウトしない | マイページ<br>証するため<br>。<br>でください<br>のほどお願いいたします | 利用者の登録済み<br>ドレス]を入力して<br>送信」をクリック |
|                     | メールアドレス xxxx @xxxxxxxx.co.jp                                                                      |                                             | 認証URL送信                           |

入力したメールアドレス宛に認証メールが届きます。

| 件名:【CLPA】利用者認証メール<br>送信者: info@xxxxxx.org<br>宛先: xxxxxx_xxxx@xxxxx.co.jp<br>送信日時: 2018年09月03日(月) 15:09:28 |                             |
|----------------------------------------------------------------------------------------------------|-----------------------------|
| 本文                                                                                                    | メール本文中の<br>[利用者認証 URL]をクリック |
| 下記の URL をクリックして認証を完了してください。<br>URL は一度のみ有効です。                                                             |                             |
| 利用者認証 URL:https://www.cc-link.org/mnt/B130?su                                                             | btoken=cd804532eeb981~a     |

認証が完了し、会員の種類に応じた「マイページ」画面が表示されます。

## 3. パスワード変更方法

「マイページ」画面から会員情報の変更が可能です。

画面例(ボード会員、エグゼクティブ会員、レギュラー会員の場合)

|                         |                                                                  | ► Global Website (English) 🗗 | ► Worldwide Offices & |
|-------------------------|------------------------------------------------------------------|------------------------------|-----------------------|
| CUPA CC-Lin<br>Japar    | k 協会<br>0 (HQ)                                                   |                              | ▶サイトマップ               |
| ホーム                     | CC-Linkとは 製品情報 製品開発                                              | サポート CC-Link協会とは             | お問い合わせ                |
| ホーム > CC-Link協会 会員専用    | サイト > マイページ                                                      |                              |                       |
| 」<br>CC-Link協会 会員       | 専用サイト                                                            |                              |                       |
| お問い合わせ □<br>・個人情報保護について | マイページ<br>[ボード/エグゼクティフ<br>担当者                                     | 「/レギュラー会員]                   | • ログァゥト<br>連絡窓口       |
|                         | ★マーク付きの機能は、連絡窓口担当者の方が利用す<br>☆マーク付きの機能は、開発窓口担当者の方が利用す<br>製品情報メニュー | J能です。<br>J能です。               |                       |
|                         | 関連資料<br>ダウンロード                                                   | 製品情報管理                       |                       |
|                         | ★ 問い合わせ先<br>情報管理                                                 | ★ 会社URL・<br>他情報管理            |                       |
|                         | パートナー情報メニュー                                                      |                              |                       |
|                         | ★ 会員登録<br>情報照会                                                   | ★ 会員登録<br>情報変更               |                       |
| 「パスワー                   | - ド変更」をクリック<br>★☆ マイページ<br>利用者管理                                 | ★ パスワード<br>変更                |                       |

パスワード変更は連絡窓口担当者のみ利用可能です。

初期パスワード(初回ログイン時またはパスワード初期化後)では、連絡窓口担当者以外は 認証が完了しません。必ず初期パスワードを変更後に運用を開始してください。

|                                       |                          |                                     | ► Gl              | obal Website (English) 🗗 | ► Worldwide Office | s 🗗 🔨 |
|---------------------------------------|--------------------------|-------------------------------------|-------------------|--------------------------|--------------------|-------|
| CUPA                                  | CC-Link 協会<br>Japan (HQ) |                                     |                   |                          | ► サイトマ             | ップ    |
| ホーム                                   | CC-Linkとは                | 製品情報                                | 製品開発サポート          | へ CC-Link協会とは            | お問い合わせ             |       |
| ホーム > CC-Link協会                       | 会員専用サイト > マイページ >        | パスワード変更                             |                   |                          |                    |       |
| CC-Link協会                             | 会員専用サイト                  |                                     |                   |                          |                    |       |
| ► <u>₹4ぺ-</u> 芝                       | パスワート                    | 交更                                  |                   |                          |                    |       |
| お聞い合わせ                                |                          | 現在のパス!<br>新しいパス!<br>新しいパス!<br>(再入力) | フード<br>フード<br>フード |                          |                    |       |
| 現在のパスワード]、<br>新しいパスワード]を<br>「更新」をクリック | ・入力して                    |                                     | 更新                | マイページへ戻る                 | I                  |       |

新しいパスワードには、文字種「英大文字/英小文字/数字/記号」の4種類を組み合せて、 8~12文字の範囲で入力してください。 ただし、[ユーザ ID]、[現在のパスワード]と同じパスワードには変更できません。

パスワードの有効期限は180日間です。 有効期限が近付くとリマインドメールが送られます。

有効期限が過ぎると、パスワードを変更するまでシステムが利用できなくなります。 定期的にパスワード変更を行ってください。 なお、連絡窓口担当者の場合はログイン時にパスワード変更画面に移動します。

以下のものを初期パスワードと呼びます。

- ・入会後、CC-Link協会からメール通知されたパスワード
   ・パスワードがわからなくなったため、CC-Link協会に依頼し
- メール通知されたパスワード

初期パスワードの有効期限は7日間です。 有効期限を過ぎると、初期パスワードは使用できなくなりますので、必ず有効期限内にパス ワード変更を行ってください。

# 4. 変更申込み方法

「マイページ」画面から会員情報の変更が可能です。

画面例(ボード会員、エグゼクティブ会員、レギュラー会員の場合)

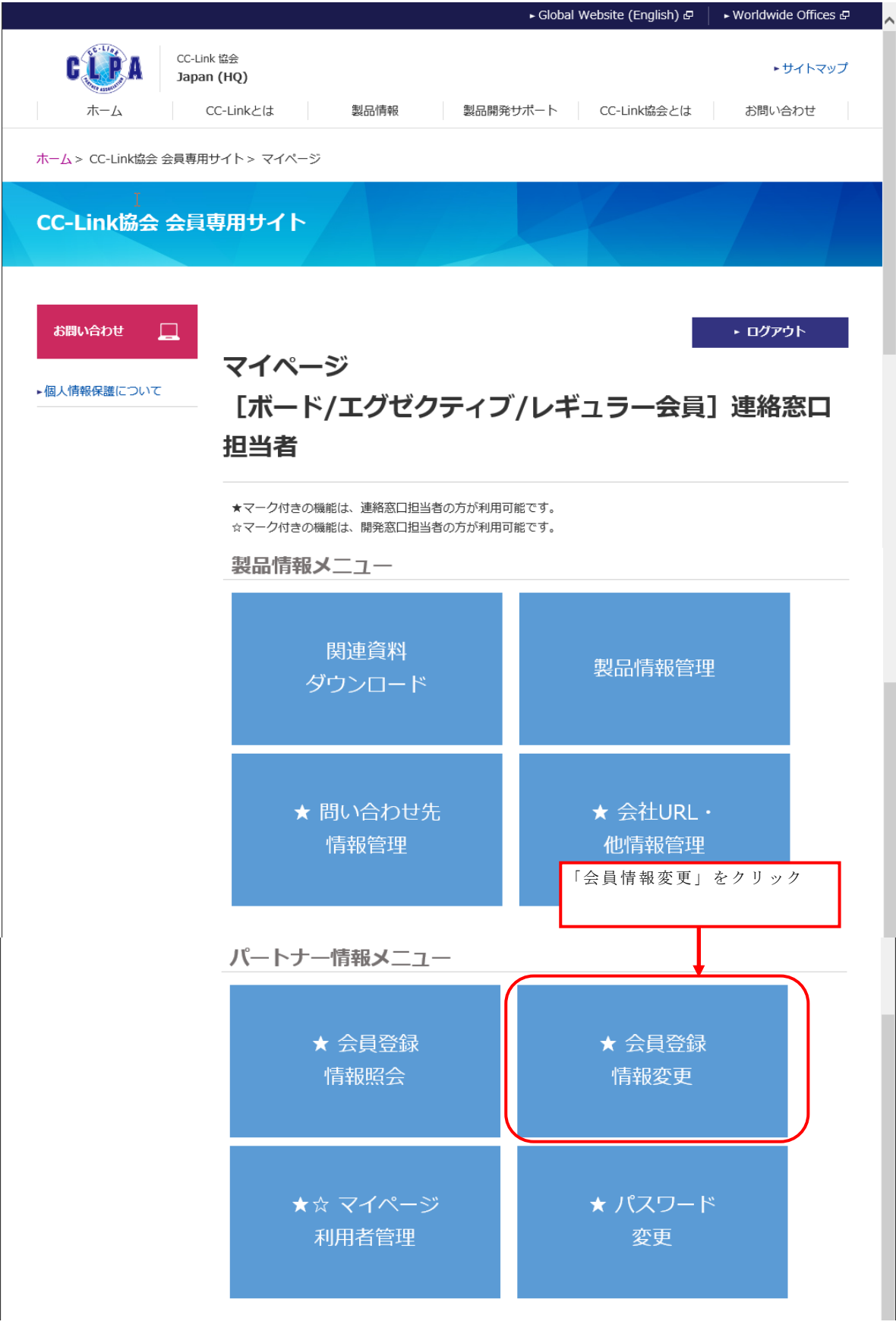

会員登録情報変更は連絡窓口担当者のみ利用可能です。

|                      |                                            | ► Global Website (English) 🗗 | ► Worldwide Offices 🗗 |
|----------------------|--------------------------------------------|------------------------------|-----------------------|
|                      | ink Partner Association<br>Dal             |                              | ► Site Map            |
| HOME                 | About CC-Link Products                     | Development About CLPA       | Contact               |
| 木一ム > CC-Link協会 会員専用 | 用サイト > マイページ > 会員登録情報変更                    |                              |                       |
| CC-Link協会 会          | 員専用サイト                                     |                              |                       |
| ▶マイページ               | 会員登録情報変更                                   | マイページへ戻る                     | • ወグፖዕኑ               |
| お問い合わせ               | 変更申込みされる方は、「会員規約につい<br>入力の上、送信確認ボタンを押してくださ | って」、「個人情報について」をお読みいただ<br>い。  | き、下記の項目にご             |
|                      | 会員規約へのご同意 □ 同意しま (###)                     | <u>इ</u>                     |                       |
|                      | 個人情報お取り扱い □ 同意しま<br>へのご同意<br>(参明)          | <i>दे</i>                    |                       |

「会員規約について」をお読みいただき、会員規約にご同意いただけましたら、 チェックボックスをチェックしてください。

「個人情報について」をお読みいただき、個人情報のお取り扱いについて ご同意いただけましたら、チェックボックスをチェックしてください。

背景色が水色の項目は必須入力です。

必須入力項目以外は、変更したい項目だけ入力してください。 入力しなかった項目は、変更なしと扱われます。

|                | 会員ID                       | 701-836-1700                   |
|----------------|----------------------------|--------------------------------|
| L <sub>2</sub> | 会社名(ふりがな)<br>(水別)          | σιισοφι                        |
|                | 会社名<br>(永須)                | 会社名<br>例)「××××株式会社」「株式会社××××」  |
|                | 英語会社名<br>(必须)              | kaichamei                      |
|                | 事業概要<br>【500字以内】<br>(こ):4) | ●業視要<br>◆                      |
|                | URL                        |                                |
|                | URL(海外サイト)                 |                                |
|                | 郵便番号<br>(必須)               | 111-1111           例) 111-1111 |
|                | 住所<br>(必개)                 | ○○県△△市□□町1-2-1                 |

| 代表者(部長級以上)         |                                           |
|--------------------|-------------------------------------------|
| 役職                 |                                           |
| 氏名                 |                                           |
|                    | 例山田太郎                                     |
| 央譜氏名               |                                           |
| 連絡窓口(協会との窓         | 口になります)                                   |
| 郵便番号<br>(必須)       | 222-2222 I                                |
| र रेक              |                                           |
| (派派)               |                                           |
| 英語住所               |                                           |
| 所展<br>(沙川)         | 連絡窓口所属                                    |
| 氏名 (ふりがな)<br>(赤和)  | れんらくまどぐち                                  |
| 氏名                 | 連絡窓口                                      |
|                    | 例)山田 太郎                                   |
| 英語氏名<br>(必須)       | Renraku 誤入力防止のため、<br>上下に同じメールアドレスを入力ください。 |
| 電話番号<br>(永小)       | 111-111-1111                              |
| FAX番号              |                                           |
| E-Mailアドレス<br>(あの) | xxxxxx_xxxxxxx@xxxxx.c0.jp                |
|                    | □ CLPAからのメール配信サービスを受けることに同意します。           |
| E-Mailアドレス<br>【確認】 | xxxxxx_xxxxxxx@xxxxx.c0.jp                |
| (3536)             |                                           |

連絡窓口の[E-Mail アドレス]は、変更申込み登録完了メールの宛先になるため、必須入力です。

| レギュラー会員以上申込<br>開発ご担当者窓口(連 | みの場合のみ記入<br>絡窓口と異なる場合のみ記入) |
|---------------------------|----------------------------|
| 郵便番号                      |                            |
|                           | 例)111-1111                 |
| 住所                        |                            |
| 所属                        |                            |
| 氏名(ふりがな)                  |                            |
| 氏名                        |                            |
|                           | 例)山田 太郎                    |
| 電話番号                      |                            |
| FAX番号                     |                            |
| E-Mailアドレス                |                            |
| E-Mailアドレス<br>【確認】        |                            |

#### 年会費請求先 \*毎年度4月発行送付・自動更新 (連絡窓口と異なる場合のみ記入)

| 会社名                |                        |
|--------------------|------------------------|
|                    | 例)「××××株式会社」「株式会社××××」 |
| 郵便番号               | 例) 111-1111            |
| 住所                 |                        |
| 所属                 |                        |
| 氏名(ふりがな)           |                        |
| 氏名                 | 例山田太郎                  |
| 電話番号               |                        |
| E-Mailアドレス         |                        |
| E-Mailアドレス<br>【確認】 |                        |

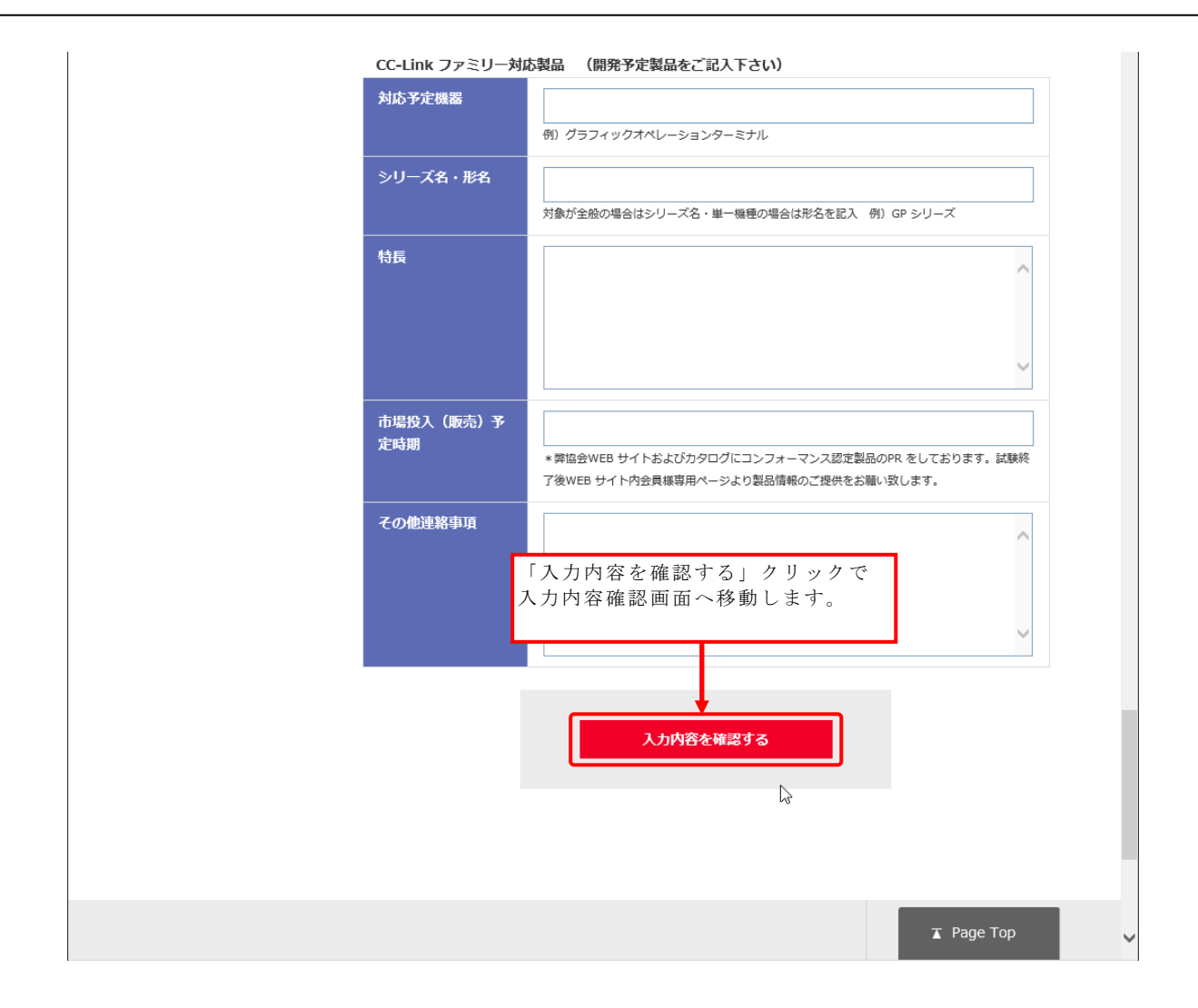

| 、力内容を確認します。                                           |                                      |                              |                       |
|-------------------------------------------------------|--------------------------------------|------------------------------|-----------------------|
|                                                       |                                      | ► Global Website (English) 🗗 | ► Worldwide Offices 🗗 |
| CC-Link Partner Assoc<br>Global<br>HOME About CC-Link | clation<br>Products Dev              | elopment About CLPA          | ► Site Map<br>Contact |
| ホーム > CC-Link協会 会員専用サイト > マイ                          | ページ > 会員登録情報変更                       |                              |                       |
| CC-Link協会 会員専用サイ                                      | Ъ                                    |                              |                       |
|                                                       | 登録情報変更内容確                            | マイページへ戻る<br>記                | • ወグዎウト               |
| 以下の内容                                                 | でよろしければ送信ボタンを押してくだ                   | さい。<br>この画                   | 面を印刷する                |
| 会員                                                    | 規約へのご同意 同意します                        |                              |                       |
| 個人<br>への                                              | 情報お取り扱い 同意します<br>ご同意                 |                              |                       |
| 会員                                                    | <b>ID</b> 701-836-1700               |                              |                       |
| 会社                                                    | 名 (ふりがな) かいしゃめい<br>[けつごうえいに]         |                              |                       |
|                                                       |                                      |                              |                       |
| CC-I<br>対応                                            | Link ファミリー対応製品 (開発予定調<br>予定機器        | <b>混んをご記入下さい)</b>            |                       |
| ⇒յյ                                                   | ーズ名・形名                               | -                            |                       |
| 入力内容に<br>「前画面に<br>入力画面に                               | ニ誤りがあった場合<br>ニ戻る」クリックで<br>ニ戻り、修正します。 | 「上記内容で送付変更申込みが送付             | 言」クリックで<br>言されます。     |
|                                                       |                                      |                              |                       |
|                                                       | 前画面に戻る                               | 上記内容で送信                      |                       |

 $\square$ 

| ご更申込み完了で           | す。                                                                     |
|--------------------|------------------------------------------------------------------------|
|                    | ► Global Website (English) & ► Worldwide Offices &                     |
|                    | C-Link Partner Association Site Map                                    |
| HOME               | About CC-Link Products Development About CLPA Contact                  |
| ホーム > CC-Link協会 会員 | 専用サイト> マイページ> 会員登録情報変更                                                 |
| CC-Link協会 会        | 員専用サイト                                                                 |
| ► マイページ            |                                                                        |
|                    |                                                                        |
|                    | 送信完了                                                                   |
|                    | 変更のお申込みを頂き、ありがとうございます。                                                 |
|                    | 申込書受付後、審査、登録を経てから「CC-Link協会パートナー会員証明書」、「年会費請<br>求書(レギュラー会員様以上)」を発送します。 |
|                    | 尚、変更反映までは約1週間ほどかかりますので、予めご了承下さい。                                       |
|                    |                                                                        |

## 5. 変更申込み方法(申請手続き中の変更申込み)

申請手続き中の変更申込みある場合、会員登録情報変更では下記の表示になります。

|                           |                             | ► Globa                                 | al Website (English) 🗗 | ► Worldwide Offices 🗗 |
|---------------------------|-----------------------------|-----------------------------------------|------------------------|-----------------------|
| CUPA CC-Link<br>Global    | Partner Association         |                                         |                        | ► Site Map            |
| HOME Abo                  | ut CC-Link Produ            | cts Development                         | About CLPA             | Contact               |
| ホーム > CC-Link協会 会員専用サ     | イト> マイページ> 会員登録             | 情報変更                                    |                        |                       |
| CC-Link協会 会員              | 専用サイト                       |                                         |                        |                       |
| <ul> <li>マイページ</li> </ul> | 会員登録情報3                     | <b>这更</b>                               | (ページへ戻る                | • በ/ፓንሳト              |
| お問い合わせ 📃                  | 申請手続き中の変更<br>申込み            | 申込み日時 : 2018/09/05 15::<br>ステータス : 変更受付 | 18:46                  |                       |
|                           | 変更申込みされる方は、<br>入力の上、送信確認ボタン | 「<br>「会員規約について」、「個人情報<br>」を押してください。     | について」をお読みいただ           | き、下記の項目にご             |
|                           | 会員規約へのご同意<br>(必相)<br>▶      | □ 同意します                                 |                        |                       |
|                           | 個人情報お取り扱い<br>へのご同意<br>(心気)  | □ 同意します                                 |                        |                       |
|                           | 申請手続き中の変更申込み                | ーーーーーーーーーーーーーーーーーーーーーーーーーーーーーーーーーーーー    | 。変更前は下段の[黒文字]          | です。                   |
|                           | 会員ID                        | 701-836-1700                            |                        |                       |

操作方法は、【4.変更申込み方法】と同じです。 申請手続き中の変更申込みで変更のあった項目は赤字で表示されます。

# 6. マイページ利用者の登録

連絡窓口担当者、開発窓口担当者以外の担当者をマイページ利用者として登録することでシステムの利用が可能になります。

|                            |                                                                  | 🕨 Global Website (English) 🗗 | ► Worldwide Offices 🗗 |
|----------------------------|------------------------------------------------------------------|------------------------------|-----------------------|
| СС-Link<br>Japan<br>ホーム СС | 協会<br><b>(HQ)</b><br>C-Linkとは 製品情報 製品開発                          | サポート CC-Link協会とは             | ▶ サイトマップ<br>お問い合わせ    |
| ホーム > CC-Link協会 会員専用せ      | オイト > マイページ                                                      |                              |                       |
| 」<br>CC-Link協会 会員専         | 算用サイト                                                            |                              |                       |
| お問い合わせ □                   | マイページ<br>[ボード/エグゼクティブ<br>担当者                                     | )/レギュラー会員]                   | • ログアウト<br>連絡窓口       |
|                            | ★マーク付きの機能は、連絡窓口担当者の方が利用可<br>☆マーク付きの機能は、開発窓口担当者の方が利用可<br>製品情報メニュー | 能です。<br>能です。                 |                       |
|                            | 関連資料<br>ダウンロード                                                   | 製品情報管理                       |                       |
|                            | ★ 問い合わせ先<br>情報管理                                                 | ★ 会社URL・<br>他情報管理            |                       |
|                            | パートナー情報メニュー                                                      |                              |                       |
| 「マイページ利用者管理<br>リック         | <sup>里」をク</sup> ★ 会員登録<br>情報照会                                   | →<br>★ 会員登録<br>情報変更          |                       |
|                            | ★☆ マイページ<br>利用者管理                                                | ★ パスワード<br>変更                |                       |

マイページ利用者管理は連絡窓口担当者及び開発窓口担当者が利用可能です。

|                       |                  |        |                                            | ► Global Website (I                | English) & 🕨 🕨 Worldwide Offices &     |
|-----------------------|------------------|--------|--------------------------------------------|------------------------------------|----------------------------------------|
| CC-Link 1<br>Japan (  | 盛会<br>(HQ)       |        |                                            |                                    | ▶サイトマップ                                |
| л—Д CC                | :-Linkとは         |        | 製品情報                                       | 品開発サポート CC-Lir                     | nk協会とはお問い合わせ                           |
| ホーム > CC-Link協会 会員専用サ | <b>イト&gt; マイ</b> | ページ> マ | イページ利用者管理                                  |                                    |                                        |
| *<br>CC-Link協会 会員専    | 用サイ              | ۲      |                                            |                                    |                                        |
| ・マイページ<br>お問い合わせ □    | マイ/              | ページ    | 利用者管理                                      | <i>⊽</i> ⊀ペ−ў∧हर                   | 5 ▶ ログアウト                              |
|                       | 製品情報管            | 里機能の利用 | 者を登録/変更する画                                 | 面です。                               | 登録                                     |
|                       | 社内洞              | 和認有無   | □ 社内承認あり<br>「社内承認あり」を<br>の方が登録/更新した<br>ます。 | チェックONすると、協会事務)<br>こ内容を連絡窓口担当の方が確i | 局へ製品公開依頼をする前に、利用者<br>認し、社内承認する操作が必要になり |
|                       | 削除               | コード    | 利用権限                                       | 利用者名*                              | 認証用メールアドレス*                            |
|                       |                  | 0001   | 連絡窓口担当者                                    | 連絡窓口A2                             | xxxxx_xxxxxx@xxxxx.co.jp               |
|                       |                  | 0002   | 開発窓口担当者                                    | 開発窓口A2                             | уууу_ууууу@xxxxx.co.jp                 |
|                       |                  | 3      | 利用者                                        | 利用者1                               | zzz_zzzzzz@xxxxx.co.jp                 |
|                       |                  |        | 2名以上追;<br>「入力欄追;                           | 加する場合は、<br>加」をクリック                 | → 入力欄追加                                |

利用者名と認証用メールアドレスを入力してください。ともに必須項目です。 さらに追加登録する場合は「入力欄追加」をクリックすると入力欄が追加表示されます。

| 削除 | コード  | 利用権限    | 利用者名*  | 認証用メールアドレス*              |
|----|------|---------|--------|--------------------------|
|    | 0001 | 連絡窓口担当者 | 連絡窓口A2 | xxxxx_xxxxxx@xxxxx.co.jp |
|    | 0002 | 開発窓口担当者 | 開発窓口A2 | уууу_ууууу@xxxxx.co.jp   |
|    |      | 利用者     | 利用者1   | zzz_zzzzz@xxxxx.co.jp    |
|    |      | 利用者     |        |                          |
|    |      |         |        | 入力欄追加                    |

|                       |                       |                      |                                             | ► Global Website (               | (English) & • Worldwide Offices &      |
|-----------------------|-----------------------|----------------------|---------------------------------------------|----------------------------------|----------------------------------------|
| CC-Link #<br>Japan (  | 協会<br>HQ)             |                      |                                             |                                  | ▶サイトマップ                                |
| л—7 сс                | -Linkとは               |                      | 製品情報                                        | 晶開発サポート CC-Li                    | nk協会とはお問い合わせ                           |
| ホーム > CC-Link協会 会員専用サ | イト> <b>マイ</b>         | ページ> マ               | 7イページ利用者管理                                  |                                  |                                        |
| CC-Link協会 会員専         | 用サイ                   | ۲                    |                                             |                                  |                                        |
| ▶ マイページ<br>お問い合わせ     | <b>マイ</b> ハ<br>製品情報管理 | <b>ページ</b><br>型機能の利用 | 利用者管理                                       | マイページへ戻<br><br>面です。              | る ► ログアウト                              |
|                       |                       |                      | 入力後、                                        | 「登録」をクリック                        | → 登録                                   |
|                       | 社内家                   | 國有無                  | □ 社内承認あり<br>「社内承認あり」を:<br>の方が登録/更新し;<br>ます。 | チェックONすると、協会事務<br>た内容を連絡窓口担当の方が確 | 局へ製品公開依頼をする前に、利用者<br>認し、社内承認する操作が必要になり |
|                       | 削除                    | コード                  | 利用権限                                        | 利用者名*                            | 認証用メールアドレス*                            |
|                       |                       | 0001                 | 連絡窓口担当者                                     | 連絡窓口A2                           | xxxxx_xxxxxx@xxxxx.co.jp               |
|                       |                       | 0002                 | ↓<br>開発窓口担当者                                | 開発窓口A2                           | уууу_ууууу@xxxxx.co.jp                 |
|                       |                       |                      | 利用者                                         | 利用者 1                            | zzz_zzzzzz@xxxxx.co.jp                 |
|                       |                       |                      | 利用者                                         | 利用者 2                            | aaaa_aaaa@xxxxx.co.jp                  |
|                       |                       |                      |                                             |                                  | 入力欄追加                                  |

マイページ利用者を削除します。

|                      |                                      |                                               |                                                                                                    | ► Global Website (                                                                                         | (English) & F Worldwide Offices &                                                                                                    |
|----------------------|--------------------------------------|-----------------------------------------------|----------------------------------------------------------------------------------------------------|----------------------------------------------------------------------------------------------------|----------------------------------------------------------------------------------------------------|
|                      | nk 協会<br>n (HQ)                      |                                               |                                                                                                    |                                                                                                    | ▶サイトマップ                                                                                                    |
| ホーム                  | CC-Linkとは                            |                                               | 製品情報                                                                                                    | 晶開発サポート CC-Li                                                                                              | nk協会とはお問い合わせ                                                                                                    |
| ホーム > CC-Link協会 会員専用 | ! <del>/</del> ///> २ <mark>२</mark> | ページ > マ                                       | 7イページ利用者管理                                                                                                    |                                                                                                    |                                                                                                    |
| CC-Link協会 会員         | 専用サイ                                 | ۲ <b>ト</b>                                    |                                                                                                    |                                                                                                    |                                                                                                    |
| ▶マイページ               | マイ/                                  | ページ                                           | 利用者管理                                                                                                    | マイページへ戻                                                                                                    | る ▶ ログアウト                                                                                                    |
| お問い合わせ 📃             |                                      |                                               |                                                                                                    |                                                                                                    |                                                                                                    |
| お問い合わせ 📃             | 製品情報管理                               | 理機能の利用                                        | 用者を登録/変更する画<br>削除欄にう<br>「登録」そ                                                                                                    | 面です。<br>チェック後、<br>とクリック                                                                                    | ● ● ● ● ● ● ● ● ● ● ● ● ● ● ● ● ● ● ●                                                                                                    |
| お問い合わせ 🔔             | 製品情報管理                               | 理機能の利用                                        | 用者を登録/変更する画<br>削除欄にう<br>「登録」 そ<br>□社内承認あり<br>「社内承認あり」を<br>の方が登録/更新しま<br>ます。                                                                             | 面です。<br>チェック後、<br>とクリック<br>チェックONすると、協会事務<br>た内容を連絡窓口担当の方が確                                                | 登録<br>満へ製品公開依頼をする前に、利用者<br>認し、社内承認する操作が必要になり                                                                                                    |
| お問い合わせ 🔔             | 製品情報管理                               | 理機能の利用<br>承認有無<br>コード                         | 用者を登録/変更する画<br>削除欄にう<br>「登録」<br>を<br>の方が登録/更新しま<br>ます。                                                                                                  | 面です。<br>チェック 後、<br>と ク リ ッ ク<br>チェックONすると、協会事務<br>た内容を連絡窓口担当の方が確<br>利用者名*                                  | 登録 高へ製品公開依頼をする前に、利用者 認し、社内承認する操作が必要になり 認証用メールアドレス*                                                                                                    |
| お問い合わせ 🔔             | 製品情報管理                               | 理機能の利用<br>承認有無<br>コード<br>0001                 | 用者を登録/変更する画<br>削除欄にう<br>「登録」を<br>口社内承認あり<br>で<br>れ内承認あり」を<br>の方が登録/更新した<br>ます。                                                                          | 面です。<br>チェック後、<br>シクリック<br>チェックONすると、協会事務<br>た内容を連絡窓口担当の方が確<br>利用者名*<br>連絡窓口A2                             | 登録                                                                                                    |
| お問い合わせ 🔔             | 製品情報管理                               | 理機能の利用<br>承認有無<br>□-ド<br>0001<br>0002         | <ul> <li>用者を登録/変更する画</li> <li>削除欄にご</li> <li>「登録」を</li> <li>□ 社内承認あり」を</li> <li>の方が登録/更新します。</li> <li>利用権限</li> <li>連絡窓口担当者</li> <li>開発窓口担当者</li> </ul> | 面です。<br>チェック 後、<br>シク リ ッ ク<br>チェックONすると、協会事務<br>た内容を連絡窓口担当の方が確<br>利用者名*<br>連絡窓口A2<br>開発窓口A2               | ・       登録                                                                                                    |
| お問い合わせ               | 製品情報管 <sup>3</sup><br>社内列<br>削除      | 理機能の利用<br>承認有無<br>□ード<br>0001<br>0002<br>0011 | 田吉を登録/変更する画<br>削除欄にう<br>「登録」を<br>「社内承認あり」を<br>の方が登録/更新した<br>ます。 利用権限 連絡窓口担当者 開発窓口担当者 利用者                                                                | 面です。<br>F エ ッ ク 後 、<br>E ク リ ッ ク<br>F エックONすると、協会事務<br>た内容を連絡窓口担当の方が確<br>利用者名*<br>連絡窓口A2<br>開発窓口A2<br>利用者1 | 空録         3局へ製品公開依頼をする前に、利用者         認し、社内承認する操作が必要になり         認証用メールアドレス*         XXXXX_XXXXX(@XXXXX.co.jp         YYYY_YYYY(@XXXX.co.jp         ZZZ_ZZZZZZ(@XXXXX.co.jp |

#### 社内承認の運用を設定します。

社内承認とは、協会事務局へ製品公開依頼(公開中止依頼)をする前に、利用者の方(開 発窓口担当またはマイページ利用者)が登録/更新した内容を連絡窓口担当の方が確認し、 社内承認する運用を指します。

|                    |                          |                                   |                                                           | ► Global V                      | Website (English)     | ₽ ► Worldwide Offices ₽        |
|--------------------|--------------------------|-----------------------------------|-----------------------------------------------------------|---------------------------------|-----------------------|--------------------------------|
| CUPA               | CC-Link 協会<br>Japan (HQ) |                                   |                                                           |                                 |                       | ▶サイトマップ                        |
| ホーム                | CC-Linkとは                |                                   | 製品情報                                                      | 品開発サポート                         | CC-Link協会と            | はお問い合わせ                        |
| ホーム > CC-Link協会 会  | ≳員専用サイト> マイ              | ページ > マー                          | イページ利用者管理                                                 |                                 |                       |                                |
| CC-Link協会 :        | 会員専用サイ                   | ۲                                 |                                                           |                                 |                       |                                |
| ・マイページ<br>お問い合わせ _ | マイ/<br>製品情報管             | <b>ページ</b><br>型機能の利用 <sup>2</sup> | <b>利用者管理</b><br><sup>者を登録/変更する画<br/>社内承認は<br/>「登録」さ</sup> | マイベ<br>面です。<br>ありにチェック<br>をクリック | >^戻る<br>7後、           | ► ログアウト                        |
|                    | 社内河                      | 《認有無                              | ☑ 社内承認あり     ☐ 社内承認あり」を     ○方が登録/更新し     ます。             | チェックONすると、<br>た内容を連絡窓口担当        | 協会事務局へ製品<br>当の方が確認し、社 | 公開依頼をする前に、利用者<br>内承認する操作が必要になり |
|                    | 削除                       | コード                               | 利用権限                                                      | 利用者名*                           |                       | 認証用メールアドレス*                    |
|                    |                          | 0001 ù                            | 連絡窓口担当者                                                   | 連絡窓口A2                          | xxxxxx_x              | xxxxx@xxxxx.co.jp              |

「社内承認あり」のチェックを外して登録することで、社内承認の運用を停止することが できます。

# 7. 問い合わせ先の登録

製品登録時、問い合わせ先を選択式で指定するため、その選択肢を登録します。

|                                |                                                                  | ► Global Website (English) 🗗 🚽 | - Worldwide Offices 🗗 🔗 |
|--------------------------------|------------------------------------------------------------------|--------------------------------|-------------------------|
| CUPA CC-Lin<br>Japar           | k 協会<br>0 (HQ)                                                   |                                | ▶サイトマップ                 |
| ホーム                            | CC-Linkとは 製品情報 製品開発                                              | サポート CC-Link協会とは               | お問い合わせ                  |
| ホーム > CC-Link協会 会員専用           | サイト> マイページ                                                       |                                |                         |
| I<br>CC-Link協会 会員 <sup>I</sup> | 専用サイト                                                            |                                |                         |
| お問い合わせ<br>▶個人情報保護について          | マイページ<br>[ボード/エグゼクティブ<br>担当者                                     | )/レギュラー会員]                     | • ログアウト<br>連絡窓口         |
|                                | ★マーク付きの機能は、連絡窓口担当者の方が利用可<br>☆マーク付きの機能は、開発窓口担当者の方が利用可<br>製品情報メニュー | 能です。<br> 能です。                  |                         |
| 「問い合わせ先情報管<br>をクリック            | <sup>理」</sup> 関連資料<br>ダウンロード                                     | 製品情報管理                         |                         |
|                                | ★ 問い合わせ先<br>情報管理                                                 | ★ 会社URL・<br>他情報管理              |                         |
|                                | パートナー情報メニュー                                                      |                                |                         |
|                                | ★ 会員登録<br>情報照会                                                   | ★ 会員登録<br>情報変更                 |                         |
|                                | ★☆ マイページ<br>利用者管理                                                | ★ パスワード<br>変更                  |                         |
|                                |                                                                  |                                |                         |

問い合わせ先情報管理は連絡窓口担当者のみが利用可能です。

|                       |                   |              |                                          | 🕨 Global Website (English) 🗗 | ► Worldwide Offices 🗗     |
|-----------------------|-------------------|--------------|------------------------------------------|------------------------------|---------------------------|
| CC-Link 📾             | ≩<br>Q)           |              |                                          |                              | ▶ サイトマップ                  |
| ホーム CC-Link           | とは                | 製品情報         | 日本 日本 日本 日本 日本 日本 日本 日本 日本 日本 日本 日本 日本 日 | 予サポート CC-Link協会とは            | お問い合わせ                    |
| ホーム > CC-Link協会 会員専用サ | ·イト> <sup>:</sup> | マイページ > 問(   | い合わせ先情報管                                 | 理                            |                           |
| CC-Link協会 会員專         | 用サ                | 7F           |                                          |                              |                           |
| • マイページ<br>お問い合わせ 📃   | 問し                | い合わせ:        |                                          | マイページへ戻る 理                   | ▶ <b>ログアウト</b><br>する画面です。 |
|                       | コード               |              |                                          | 問い合わせ先                       |                           |
|                       |                   | 本社(日本語)      | /Head office (Jap                        | anese)                       |                           |
|                       |                   |              |                                          | 削除                           | 登録                        |
|                       |                   |              | 日本語                                      | 本社(日本語)                      |                           |
|                       |                   |              | 英語*                                      | Head office (Japanese)       |                           |
|                       |                   | プルダウン表示<br>名 | 中国語(簡体)                                  |                              |                           |
|                       |                   | ч            | 韓国語                                      |                              |                           |
|                       |                   |              | 中国語(繁体)                                  |                              |                           |
|                       | 0001              | 言語選択*        | -                                        | 日本語                          |                           |
|                       |                   | 会社名          |                                          | 株式会社 000 営業部                 |                           |
|                       |                   | 住所           |                                          | 00県00市00町1-2-3               |                           |
|                       |                   | 電話番号         |                                          | 999-999-9999                 |                           |
|                       |                   | e-mail       |                                          | xxx_xxxxx@xxxxx.co.jp        |                           |
|                       |                   | その他(フリー)     | 入力)                                      |                              | < >                       |
|                       | 0002              | 名古屋支社(日)     | 本語)/Nagoya Bi                            | anch (Japanese)              | ÷                         |
|                       |                   |              |                                          |                              | 入力欄追加                     |

プルダウン表示名、言語選択等、必要な情報を入力してください。 プルダウン表示名(英語)、言語選択は必須項目です。 言語選択は、問合せ先の表示言語を指定します。

- "日本語"を選択した場合以下のような表示イメージになります。
  会社名:株式会社 ○○○ 営業部
  住所:○○県○○市○○町1-2-3
  電話番号:999-999-9999
  e-mail: <u>xxx\_xxxx@xxxxx.co.jp</u>
- "英語"を選択した場合以下のような表示イメージになります。
   name:株式会社 ○○○ 営業部
   address:○○県○○市○○町 1-2-3
   phone: 999-999-9999
   e-mail: xxx\_xxx@xxxxx.co.jp

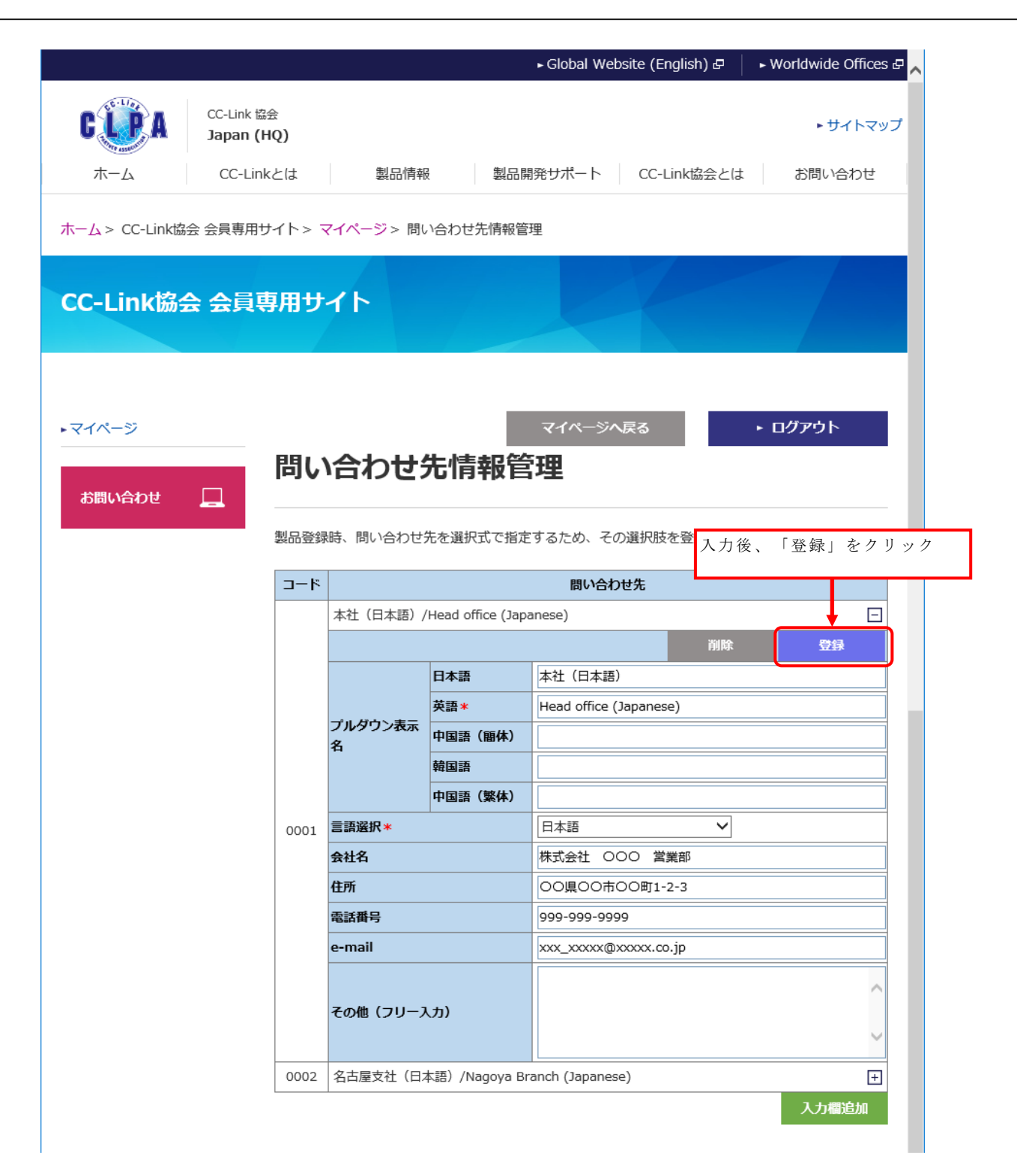

さらに追加登録する場合は「入力欄追加」をクリックすると入力欄が追加表示されます。

|                                           |            |                   | 🕨 Global Website (English) 🗗 | ► Worldwide Offices & <mark></mark> |
|-------------------------------------------|------------|-------------------|------------------------------|-------------------------------------|
| CC-Link 協会<br>Japan (HQ)<br>ホーム CC-Linkとは | 製品情報       | の調査               | 1発サポート CC-Link協会とは           | ▶ サイトマップ<br>お問い合わせ                  |
| ホーム > CC-Link協会 会員専用サイト >                 | マイページ > 問( | い合わせ先情報管          | 理                            |                                     |
| CC-Link協会 会員専用!                           | ታイト        |                   |                              |                                     |
| ・マイページ<br>お問い合わせ                          | い合わせ:      |                   | マイページへ戻る                     | ▶ ログアウト                             |
|                                           | š.         |                   | 問い合わせ先                       |                                     |
|                                           | 本社(日本語),   | /Head office (Jap | anese)                       | Ξ                                   |
|                                           |            |                   | 削除                           | 登録                                  |
|                                           |            | 日本語               | 本社(日本語)                      |                                     |
|                                           | プルガウンまテ    | 英語*               | Head office (Japanese)       |                                     |
|                                           | ろ          | 中国語(簡体)           |                              |                                     |
|                                           |            | 韓国語               |                              |                                     |
|                                           |            | 中国語(繁体)           |                              |                                     |
| 000:                                      | 言語選択*      |                   |                              |                                     |
|                                           | 会社名        |                   | 株式会社 000 営業部                 |                                     |
|                                           | 住所         |                   | 00県00市00町1-2-3               |                                     |
|                                           | 電話番号<br>   |                   | 999-999-9999                 |                                     |
|                                           | e-mail     |                   | xxx_xxxxx@xxxxx.co.jp        |                                     |
|                                           | その他(フリー)   | 入力)               |                              | <u>`</u>                            |
| 0002                                      | 2 名古屋支社(日) | 本語)/Nagoya Bi     | ranch (Japanese)             |                                     |
|                                           | 追          | 加登録する場            | 島合は、                         | → 入力欄追加                             |
|                                           | Г          | 入力欄追加」            | をクリック                        |                                     |

|              |        |                  |                                               | ► Global Website (English) & ► V   | Vorldwide Offices 🗗 🔨 |
|--------------|--------|------------------|-----------------------------------------------|------------------------------------|-----------------------|
| CC-Link      | 協会     |                  |                                               |                                    | トサイトマップ               |
| <b>U</b>     | (HQ)   |                  |                                               |                                    | P 94 P 99             |
| ホーム CC-Li    | nkとは   | 製品情報             | 段 製品開                                         | 開発サポート CC-Link協会とは                 | お問い合わせ                |
|              | ++     | フィページト 胆(        | ∖△わ++生情報等                                     | ŦB                                 |                       |
|              | 1112   | マイハーシッ 向い        | 「「「」、「「」」に「」」「「」」「」」「」」「」」「」」「」」「」」「」」「」」「」」「 | 垤                                  |                       |
|              | at muu |                  |                                               |                                    |                       |
| CC-LINK協会 会貝 | 専用サ    | 11               |                                               |                                    |                       |
|              |        |                  |                                               |                                    |                       |
|              |        |                  |                                               |                                    |                       |
| ▶マイページ       |        |                  |                                               | र्7ぺ-ॐ∧हुठ ► ।                     | コグアウト                 |
|              | 問い     |                  | 生信却答                                          | 5 <b>18</b>                        |                       |
| お問い合わせ       |        | שלוחי            |                                               | 4年                                 |                       |
|              | 制口水的   | <u>時</u> 問い合わせ   | 生态深口式不均定                                      | オマため スの深切吐を恐得/亦再すて                 | n n <del>n</del> 7° d |
|              | *****  | KUƏK IPJV104702; |                                               |                                    | <u>шшсэ</u> ,         |
|              | コード    |                  |                                               | 問い合わせ先                             |                       |
|              |        | 本社(日本語)/         | /Head office (Japa                            | anese)                             |                       |
|              |        |                  | D * II                                        |                                    | 豆蒜                    |
|              |        |                  | 口 本 譜                                         | 本社 (口本語)<br>Head office (Japanese) |                       |
|              |        | プルダウン表示          | 中国語(簡体)                                       |                                    |                       |
|              |        | 名                | 韓国語                                           |                                    |                       |
|              |        |                  | 中国語(繁体)                                       |                                    |                       |
|              | 0001   | 言語選択*            |                                               | 日本語                                |                       |
|              |        | 会社名              |                                               | 株式会社 000 営業部                       |                       |
|              |        | 住所               |                                               | 00県00市00町1-2-3                     |                       |
|              |        | 電話番号             |                                               | 999-999-9999                       |                       |
|              |        | e-mail           |                                               | xxx_xxxxx@xxxxx.co.jp              |                       |
|              |        | 7 - 14 (         |                                               |                                    | ^                     |
|              |        | その他(ノリー)         |                                               |                                    | ~                     |
|              |        |                  |                                               |                                    |                       |
|              |        |                  |                                               | 削除                                 | 登録                    |
|              |        |                  | 日本語                                           |                                    |                       |
|              |        |                  | 英語*                                           |                                    |                       |
|              |        | ブルタワン表示<br>名     | 中国語(簡体)                                       |                                    |                       |
|              |        |                  | 韓国語                                           |                                    |                       |
|              |        |                  | 中国語(繁体)                                       |                                    |                       |
|              |        | 言語選択*<br>会社名     |                                               | - 進択してくたさい -                       |                       |
|              |        | 在所               |                                               |                                    |                       |
|              |        | 電話番号             |                                               |                                    |                       |
|              |        | e-mail           |                                               |                                    |                       |
|              |        |                  |                                               |                                    |                       |
|              |        | その他(フリーフ         | (力)                                           |                                    |                       |
|              | U      |                  |                                               |                                    | $\sim$                |
|              |        |                  |                                               |                                    | 入力欄追加                 |

問い合わせ先を削除します。

|                              |           |              |                   | ► Global Website (  | English) 🗗   🕨   | Vorldwide Offices 🗗 🚬 |
|------------------------------|-----------|--------------|-------------------|---------------------|------------------|-----------------------|
| (C)                          |           |              |                   |                     | '                |                       |
| CC-Link #                    | 法<br>(LO) |              |                   |                     |                  | ▶ サイトマップ              |
| Japan (                      | HQ)       |              |                   |                     |                  |                       |
| ホーム CC-Lin                   | kとは       | 製品情報         | と 製品開             | I発サポート CC           | -Link協会とは        | お問い合わせ                |
|                              |           |              |                   |                     |                  |                       |
| ホーム > CC-Link協会 会員専用         | サイト>・     | マイページ > 問い   | い合わせ先情報管          | 理                   |                  |                       |
|                              |           |              |                   |                     |                  |                       |
| CC-Link協会 会員                 | 専用サ       | イト           |                   |                     |                  |                       |
|                              |           |              |                   |                     |                  |                       |
|                              |           |              |                   |                     |                  |                       |
|                              |           |              |                   |                     |                  |                       |
| - /- >>                      |           |              |                   | 7/                  |                  |                       |
| ► <b>₹</b> 1 <sup>7</sup> -9 |           |              |                   | <b>√</b> 1八─≫八戻る    |                  | רעענב                 |
|                              | 問い        | 合わせ          | 先情報管              | 理                   |                  |                       |
| お問い合わせ 📃                     |           |              |                   |                     |                  |                       |
|                              | 製品登録      | 時、問い合わせ      | 先を選択式で指定          | するため、その選択           | 肢を登録/変更する        | 画面です。                 |
|                              |           |              |                   |                     |                  |                       |
|                              | コード       |              |                   | 問い合わせ先              |                  |                       |
|                              |           | 本社 (日本語) /   | Head office (Japa | anese)              |                  | Ξ                     |
|                              |           |              |                   |                     | 削除               | 登録                    |
|                              |           |              | 日本語               | 本社(日本語)             |                  |                       |
|                              |           |              | 英語*               | Head office (Japane | ese)             |                       |
|                              |           | プルダウン表示<br>タ | 中国語(簡体)           |                     |                  |                       |
|                              |           | 74           | 韓国語               |                     |                  |                       |
|                              |           |              | 中国語(繁体)           |                     |                  |                       |
|                              | 0001      | 言語選択*        | 1                 | 日本語                 | 地区も根の            |                       |
|                              | 0001      | 会社名          |                   | 株式会社 000            | 削除対象欄の<br>「削除」をク | 、<br>11 ッカ            |
|                              |           | 住所           |                   | 00県00市00町           |                  | , , , ,               |
|                              |           | 電話番号         |                   | 999-999-9999        |                  |                       |
|                              |           | e-mail       |                   | xxx xxxxx@xxxxx.    | co.ip            |                       |
|                              |           |              |                   |                     |                  |                       |
|                              |           |              |                   |                     |                  | ^                     |
|                              |           | その他(フリー)     |                   |                     |                  |                       |
|                              |           |              |                   |                     |                  |                       |
|                              |           | 名古屋支社(日本     | 本語)/Nagoya Br     | anch (Japanese)     |                  | <u> </u>              |
|                              |           |              |                   |                     | 削除               | 登録                    |
|                              |           |              | 日本語               | 名古屋支社(日本語)          | )                |                       |
|                              |           |              | 英語★               | Nagoya Branch (Ja   | panese)          |                       |
|                              |           | プルダウン表示<br>名 | 中国語(簡体)           |                     |                  |                       |
|                              |           | -            | 韓国語               |                     |                  |                       |
|                              |           |              | 中国語(繁体)           |                     |                  |                       |
|                              | 0002      | 言語選択*        | 1                 | 日本語                 | ~                |                       |
|                              |           | 会社名          |                   | 株式会社 000 :          |                  |                       |
|                              |           | 住所           |                   | 愛知県名古屋市中村           | 至001丁目-11        |                       |
|                              |           | 電話番号         |                   | 052-999-9999        |                  |                       |
|                              |           | e-mail       |                   |                     | k.xo.jp          |                       |
|                              |           |              |                   |                     |                  |                       |
|                              |           | その他 (コローコ    | <b>t</b> 1)       |                     |                  |                       |
|                              |           |              |                   |                     |                  |                       |
|                              |           |              |                   |                     |                  | ·                     |

| コード  |              | <b>_</b>     |                          |  |  |
|------|--------------|--------------|--------------------------|--|--|
|      | 本社(日本語)/     | /Head o      |                          |  |  |
|      |              |              | 登録                       |  |  |
|      |              | 日本語          | 本社 (日本語)                 |  |  |
|      |              | 英語*          | Head office (Japanese)   |  |  |
|      | プルダウン表示<br>タ | 中国語(簡体)      |                          |  |  |
|      | 10           | 韓国語          |                          |  |  |
| 0001 |              | 中国語(繁体)      |                          |  |  |
|      | 言語選択*        | 1            |                          |  |  |
|      | 会社名          |              | 株式会社 000 営業部             |  |  |
|      | 住所           |              | 〇〇県〇〇市〇〇町1-2-3           |  |  |
|      | 電話番号         |              | 999-999-9999             |  |  |
|      | e-mail       |              | xxx_xxxx@xxxxx.co.jp     |  |  |
|      | その他(フリーノ     | (力)          | ~                        |  |  |
|      | 名古屋支社(日本     | 本語)/Nagoya E | ranch (Japanese)         |  |  |
|      |              |              | 削除 登録                    |  |  |
|      |              | 日本語          | 名古屋支社(日本語)               |  |  |
|      |              | 英語*          | Nagoya Branch (Japanese) |  |  |
|      | ブルタワン表示<br>名 | 中国語(簡体)      |                          |  |  |
|      |              | 韓国語          |                          |  |  |
|      |              | 中国語(繁体)      |                          |  |  |
| 0002 | 言語選択*        |              | 日本語                      |  |  |
|      | 会社名          |              | 株式会社 000 名古屋支社           |  |  |
|      | 住所           |              | 愛知県名古屋市中村区〇〇1丁目-11       |  |  |
|      | 電話番号         |              | 052-999-9999             |  |  |
|      | e-mail       |              | уууу_уууу@xxxx.xo.jp     |  |  |
|      | その他(フリー)     | (J)          | Ŷ                        |  |  |

問い合わせ先の明細を非表示にすることができます。

#### 問い合わせ先の明細が非表示になります。[+]をクリックすると表示されます。

|                  | コード  |              |                   | 問い合わせ先              |        |        |
|------------------|------|--------------|-------------------|---------------------|--------|--------|
|                  | 0001 | 本社(日本語)/     | Head office (Japa | anese)              |        | Ŧ      |
|                  |      | 名古屋支社(日本     | <語)/Nagoya Br     | anch (Japanese)     |        | E      |
|                  |      |              |                   |                     | 削除     | 登録     |
|                  |      |              | 日本語               | 名古屋支社(日本語)          |        |        |
|                  |      |              | 英語*               | Nagoya Branch (Japa | anese) |        |
|                  |      | ブルタワン表示<br>名 | 中国語(簡体)           |                     |        |        |
|                  |      |              | 韓国語               |                     |        |        |
|                  |      |              | 中国語(繁体)           |                     |        |        |
|                  | 0002 | 言語選択*        |                   | 日本語                 | ~      |        |
|                  |      | 会社名          |                   | 株式会社 000 名          | 古屋支社   |        |
|                  | 住所   |              |                   | 愛知県名古屋市中村区〇〇1丁目-11  |        |        |
|                  |      | 電話番号         |                   | 052-999-9999        |        |        |
| $\triangleright$ |      | e-mail       |                   | yyyy_yyyy@xxxx.;    | ko.jp  |        |
|                  |      |              |                   |                     |        | ~      |
|                  |      | その他(フリース     | (力)               |                     |        |        |
|                  |      |              |                   |                     |        | $\sim$ |

# 8. 会社 URL・他情報の登録

製品登録時、会社 URL と窓口 Mail アドレスを選択式で指定するため、その選択肢を登録します。

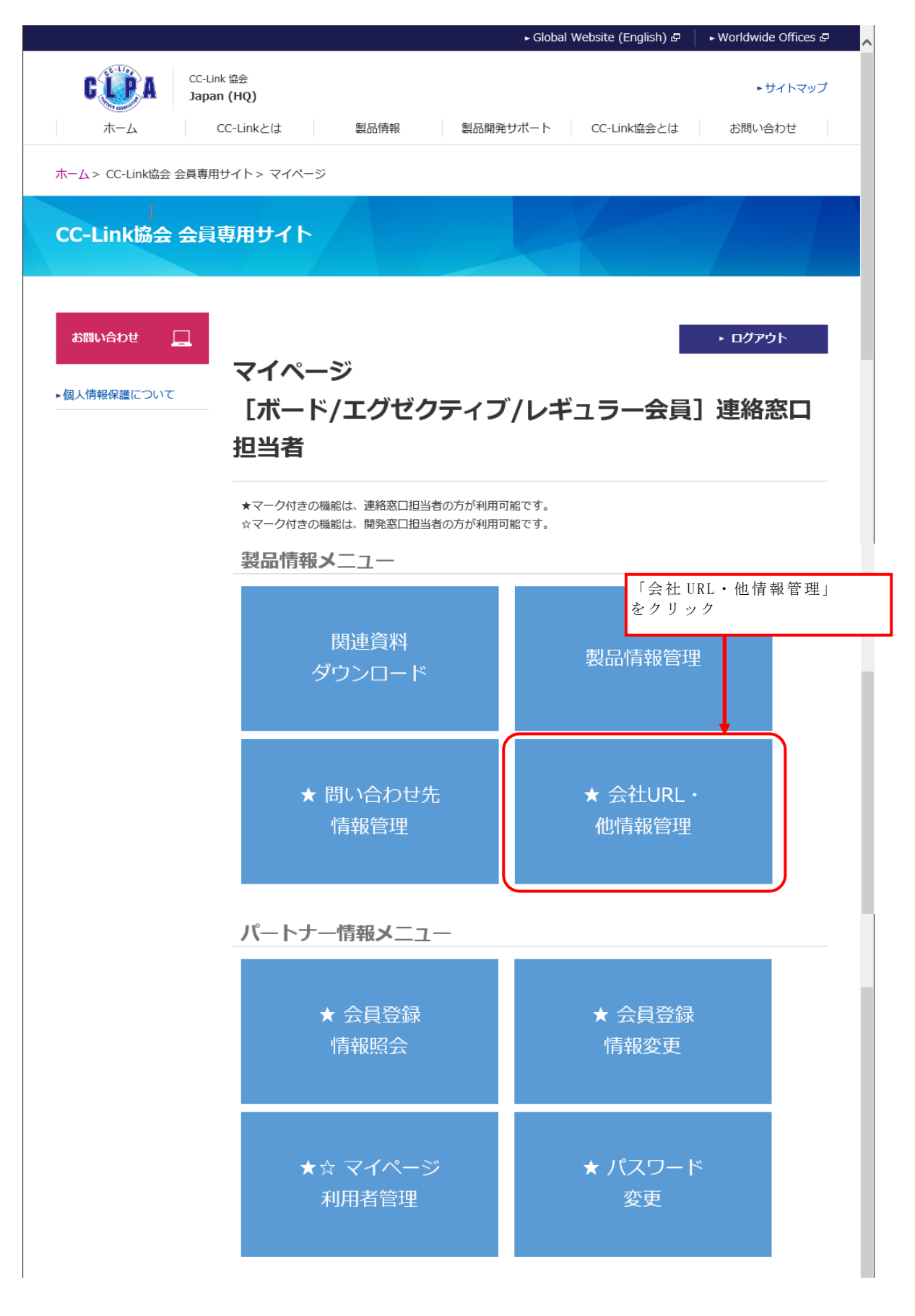

| 会社 URL・他情報管理は連絡窓口担当者のみが利用可能で |
|------------------------------|
|------------------------------|

|                       |                       |                    | ► Global Website (Eng               | lish) 🗗 🔰 🕨 Worldwide Offices 🗗 🔥 |
|-----------------------|-----------------------|--------------------|-------------------------------------|-----------------------------------|
| Japan                 | k 協会<br>N <b>(HQ)</b> |                    |                                     | ▶サイトマップ                           |
| ホーム の                 | C-Linkと(              | よしい観品情報            | 製品開発サポート CC-Link協                   | 会とは お問い合わせ                        |
| ホーム > CC-Link協会 会員専用・ | サイト > 🤜               | マイページ > 会社URL・他情報管 | 理                                   |                                   |
| CC-Link協会 会員          | 専用サ                   | ተト                 |                                     |                                   |
| ▶マイページ<br>お問い合わせ □    | 会社                    | URL・他情報管           | <br>至 <u>理</u>                      | • ዐ/ፓሳኑ                           |
| -                     | 製品登録                  | 時、会社URLと窓口Mailアドレス | くを選択式で指定するため、その選択肢を                 | 登録/変更する画面です。                      |
|                       | 会社U                   | IRL                |                                     | 入力後、「登録」をクリック                     |
|                       | コード                   |                    | 会社URL                               |                                   |
|                       |                       |                    |                                     |                                   |
|                       |                       |                    |                                     | 削除    登録                          |
|                       |                       |                    |                                     |                                   |
|                       |                       | リンク4柳*<br>         | 云任美内<br>http://www.co.in/index.html |                                   |
|                       |                       |                    | http://www.co.jp/index.num          | 入力欄追加                             |
|                       | Mail                  |                    |                                     | 入力後、「登録」をクリック                     |
|                       | コード                   |                    | Mail                                |                                   |
|                       |                       |                    |                                     |                                   |
|                       |                       |                    |                                     | 削除    登録                          |
|                       |                       | 言語選択 *             | 日本語                                 |                                   |
|                       |                       |                    |                                     |                                   |
|                       |                       | メール名称*             | ご商談窓口                               |                                   |

会社 URL では、言語選択、リンク名称、リンク、

窓口 Mail アドレスでは、言語選択、メール名称、メールアドレスを入力してください。 登録する明細単位で全ての項目が必須項目です。

言語選択は、製品情報を登録する際、画面上の会社 URL または Mail 欄にどの言語の プルダウンで表示するかを選択して登録します。 さらに追加登録する場合は「入力欄追加」をクリックすると入力欄が追加表示されます。

|                       |                                           |                                                                                 |              | ► Global Webs                                                                        | site (English) 🗗 | ► Worldw | vide Offices ₽                                                                                    |
|-----------------------|-------------------------------------------|---------------------------------------------------------------------------------|--------------|--------------------------------------------------------------------------------------|------------------|----------|---------------------------------------------------------------------------------------------------|
|                       | 協会<br>(HO)                                |                                                                                 |              |                                                                                      |                  |          | ▶サイトマップ                                                                                           |
| ホーム CC                | -Link                                     | + 制5                                                                            | 品情報          | 制品間登せポートの                                                                            |                  | お問い      | い合わせ                                                                                              |
|                       |                                           | 5                                                                               |              |                                                                                      |                  |          |                                                                                                   |
| ホーム > CC-Link協会 会員専用サ | イト>、                                      | マイページ > 会社U                                                                     | JRL・他情報管     | 理                                                                                    |                  |          |                                                                                                   |
| CC-Link協会 会員専         | 用サ                                        | ተト                                                                              |              |                                                                                      |                  |          |                                                                                                   |
|                       |                                           |                                                                                 |              |                                                                                      |                  |          |                                                                                                   |
| ・マイページ<br>お問い合わせ      | 会社                                        | EURL・他<br>時、会社URLと窓に                                                            |              | マイページ                                                                                | の選択肢を登録ノ         | ► ログ     | <b>アウト</b><br>す。                                                                                  |
|                       |                                           |                                                                                 |              |                                                                                      |                  |          |                                                                                                   |
|                       | 会社U                                       | IRL                                                                             |              |                                                                                      |                  |          |                                                                                                   |
|                       | 会社U<br>コード                                | IRL                                                                             |              | 会社URL                                                                                |                  |          |                                                                                                   |
|                       | 会社U<br>⊐−ド                                | RL<br><sub>会社案内</sub>                                                           |              | 会社URL                                                                                |                  |          |                                                                                                   |
|                       | 会社U<br>コード                                | RL<br>会社案内                                                                      |              | 会社URL                                                                                |                  | 削除       | □<br>日<br>録登                                                                                      |
|                       | 会社U<br>⊐-ド                                | RL<br>会社案内<br>言語選択*<br>リンク名称*                                                   |              | <b>会社URL</b><br>日本語<br>会社室内                                                          |                  | ۹II¢     | 日<br>日<br>日<br>日<br>日<br>日<br>日<br>日<br>日<br>日<br>日<br>日<br>日<br>日<br>日<br>日<br>日<br>日<br>日       |
|                       | 会社U<br>□-ド<br>0001                        | RL<br>会社案内<br>言語選択*<br>リンク名称*<br>リンク*                                           | 泊加买发         | <u>会社URL</u><br>日本語<br>会社案内                                                          | ✓                | BUR:     |                                                                                                   |
|                       | 会社U<br>□-ド<br>0001                        | RL<br>会社案内<br>言語選択*<br>リンク名称*<br>リンク*                                           | 追加登録<br>「入力欄 | 会社URL<br>日本語<br>会社案内<br>やする場合は、<br>引追加」をクリック                                         |                  |          | 日<br>登録<br>二<br>二<br>二<br>二<br>二<br>二<br>二<br>二<br>二<br>二<br>二<br>二<br>二<br>二<br>二<br>二<br>二<br>二 |
|                       | 会社U<br>コード<br>0001<br>Mail                | RL<br>会社案内<br>言語選択*<br>リンク名称*<br>リンク*                                           | 追加登録<br>「入力欄 | <b>会社URL</b><br>□本語<br>会社案内<br>やする場合は、<br>引追加」をクリック                                  |                  |          | □<br>登録<br>□<br>入力欄追加                                                                             |
|                       | 会社U<br>コード<br>0001<br>Mail<br>コード         | RL<br>会社案内<br>言語選択*<br>リンク名称*<br>リンク*                                           | 追加登録<br>「入力欄 | 会社URL<br>日本語<br>会社業内<br>会社業内<br>は、<br>調追加」をクリック<br>Mail                              |                  |          | □<br>登録<br>□<br>□<br>□                                                                            |
|                       | 会社U<br>コード<br>0001<br>Mail<br>コード         | RL<br>会社案内<br>言語選択*<br>リンク名称*<br>リンク*                                           | 追加登録<br>「入力欄 | <b>会社URL</b><br>日本語 、<br>会社案内<br>やする場合は、<br>引追加」をクリック<br>Mail                        |                  |          | □<br>登録<br>入力欄追加                                                                                  |
|                       | 会社U<br>コード<br>0001<br>Mail<br>コード         | RL<br>会社案内<br>言語選択*<br>リンク名称*<br>リンクオ                                           | 追加登録<br>「入力欄 | 会社URL<br>日本語<br>会社案内<br>会社案内<br>は、<br>引追加」をクリック<br>Mail                              |                  |          | □<br>登録<br>入力欄追加<br>□<br>登録                                                                       |
|                       | 会社U<br>コード<br>0001<br>Mail<br>コード         | RL<br>会社案内<br>言語選択*<br>リンク名称*<br>リンク*<br>ご商談窓口<br>言語選択*                         | 追加登録<br>「入力欄 | 会社URL<br>日本語 、<br>会社案内<br>やする場合は、<br>引追加」をクリック<br>Mail<br>日本語 、                      |                  |          | □<br>登録<br>入力欄追加<br>□<br>登録                                                                       |
|                       | 会社U<br>コード<br>0001<br>Mail<br>コード<br>0001 | RL<br>会社案内<br>言語選択*<br>リンク名称*<br>リンクネ<br>ご商談窓口<br>ご商談窓口<br>こ<br>ご商談窓口<br>メール名称* | 追加登録<br>「入力欄 | 会社URL<br>日本語 、<br>会社案内<br>をする場合は、<br>通加」をクリック<br>Mail<br>日本語 、<br>ご商談窓口              |                  | EVIRE    | □<br>登録<br>入力欄追加                                                                                  |
|                       | 会社U<br>コード<br>0001<br>Mail<br>コード<br>0001 | RL<br>会社案内<br>言語選択*<br>リンク名称*<br>リンク名称<br>ご商談恋口<br>ご語選択*<br>メール名称*<br>メールアドレス*  | 追加登録<br>「入力欄 | 会社URL<br>日本語<br>会社案内<br>やする場合は、<br>引追加」をクリック<br>Mail<br>日本語<br>ご商談窓口<br>20000、x00.jp |                  |          | □<br>登録<br>入力欄追加                                                                                  |

Mail についても会社 URL と同様の操作となります。

|                                                                                                    |                      |                                           |                                                                                                    | • Global Website (English) & 🛛 • Worldwide Offices                                                                                     | s 🗗 |
|----------------------------------------------------------------------------------------------------|----------------------|-------------------------------------------|----------------------------------------------------------------------------------------------------|----------------------------------------------------------------------------------------------------|-----|
| ホーム     CC-Linkとは     製品開報     製品開発サポート     CC-Link協会とは     お問い合わせ       ホーム > CC-Link協会 会員専用サイト     マイページ> 会社URL・他情報管理       ・マイページ     マイページへ戻る     ログアウト       ・マイページ     マイページへ戻る     ログアウト       シポレロレ     国品要領称、会社URLと窓口Mellアドレスを選択式で指定するため、その選択肢を登録ノ変更する画面です。     会社URL       シボレロレ     資産     会社URL       ロジョンク名称     国本語     マ       リンク名称     ロジョンク名称     会社窓内       リンク名称     ロジョンク名称     ロジョンク名称       リンク名称     リンク名称     ロジェーマ       リンク名称     リンク名称     ロジェーマ       リンク名称     リンク名称     ロック                                                                                                    |                      | k 協会<br>1 <b>(HQ)</b>                     |                                                                                                    | ► <del>ॻ</del> ॔२२२                                                                                                    | ップ  |
| ホーム > CC-Link協会 会員専用サイト         ・マイページ         ・マイページ         ・マイページ         ・マイページ         ・マイページ         ・マイページ         ・マイページへ戻る         ・ログアウト         会社URL・他情報管理                                                                                                    | ホーム                  | CC-Linkと(;                                | は 製品情報                                                                                                    | 製品開発サポート CC-Link協会とは お問い合わせ                                                                                                    |     |
| ・マイヘージへ戻る       ・ログアウト         ・マイヘージへ戻る       ・ログアウト         会社URL・他情報管理       製品登録時、会社URLと窓口Mailアドレスを選択式で指定するため、その選択肢を登録/変更する画面です。         最短録時、会社URLと窓口Mailアドレスを選択式で指定するため、その選択肢を登録/変更する画面です。       会社URL         コート       会社家内         ジリンク名称       会社案内         リンク名称       会社案内         ジリンク名称       会社案内         ジョンク名称       会社案内         ジョンク名称       会社案内         ジョンク名称       会社案内         ジョンク名称       会社案内         ジョンク名称       会社案内         ジョンク名称       会社案内         ジョンク名称       会社案内         ジョンク名称       ション・         ジョンク名称       ション・         ジョンク名称       ション・         ジョンク名称       ション・                                                                                                    | ホーム > CC-Link協会 会員専用 | サイト > 🤻                                   | マイページ> 会社URL・                                                                                               | 他情報管理                                                                                                    |     |
| マイペシベ戻る       ・ログアウト         クロジレムクジ       会社URL・他情報管理         湖田登録時、会社URLと窓口Mailアドレスを選択式で指定するため、その選択肢を登録/変更する画面です。         会社URL         二ド       会社URL         会社家内         リンク名称       会社案内         リンク名称       会社案内         リンク名称       会社案内         リンク名称       会社案内         リンク名称       会社案内         リンク名称       会社案内         リンク名称       会社案内         リンク名称       会社案内                                                                                                    | CC-Link協会 会員         | 専用サ                                       | イト                                                                                                    |                                                                                                    |     |
| マイページへ戻る       ・ログアウト            カ間い合わせ           会社URL・他情報管理             潮品登録時、会社URLと窓口Mailアドレスを選択式で指定するため、その選択肢を登録 / 変更する画面です。           副のです。             金社URL           コード         金社家内         ロー             の01         電調選訳*         日本語         マ         リング名称*         会社案内         ロー         リング名称         会社案内         ロー         ロー         アー         アー         アー                                                                                                    |                      |                                           |                                                                                                    |                                                                                                    |     |
| お問い合わせ                                                                                                    | ▶マイページ               | ~+1                                       |                                                                                                    | マイページへ戻る ▶ ログアウト                                                                                                    |     |
| 製品登録時、会社URLと窓口Mailアドレスを選択式で指定するため、その選択肢を登録/変更する画面です。                                                                                                    | <u></u>              | 一会社                                       | UKL・他情                                                                                                    | 報官埋                                                                                                    |     |
| 会社URL         コード       会社案内         会社案内       □         前除       登録         0001       言語選択*       日本語         リンク名称*       会社案内         リンク*       http://xxxxx.co.jp/index.html         前除       登録         言語選択*       □ 選択してください・         リンク名称*       □         リンク名称*       □         リンク名称*       □         リンク       □                                                                                                    | お問い合わせ               |                                           |                                                                                                    |                                                                                                    |     |
| 会社URL         コード       会社案内         会社案内       一         0001       言語選択*       日本語         リンク名称*       会社案内         リンク*       http://xxxxx.co.jp/index.html         1       一         1       一         1       1         1       1         1       1         1       1         1       1         1       1         1       1         1       1         1       1         1       1         1       1         1       1         1       1         1       1 <tr td=""></tr>                                    | お問い合わせ 📃             | 製品登録                                      | 時、会社URLと窓口Mail                                                                                              | アドレスを選択式で指定するため、その選択肢を登録/変更する画面です。                                                                                                    |     |
|                                                                                                    |                      |                                           |                                                                                                    |                                                                                                    |     |
| コード       会社案内         会社案内       □         0001 <ul> <li></li></ul>                                                                                                    | お問い合わせ 📃             | 製品登録                                      | 験、会社URLと窓口Mail                                                                                              | アドレスを選択式で指定するため、その選択肢を登録/変更する画面です。                                                                                                    |     |
| 会社案内       一         0001       三語選択*       日本語       マ         リンク名称*       会社案内       一         リンク*       http://xxxxx.co.jp/index.html       一         「副除<登録       登録         三調選択*       「選択してください- マ       」         リンク*       「       1         シーク*       「       三                                                                                                    | お問い合わせ 📃             | 製品登録<br>                                  | 時、会社URLと窓口Mail<br>I <b>RL</b>                                                                               | アドレスを選択式で指定するため、その選択肢を登録/変更する画面です。                                                                                                    |     |
| 前除<空録         0001       言語選択*       日本語       ✓         リンク名称*       会社案内          リンク*       http://xxxxx.co.jp/index.html          「       「       1         1       「       1         1       「       1         1       「       1         1       「       1         1       「       1         1       「       1         1       「       2         1       「       2         1       「       2         1       「       2         1       「       2         1       「       2         1       「       2         1       「       2         1       「       2         1       「       2         1       「       2         1       「       2         1       「       2         1       「       2         1       」       1         1       」       1         1       」       1         1       」< | お問い合わせ <u></u>       | 製品登録<br><b>会社U</b><br>コード                 | 時、会社URLと窓口Mail<br>I <b>RL</b>                                                                               | Iアドレスを選択式で指定するため、その選択肢を登録/変更する画面です。<br>会社URL                                                                                           |     |
| 0001<br>■語磁択* 日本語 ✓<br>リンク名称* 会社案内<br>リンク* http://xxxxx.co.jp/index.html<br>同除 登録<br>言語磁択* - 選択してください- ✓<br>リンク名称*<br>リンク名称*<br>リンク名称*<br>リンク名称*<br>「 一                                                                                                    | お問い合わせ 📃             | 製品登録<br><b>会社U</b><br>コード                 | 時、会社URLと窓口Mail<br>IRL<br>会社案内                                                                               | Iアドレスを選択式で指定するため、その選択肢を登録/変更する画面です。<br>会社URL                                                                                           |     |
| リンク名称*       会社案内         リンク*       http://xxxxx.co.jp/index.html         「       予約除 登録 <td< td=""><td>お問い合わせ 📃</td><td>製品登録<br/><b>会社U</b><br/>コード</td><td>時、会社URLと窓口Mail<br/>IRL<br/>会社案内</td><td>Iアドレスを選択式で指定するため、その選択肢を登録/変更する画面です。<br/>会社URL</td><td></td></td<>                                                                                                    | お問い合わせ 📃             | 製品登録<br><b>会社U</b><br>コード                 | 時、会社URLと窓口Mail<br>IRL<br>会社案内                                                                               | Iアドレスを選択式で指定するため、その選択肢を登録/変更する画面です。<br>会社URL                                                                                           |     |
| リンク*     http://xxxxx.co.jp/index.html       回     回       副除     登録       言語選択*     - 選択してください - ・       リンク名称*                                                                                                    | お問い合わせ 📃             | 製品登録<br><b>会社U</b><br>コード<br>0001         | 時、会社URLと窓口Mail<br>IRL<br>会社案内<br>言語選択*                                                                      | IPドレスを選択式で指定するため、その選択肢を登録/変更する画面です。<br>会社URL                                                                                           |     |
| □     □       前除     登録       言語選択*     □ 選択してください・       リンク名称*     □                                                                                                    | お問い合わせ 📃             | 製品登録<br><b>会社U</b><br><u></u> コード<br>0001 | 時、会社URLと窓口Mail<br>IRL<br>会社案内<br>言語選訳*<br>リンク名称*                                                            | IPドレスを選択式で指定するため、その選択肢を登録/変更する画面です。<br>会社URL                                                                                           |     |
| 消除     登録       言語選択*     - 選択してください-     ✓       リンク名称*                                                                                                    | お問い合わせ 📃             | 製品登録<br><b>会社U</b><br>コード<br>0001         | 時、会社URLと窓口Mail<br>RL<br>会社案内<br>言語選択*<br>リンク名称*<br>リンク*                                                     | IPFレスを選択式で指定するため、その選択肢を登録/変更する画面です。         会社URL         前除         登録         日本語         会社案内         http://xxxxx.co.jp/index.html |     |
| <ul> <li>言語選択*</li> <li>□ 選択してください - ✓</li> <li>リンク名称*</li> <li>リンク*</li> </ul>                                                                                                    | お問い合わせ 🔔             | 製品登録<br><b>会社U</b><br>□-ド<br>0001         | 時、会社URLと窓口Mail<br>RL<br>会社案内<br>言語選択*<br>リンク名称*<br>リンク名                                                     | IPFレスを選択式で指定するため、その選択肢を登録/変更する画面です。<br>会社URL                                                                                           |     |
| リンク名称*                                                                                                    | お問い合わせ 🔔             | 製品登録<br><b>会社U</b>                        | 時、会社URLと窓口Mail<br>RL<br>会社案内<br>言語選訳*<br>リンク名称*<br>リンク名                                                     | IPFドレスを選択式で指定するため、その選択肢を登録/変更する画面です。                                                                                                   |     |
| リンク*                                                                                                    | お問い合わせ<br><u> </u>   | 製品登録<br><b>会社U</b><br><u>コード</u><br>0001  | 時、会社URLと窓口Mail<br>RL<br>会社案内<br>言語選択*<br>リンク名称*<br>リンク名称                                                    | IPFドレスを選択式で指定するため、その選択肢を登録/変更する画面です。<br>会社URL                                                                                          |     |
|                                                                                                    | お問い合わせ 🔔             | 製品登録<br><b>会社U</b><br>コード<br>0001         | <ul> <li>時、会社URLと窓口Mail</li> <li>RL</li> <li>会社案内</li> <li>言語選択*</li> <li>リンク名称*</li> <li>リンク名称*</li> </ul> | IPFレスを選択式で指定するため、その選択肢を登録/変更する画面です。<br>会社URL                                                                                           |     |

会社 URL、窓口 Mail アドレスを削除します。

|                          |                                                            | ► Global Website (English) & ► Worldwide Offices &                                                                                       |
|--------------------------|------------------------------------------------------------|----------------------------------------------------------------------------------------------------|
| CC-Link 協会<br>Japan (HQ) |                                                            | ▶サイトマップ                                                                                                    |
| ホーム CC-Link              | くとは 製品情報                                                   | と 製品開発サホート CC-LINK協会とは お問い合わせ                                                                                                    |
| ホーム > CC-Link協会 会員専用サイト  | > マイページ> 会社URL・                                            | 他情報管理                                                                                                    |
| CC-Link協会 会員専用           | ታイト                                                        |                                                                                                    |
| •र1 <sup>∧</sup> -୬      | 社URL・他情                                                    |                                                                                                    |
| お問い合わせ                   | 登録時、会社URLと窓口Mail                                           | ロードレスを選択式で指定するため、その選択肢を登録/変更する画面です。                                                                                                    |
| 会社                       | ±URL                                                       |                                                                                                    |
|                          | -۲                                                         | 会社URL                                                                                                    |
|                          | 会社案内                                                       |                                                                                                    |
|                          |                                                            | 削除 登録                                                                                                    |
| 00                       | 01 言語選択*                                                   |                                                                                                    |
|                          | リンク名称*                                                     | 会社案内 削除対象欄の、                                                                                                    |
|                          |                                                            |                                                                                                    |
|                          | リンク*                                                       | http://xxxxx.co.jp/in 「削除」をクリック                                                                                                    |
|                          | リンク*<br>infomation                                         | http://xxxxx.co.jp/in 「削除」をクリック                                                                                                    |
|                          | リンク*<br>infomation                                         | http://xxxxx.co.jp/in 「削除」をグリック<br>□<br>10000000000000000000000000000000000                                                              |
| 00                       | リンク*<br>infomation<br>ここでは<br>言語選択*                        | http://xxxxx.co.jp/in     「削除」をクリック       回     回       一     一       一     一       一     一       一     一                                |
| 00                       | リンク*           infomation           Ξ語選択*           リンク名称* | http://xxxxx.co.jp/in     「削除」をクリック       ご     ご       ご     ご       ご     ご       ご     ご       ご     ご       ご     ご       infomation |
| 00                       | リンク*       infomation       三請選択*       リンク名称*       リンク*  | http://xxxxx.co.jp/in     「削除」をクリック       回     回       ご     前除       支語        Infomation        http://xxxxx.xo.jp/en/index.html      |

Mail についても会社 URL と同様の操作となります。

会社 URL、窓口 Mail アドレスの明細を非表示にすることができます。

| コード  |            |                                  |
|------|------------|----------------------------------|
|      | 会社案内       |                                  |
|      |            | 登録                               |
| 0001 | 言語選択*      | 日本語                              |
|      | リンク名称*     | 会社案内                             |
|      | リンク*       | http://xxxxx.co.jp/index.html    |
|      | infomation | [                                |
|      |            | 削除 登録                            |
| 0002 | 言語選択*      | 英語                               |
|      | リンク名称*     | infomation                       |
|      | リンク*       | http://xxxxx.xo.jp/en/index.html |

会社 URL の明細が非表示になります。[+]をクリックすると表示されます。

| 会社し  | 会社URL      |                                  |    |       |  |  |  |
|------|------------|----------------------------------|----|-------|--|--|--|
| コード  |            | 会社URL                            |    |       |  |  |  |
| 0001 | 会社案内       |                                  |    | +     |  |  |  |
|      | infomation |                                  |    | Ξ     |  |  |  |
|      |            |                                  | 削除 | 登録    |  |  |  |
| 0002 | 言語選択*      | 英語 🗸                             |    |       |  |  |  |
|      | リンク名称*     | infomation                       |    |       |  |  |  |
|      | リンク*       | http://xxxxx.xo.jp/en/index.html |    |       |  |  |  |
|      | ·          |                                  |    | 入力欄追加 |  |  |  |

Mail についても会社 URL と同様の操作となります。

# 9. 製品情報の検索

製品情報を検索します。

|                                                     |                                                                                      | ► Global Website (English) 🗗                            | 🕨 Worldwide Offices 🗗 |
|-----------------------------------------------------|--------------------------------------------------------------------------------------|---------------------------------------------------------|-----------------------|
| CC-Link<br>Japan                                    | 協会<br>(HQ)                                                                           |                                                         | ▶サイトマップ               |
| π−Д CC                                              | C-Linkとは 製品情報 製品開発                                                                   | サポート CC-Link協会とは                                        | お問い合わせ                |
| ホーム > CC-Link協会 会員専用サ                               | オート> マイページ                                                                           |                                                         |                       |
| 」<br>CC-Link協会 会員朝                                  | 評用サイト                                                                                |                                                         |                       |
| <b>お問い合わせ</b> □ □ □ □ □ □ □ □ □ □ □ □ □ □ □ □ □ □ □ | マイページ<br>[ボード/エグゼクティブ<br>担当者<br>*マーク付きの機能は、連絡窓口担当者の方が利用可<br>☆マーク付きの機能は、開発窓口担当者の方が利用可 | <b>/レギュラー会員</b><br>「製品情報管理」<br>をクリック<br><sup>能です。</sup> | ・ ログアウト<br>] 連絡窓口     |
|                                                     | 製品情報メニュー                                                                             |                                                         |                       |
|                                                     | 関連資料<br>ダウンロード                                                                       | 製品情報管理                                                  |                       |
|                                                     | ★ 問い合わせ先<br>情報管理                                                                     | ★ 会社URL・<br>他情報管理                                       |                       |
|                                                     | パートナー情報メニュー                                                                          |                                                         |                       |
|                                                     | ★ 会員登録<br>情報照会                                                                       | <br>★ 会員登録<br>情報変更                                      |                       |
|                                                     | ★☆ マイページ<br>利用者管理                                                                    | ★ パスワード<br>変更                                           | 2                     |

登録済みの製品一覧が表示されます。

| CL                                                  | PA製                                                      | 品DE                                    | BMS <sub>検</sub>                                                                                       | 索条件を指定します。                                                                                                    | G ( C A Î                                                                                                    |
|-----------------------------------------------------|----------------------------------------------------------|----------------------------------------|----------------------------------------------------------------------------------------------------|----------------------------------------------------------------------------------------------------|----------------------------------------------------------------------------------------------------|
| 製品一覧                                                |                                                          |                                        |                                                                                                    |                                                                                                    | 日本語 🔽 操作説明書                                                                                                    |
|                                                     |                                                          |                                        |                                                                                                    | <b>↓</b>                                                                                                    | ログアウト 閉じる                                                                                                    |
| パートナーキ                                              | 名                                                        | 株式会社                                   | ±000                                                                                                   |                                                                                                    |                                                                                                    |
| カテゴリ1                                               |                                                          | - <b>す</b> べて                          | C -                                                                                                    | <b>v</b>                                                                                                    |                                                                                                    |
| カテゴリ2                                               |                                                          | <u>- র</u> শ্ব                         | ζ-                                                                                                    | ~                                                                                                    | 並び替え順で選択した項目の                                                                                                    |
| カテゴリ3                                               |                                                          | - <b>す</b> べて                          | ζ-                                                                                                    | ~                                                                                                    | 順に並び替えて表示する場合<br>「並び抹き」をクリック                                                                                                    |
| 製品名称検索                                              | 索対象言語                                                    | 日本語                                    | (                                                                                                    | ×                                                                                                    |                                                                                                    |
| 製品名                                                 |                                                          |                                        |                                                                                                    | (キーワード検索)                                                                                                    |                                                                                                    |
| 公開状況ステ                                              | テータス                                                     | - 選択し                                  | してください -                                                                                               | ×                                                                                                    | クリア 検索                                                                                                    |
| 並び替え順                                               |                                                          | - 選択(                                  | してください - 🔽 - 選打                                                                                        | 沢してください - 🔽 - 選択してください - 🔽                                                                                                    | 並び替え                                                                                                    |
| 9件中 1-9                                             | +                                                        |                                        |                                                                                                    |                                                                                                    | 】                                                                                                    |
| カテゴリ1                                               | カテゴリ2                                                    | カテゴリ3                                  |                                                                                                    | 製品名                                                                                                    | 公開状況ステータス更新日                                                                                                    |
| 「替えを                                                | する項目を                                                    | と指定しま                                  | す。 <u>-Mマ-</u>                                                                                         | <u>イクロシーケンサ用CC-LINKマスタブロック</u><br>上段に「公開中」と表示のあろ                                                                                                    | 公開中         2         18/09/06           公開中         2         18/09/06                                                                                                    |
|                                                     |                                                          |                                        |                                                                                                    | 製品が公開されている製品                                                                                                    | <b>公開中止依頼中</b> 2 018/09/06                                                                                                    |
| CC-Link                                             |                                                          |                                        |                                                                                                    |                                                                                                    |                                                                                                    |
|                                                     | ×72                                                      | PLC                                    | MELSEC-Lシリーズ                                                                                           | 下段は「修正甲」の製品                                                                                                    | <u>☆開中止</u> 2018/09/06                                                                                                    |
| CC Link                                             |                                                          | PLC                                    | MELSEC-Lシリーズ                                                                                           | 下段は「修正甲」の製品                                                                                                    | <u> </u>                                                                                                    |
| CC-Link                                             | ×۸۶<br>マスタ                                               | PLC                                    | <u>MELSEC-Lシリーズ</u><br><u>CC-Linkネットワー</u>                                                             | 下段は「修正甲」の製品                                                                                                    | 公開中止         2)18/09/06           -)61BT11         公開中         2)18/09/06           受貨中         2)18/09/06                                                                                                    |
| CC-Link<br>CC-Link                                  | <                                                        | PLC<br>PLC<br>PLC                      | MELSEC-Lシリーズ<br>CC-Linkネットワー<br>AnSシリーズ マスタ                                                            | ト段は「修正甲」の製品<br>                                                                                                    | 公開中止         2)18/09/06           .361BT11         公開中         2)18/09/06           登録中         2)18/09/06           公用中         2)18/09/06           公用中         2)18/09/06           公用中         2)18/09/06           2)18/09/06         2)18/09/06                                                                                                    |
| CC-Link<br>CC-Link<br>CC-Link                       | २ <i>२७</i><br>२ <i>२७</i><br>२ <i>२७</i><br>२ <i>२७</i> | PLC<br>PLC<br>PLC<br>PLC               | MELSEC-Lシリーズ<br>CC-Linkネットワー<br>AnSシリーズマスタ<br>MELSEC-Qシリーズ                                             | ト段は「修正中」の要品<br>9/ローカルユニットA1SJ61BT11<br>CCC-Linkマスタ・ローカルユニットQJ61BT11N                                                                                             | 公開中止         2 D18/09/06                                                                                                    |
| CC-Link<br>CC-Link<br>CC-Link<br>CC-Link            | < X %                                                    | PLC<br>PLC<br>PLC<br>PLC<br>PLC        | MELSEC-Lシリーズ       CC-Linkネットワー       AnSシリーズ マスタ       MELSEC-Qシリーズ       リモートI/Oユニッ                  | ト 段 は 「修 止 中 」 の 製 品<br><u>9/ローカルユニット A1SJ61BT11</u><br><u>5 CC-Linkマスタ・ローカルユニット QJ61BT11N</u><br>トセンサコネクタタイプ (e-CON) AJ65VBTCEローロ                               | 公開中止     2 >18/09/06       361BT11     公開中     2 >18/09/06       公開中     2 >18/09/06       登録中     2 >18/09/06       公開中     2 >18/09/06       登録中     2 >18/09/06       登録中     2 >18/09/06       登録中     2 >18/09/06       公開中     2 >18/09/06                                                                                                    |
| CC-Link<br>CC-Link<br>CC-Link<br>CC-Link<br>CC-Link | マスタ<br>マスタ<br>マスタ<br>マスタ<br>マスタ<br>マスタ<br>スレーブ           | PLC<br>PLC<br>PLC<br>PLC<br>PLC<br>PLC | MELSEC-Lシリーズ       CC-Linkネットワー       AnSシリーズ マスム       MELSEC-Qシリーズ       リモート1/0ユニッ       FX3U-64CCL | ト 段 は 「修 止 中」 の 製 品<br>2/ <u>ローカルユニット A1SJ61BT11</u><br><u>CCC-Linkマスタ・ローカルユニット QJ61BT11N</u><br>トセンサコネクタタイプ (e-CON) AJ65VBTCEローロ<br>3Uシリーズ用CC-Linkインタフェース特殊ブロック | 公開中止         2 >18/09/06           う61BT11         公開中         2 >18/09/06           公開中         2 >18/09/06         2>18/09/06           公開中         2 >18/09/06         2>18/09/06           公開中         2 >18/09/06         2>18/09/06           公開中         2 >18/09/06         2>18/09/06           公開中         2 >18/09/06         2>18/09/06           公開中         2 >18/09/06         2>18/09/06 |

公開状況ステータスの種類と可能な操作

| 公開状況ステータス | 表示色 | 可能な操作                  |
|-----------|-----|------------------------|
| 登録中       |     | 製品情報の修正                |
| 公開依頼中     |     | 製品情報の修正(公開依頼が取り消される)   |
| 公開依頼差戻    |     | 製品情報の修正                |
| 公開中       |     | 公開中のデータを残したうえで製品情報の修正  |
| 公開中止依頼中   |     | 製品情報の修正(公開中止依頼が取り消される) |
| 公開中止差戻    |     | 製品情報の修正                |
| 公開中止      |     | 製品情報の修正                |

# 10. 製品情報の登録

製品一覧画面より製品情報を新規で登録します。

| CLI     | PA製         | 品   | DB    | MS                                        |                                                |                              |              |               | GURA                     | ^   |
|---------|-------------|-----|-------|-------------------------------------------|------------------------------------------------|------------------------------|--------------|---------------|--------------------------|-----|
| 製品一覧    |             |     |       |                                           |                                                |                              |              | 日本語           | ▶ 操作説明書                  |     |
|         |             |     |       |                                           |                                                |                              |              | ログアウト         | 閉じる                      |     |
| パートナー名  |             |     | 株式会社  | .000                                      |                                                |                              |              |               |                          |     |
| カテゴリ1   |             |     | - すべて | -                                         | ~                                              |                              |              |               |                          |     |
| カテゴリ2   |             |     | - すべて | -                                         | ~                                              |                              |              |               |                          |     |
| カテゴリ3   |             |     | - すべて | -                                         | ~                                              |                              | - 45 48      | で制日ち          | 成得すて担く                   | 2   |
| 製品名称検索  | 対象言語        |     | 日本語   |                                           | ~                                              |                              | 「新           | 現追加」          | 豆球り つ場口<br>をクリック         | ] 、 |
| 製品名     |             |     |       |                                           |                                                | (キーワード検索)                    |              |               |                          |     |
| 公開状況ステ  | ータス         |     | - 選択し | てください -                                   | ~                                              |                              |              | クリア           | 検索                       |     |
| 並び替え順   |             |     | - 選択し | てください - 🔽 - 選                             | 択してください - 🔽 - 選                                | 翻してください - 🔽                  |              |               | 並び替え                     |     |
| 9件中 1-9 |             |     |       |                                           |                                                |                              |              |               | 新規追加                     |     |
| カテゴリ1   | カテゴリ2       | カテ  | ÷۲IJ3 |                                           |                                                | 製品名                          |              | 公開状況ステー       | タス 更新日                   |     |
| CC-Link | マスタ         | PLC |       | FX2N-16CCL-M                              | イクロシーケンサ用CC                                    | - <u>LINKマスタブロック</u>         |              | 公開中           | 2018/09/06               |     |
| CC-Link | ৾৾৾৴৴৾৾৾৴   | PLC |       | <u>QnASシリーズ マ</u>                         | スタ/ローカルユニット                                    | A1SJ61QBT11                  |              | 公開中<br>公開中止依頼 | 2018/09/06<br>2018/09/06 |     |
| CC-Link | マスタ         | PLC |       | MELSEC-Lシリーフ                              | <u> ズ CC-Link内蔵CPUユニ</u>                       | ットL26CPU-BT/L26CPU-PBT       |              | 公開中止          | 2018/09/06               |     |
| CC-Link | ৾৾৾৴৴৾৾৴    | PLC |       | CC-Linkネットワー                              | -クインターフェースボ                                    | ード Q80BD-J61BT11N, Q81BD-J61 | <u>1BT11</u> | 公開中<br>登録中    | 2018/09/06<br>2018/09/06 |     |
| CC-Link | <b>२</b> ८७ | PLC |       | AnSシリーズ マス                                | <u>タ/ローカルユニット A</u>                            | <u>1SJ61BT11</u>             |              | 公開中<br>登録中    | 2018/09/06<br>2018/09/06 |     |
| CC-Link | マスタ         | PLC |       | MELSEC-Qシリーズ CC-Linkマスタ・ローカルユニット QJ61BT11 |                                                | -カルユニット QJ61BT11N            |              | 登録中           | 2018/09/06               |     |
| CC-Link | スレーブ        | PLC |       | リモート1/0ユニッ                                | <br>リモートI/Oユニット センサコネクタタイプ(e-CON) AJ65VBTCEロ-ロ |                              |              | 公開中           | 2018/09/06               |     |
| CC-Link | スレーブ        | PLC |       | FX3U-64CCL FX                             | 3Uシリーズ用CC-Link-                                | インタフェース特殊ブロック                |              | 公開中<br>公開依頼中  | 2018/09/06<br>2018/09/06 |     |
| CC-Link | スレーブ        | PLC |       | FX2N-32CCL 7-1                            | クロシーケンサ用CC-L                                   |                              |              | 公開依頼差別        | 2018/09/06               |     |

| CLP                                   | A製品       | DBMS      |            | CORA ^                                 |
|---------------------------------------|-----------|-----------|------------|----------------------------------------|
| 製品詳細 入                                | 力対象の言     | 語を選択します。  | ]          | <u>邊作説明書</u><br>製品一覧へ戻る                |
| L                                     |           |           | 1          | 一時保存 公開承認依頼                            |
| 入力言語表示選択                              |           |           | 公開ページプレビュー |                                        |
|                                       |           |           |            |                                        |
| バートナー名<br>*がついている入;                   | 力項目は必須です。 | (KI)安位000 |            | 「一時保存」をクリック                            |
| 製品情報                                  | 1         |           |            |                                        |
|                                       | カテゴリ1     | CC-Link   | ~          |                                        |
| カテゴリ*                                 | カテゴリ2     | 779       | ~          | 入カテゴリ 3 のプルダウンで、<br>「ケーブル・コネクタ」を選択した場合 |
|                                       | カテゴリ3     | PLC       |            | 入力支援として特長欄に項目名ヘッダが表示<br>」されます。         |
| 封口之,                                  | 日本語       |           |            |                                        |
| а-Кин 1-1 *                           | 英語        |           |            |                                        |
| 褶要                                    | 日本語       |           |            | 入力行を削除する場合は、           「入力欄削除」をクリック    |
|                                       | 英語        |           |            |                                        |
|                                       |           |           |            | 入力櫃削除                                  |
| 特長                                    | 日本語       |           |            | <u></u>                                |
|                                       | 英語        |           |            | 入力細治加                                  |
|                                       |           |           |            | Penetop                                |
| 仕様                                    |           |           |            | 入力行を追加する場合は、                           |
| 局種                                    | 日本語       |           |            | 「入力欄追加」をクリック                           |
|                                       | 英語        |           |            |                                        |
| 占有局数                                  | 日本語       |           |            |                                        |
|                                       | 英語        |           |            |                                        |
| CC-Linkバー                             | 日本語       |           |            |                                        |
| ジョン                                   | 英語        |           |            |                                        |
| 外形寸法                                  | 日本語       |           |            | $\Diamond$                             |
|                                       | 英語        |           |            | $\hat{}$                               |
| 質量                                    | 日本語       |           |            |                                        |
|                                       | 英語        |           |            |                                        |
| ····································· | 日本語       |           |            |                                        |
| ᢎ牟卿伯                                  | 英語        |           |            |                                        |

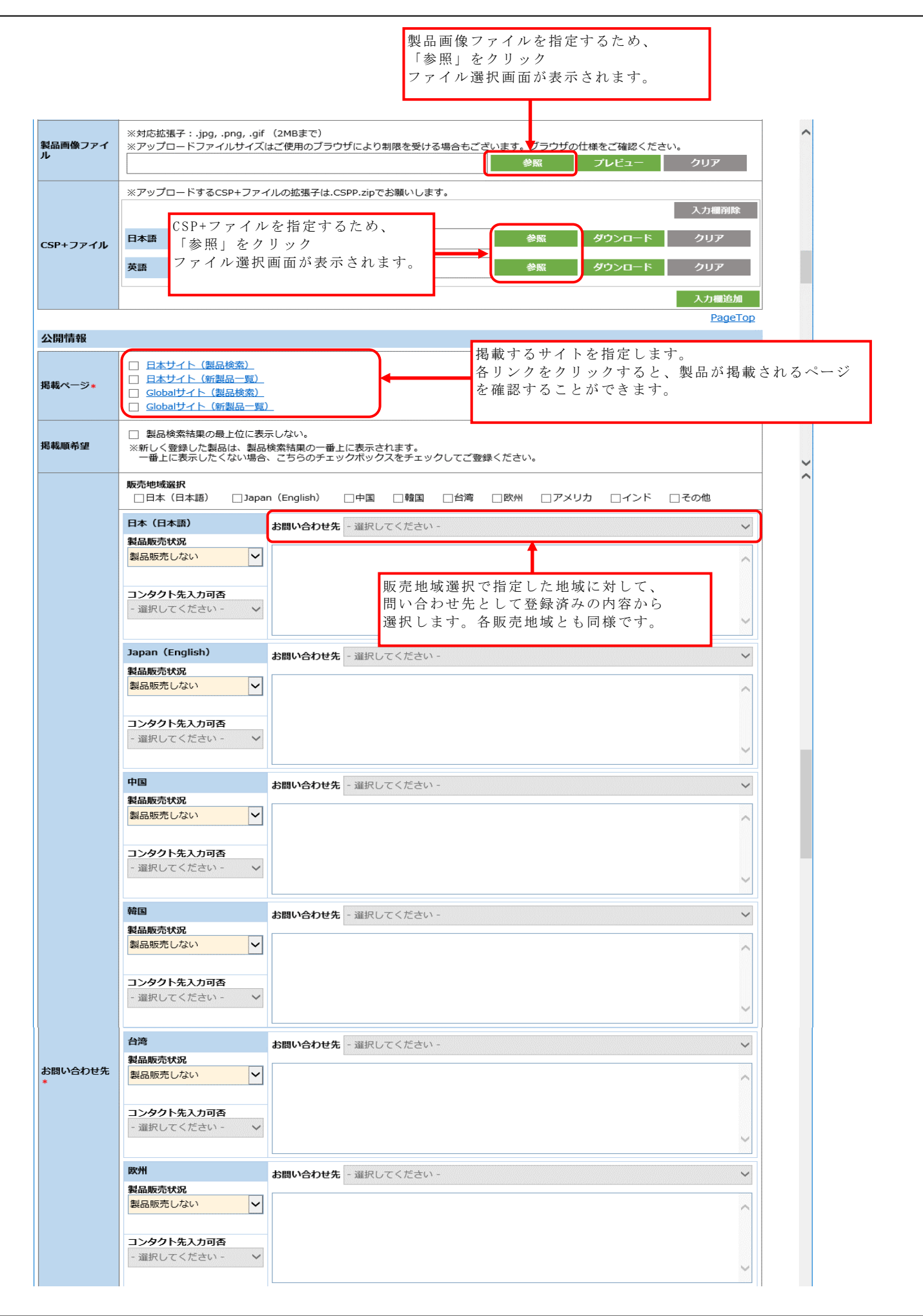

|                        | 7,897                                                                                                    |          | 問い合わせ失                       | - 遅井町 アイださい -                                |                                                                                                    |
|------------------------|----------------------------------------------------------------------------------------------------|----------|------------------------------|----------------------------------------------|----------------------------------------------------------------------------------------------------|
|                        | 製品販売状況                                                                                                    |          | 1010-1017-076                |                                              | *                                                                                                    |
|                        | 製品販売しない                                                                                                    | ~        |                              |                                              | ^                                                                                                    |
|                        | コンタクト先入力可否 - 選択してください -  V                                                                                                    |          |                              |                                              |                                                                                                    |
|                        | - 181/0 ( //2011                                                                                                    | - •      |                              |                                              | ~                                                                                                    |
|                        | インド                                                                                                    |          | 問い合わせ先                       | - 避択してください -                                 | ~                                                                                                    |
|                        | 製品販売状況                                                                                                    |          |                              |                                              |                                                                                                    |
|                        | 製品販売しない                                                                                                    | ~        |                              |                                              | ^                                                                                                    |
|                        | コンタクト先入力<br>- 選択してください                                                                                                    | )可否      |                              |                                              |                                                                                                    |
|                        |                                                                                                    |          |                              |                                              |                                                                                                    |
|                        | その他                                                                                                    |          | 問い合わせ先                       | - 選択してください -                                 | ~                                                                                                    |
|                        | 表品販売状況<br>製品販売しない                                                                                                    | ~        |                              |                                              |                                                                                                    |
|                        |                                                                                                    |          |                              |                                              |                                                                                                    |
|                        | - 選択してください                                                                                                    | 1- >     | <u> </u>                     |                                              | ~                                                                                                    |
|                        |                                                                                                    |          |                              | 社 URL として登録済みの内容から                           |                                                                                                    |
|                        |                                                                                                    |          | 選                            | まれします。各言語とも同様です。                             | <u>PageTop</u>                                                                                                    |
| リンク情報                  |                                                                                                    |          |                              |                                              |                                                                                                    |
| ≏#UDI                  | 日本語                                                                                                    | - 選択してくだ | さい -                         |                                              | ~                                                                                                    |
| 素虹UKL                  |                                                                                                    |          |                              |                                              |                                                                                                    |
|                        | 英語                                                                                                    | - 選択してくだ | <b>อ</b> ่เา -               |                                              | ~                                                                                                    |
|                        | 英語                                                                                                    | - 選択してくだ | ði) -                        |                                              | ✓                                                                                                    |
|                        | 英語                                                                                                    | - 選択してくだ | อ้า -                        |                                              | ✓ 入力欄追加 入力欄自除                                                                                                    |
|                        | 英語                                                                                                    | - 選択してくだ | <b>टा</b> । -                |                                              | ✓ 入力欄追加 入力欄削除                                                                                                    |
|                        | 英語<br>日本語<br>11ン/2年条紙                                                                                                    | - 選択してくだ | さい -                         |                                              | ✓ 入力欄追加 入力欄削除                                                                                                    |
|                        | <b>英語</b><br>日本語<br>リンク先名称<br>URI                                                                                                    | - 選択してくだ | <u>ວ່</u> ເນັ້               |                                              | ✓ 入力欄追加 入力欄削除                                                                                                    |
| 製品詳細URL                | 英語<br>日本語<br>リンク先名称<br>URL                                                                                                    | - 遊択してくだ | ອີເນ -                       |                                              | ✓ 入力欄追加 入力欄削除                                                                                                    |
| 製品詳細URL                | 英語<br>日本語<br>リンク先名称<br>URL<br>英語<br>リンク先名称                                                                                                    | - 選択してくだ | ວ່າ -                        |                                              | ✓ 入力欄追加 入力欄削除                                                                                                    |
| 製品詳續URL                | <b>英語</b><br>日本語<br>リンク先名称<br>URL<br>英語<br>リンク先名称<br>UNL                                                                                                    | - 遊択してくだ | さい                           |                                              | ✓ 入力欄追加 入力欄削除                                                                                                    |
| 复品詳網URL                | 英語<br>日本語<br>リンク先名称<br>URL<br>英語<br>リンク先名称<br>URL                                                                                                    | - 選択してくだ | ວ່າ -                        |                                              | ✓ 入力欄追加 入力欄削除                                                                                                    |
| 模品詳細URL                | <b>英語</b><br>日本語<br>リンク先名称<br>URL<br>英語<br>リンク先名称<br>URL                                                                                                    | - 遊択してくだ | さい                           |                                              | ✓ 入力欄追加 入力欄削除 人力欄削除 人力欄追加 人力欄追加                                                                                                    |
| 製品詳細URL                | 英語<br>日本語<br>リンク先名称<br>URL<br>英語<br>リンク先名称<br>URL                                                                                                    | - 選択してくだ | さい                           |                                              | ✓ 入力欄追加 入力欄削除 人力欄追加 人力欄削除 人力欄追加 人力欄追加                                                                                                    |
| <b>餐品詳細URL</b>         | <ul> <li>英語</li> <li>日本語</li> <li>リンク先名称</li> <li>URL</li> <li>英語</li> <li>リンク先名称</li> <li>URL</li> </ul>                                                                                                    | - 選択してくだ | tι -                         |                                              | ✓ 入力欄追加 入力欄削除 入力欄削 人力欄削 人力欄削                                                                                                    |
| 製品詳細URL<br>Mail        | 英語       日本語       リンク先名称       URL       英語       リンク先名称       URL       声語       日本語                                                                                                    | - 選択してくだ | さい                           |                                              | ✓ 入力欄追加 入力欄削除 人力欄削除 入力欄削除 入力欄削除                                                                                                    |
| 製品詳細URL<br>Mail        | 英語       日本語       リンク先名称       URL       英語       リンク先名称       URL       英語       リンク先名称       日本語       日本語       英語                                                                                                  | - 選択してくだ | tin -                        | 窓口 Mail アドレスとして登録済みの内容                       | × 入力欄追加 入力欄削除 入力欄削除 入力欄削除 入力欄削除                                                                                                    |
| 製品詳細URL<br>Mail        | 英語         日本語         リンク先名称         URL         英語         リンク先名称         URL         英語         リンク先名称         受語         英語         英語         英語         英語         英語         英語         英語         英語         英語 | - 選択してくだ | さい -<br>さい -<br>さい -<br>ズ パ  | 窓口 Mail アドレスとして登録済みの内容<br>から選択します。各言語とも同様です。 | × 入力欄追加 入力欄前除 人力欄前除 人力欄前除 人力欄前除 √                                                                                                    |
| <b>夏品詳細URL</b><br>1ail | 英語         日本語         リンク先名称         URL         英語         リンク先名称         URL         西本語         英語         丁次方先名称         近日本語         英語         英語         英語         英語         英語         英語                    | - 選択してくだ | さい -<br>さい -<br>だい -<br>だい - | 窓口 Mail アドレスとして登録済みの内容<br>から選択します。各言語とも同様です。 | ✓ 入力欄追加 入力欄削除 入力欄削除 入力欄削除 人力欄削除 √ ○ ○ |

カテゴリ3のプルダウンで、「ケーブル・コネクタ」を選択した場合、特長欄に下記の内 容が表示されます。

| 表示する項目名ヘッダ      |
|-----------------|
| ケーブル規格(カテゴリー) : |
| 心線数:            |
| 端子数:            |
| 用途:             |
| 導体サイズ (AWG#) :  |
| 導体構造:           |
| 適合導体サイズと構造:     |
| 絶縁体外径:          |
| 遮蔽構造 :          |
| ケーブル外径/仕上外径:    |
| 外被材料:           |
| 最小曲げ半径:         |
| 伝送可能距離:         |
| 専用工具 :          |
| 挿抜回数:           |
| 規格:             |
| 耐環境:            |
| 使用温度範囲:         |

# 11. 製品情報の修正

製品一覧画面より修正対象の製品情報を選択します。

| CL      | PA製         | 品D   | BMS                  |                         |                        |            |                      | GURA (                   |
|---------|-------------|------|----------------------|-------------------------|------------------------|------------|----------------------|--------------------------|
| 製品一覧    |             |      |                      |                         |                        |            | 日本語                  | ▶ 操作説明書                  |
|         |             |      |                      |                         |                        |            | ログアウト                | 閉じる                      |
| パートナー名  |             | 株式   | 会社000                |                         |                        |            |                      |                          |
| カテゴリ1   |             | - ਰਾ | ۲T -                 | ~                       |                        |            |                      |                          |
| カテゴリ2   |             | - ਰਾ | - 7>                 | ~                       |                        |            |                      |                          |
| カテゴリ3   |             | - す⁄ | - 7>                 | ~                       |                        |            |                      |                          |
| 製品名称検索  | 対象言語        | 日本   | 语                    | ~                       |                        |            |                      |                          |
| 製品名     |             |      |                      | 修正対象の製品                 | 名リンクを                  |            |                      |                          |
| 公開状況ステ  | ータス         | - 選  | Rしてください -            | クリック                    |                        |            | クリア                  | 検索                       |
| 並び替え順   |             | - 選  | Rしてください - 🔽 - 漫      | 暑択してください - 🔽 - 選択       | んてください - 🔽             |            |                      | 並び替え                     |
| 9件中 1-9 |             |      |                      |                         |                        |            |                      | 新規追加                     |
| カテゴリ1   | カテゴリ2       | カテゴリ | 3                    | 載                       | 品名                     |            | 公開状況ステータ             | ス更新日                     |
| CC-Link | <b>マ</b> スタ | PLC  | FX2N-16CCL-M         | マイクロシーケンサ用CC-LI         | <u>เพหฐุุุ่มจุ่มค</u>  |            | 公開中                  | 2018/09/06               |
| CC-Link | २८७         | PLC  | <u>QnASシリーズ マ</u>    | スタ/ローカルユニット A1          | SJ61QBT11              |            | 公開中<br>公開中止依頼中       | 2018/09/06<br>2018/09/06 |
| CC-Link | <b>マ</b> スタ | PLC  | MELSEC-Lシリー)         | ズ CC-Link内蔵CPUユニッ       | トL26CPU-BT/L26CPU-PB   | I          | 公開中止                 | 2018/09/06               |
| CC-Link | २८७         | PLC  | <u>CC-Linkネットワ</u> - | ークインターフェースボー            | ド Q80BD-J61BT11N, Q81E | 3D-J61BT11 | 公開中<br>登録中           | 2018/09/06<br>2018/09/06 |
| CC-Link | २८७         | PLC  | AnSシリーズマス            | <u> (タ/ローカルユニット A1S</u> | <u>J61BT11</u>         |            | 公開中<br>登録中           | 2018/09/06<br>2018/09/06 |
| CC-Link | २८४         | PLC  | MELSEC-Qシリー          | ズ CC-Linkマスタ・ローカ        | <u>ルユニット QJ61BT11N</u> |            | 登録中                  | 2018/09/06               |
| CC-Link | スレーブ        | PLC  | <u>リモートI/0ユニッ</u>    | ット センサコネクタタイプ           | (e-CON) AJ65VBTCE      | 2          | 公開中                  | 2018/09/06               |
| CC-Link | スレーブ        | PLC  | FX3U-64CCL FX        | K3Uシリーズ用CC-Linkイン       | <u> クフェース特殊ブロック</u>    |            | 公開中<br><u> 公開依頼中</u> | 2018/09/06<br>2018/09/06 |
| CC-Link | スレーブ        | PLC  | FX2N-32CCL マイ        | イクロシーケンサ用CC-Link        | <u> インタフェースブロック</u>    |            | 公開依頼差戻               | 2018/09/06               |

修正後、公開状況ステータスは「登録中」になります。

公開中の製品情報がある場合

| CLP                  | A製品      | BDBMS                                  | 入力内容を保存する場合<br>「一時保存」をクリック                               | <b>tra</b> ^    |
|----------------------|----------|----------------------------------------|----------------------------------------------------------|-----------------|
| 製品詳細                 |          |                                        |                                                          | 操作説明書           |
| 変更取消                 | <u>}</u> | 登録中の製品情報を破棄する場<br>「変更取消」をクリック          | 易合 親語<br>一時保存 公                                          | 品一覧へ戻る<br>開承認依頼 |
| 入力言語表示選択             | ł        |                                        | 公開ページプレビュー                                               |                 |
| ☑日本語 ☑∮              | 語 🗌 中国   | 語(簡体) 🗌 韓国語 🗌 中国語(繁体)                  | 日本語                                                      | <b>ノビュー</b>     |
| パートナー名               |          | 株式会社000                                |                                                          |                 |
| *がついている入れ            | 力項目は必須で  | です。                                    | 入力内容をプレビューナス提合                                           |                 |
| 製品情報                 |          |                                        | 表示言語を選択した上で                                              |                 |
|                      | カテゴリ1    | CC-Link                                | <ul> <li>「詳細プレビュー」または</li> <li>「一覧プレビュー」をクリック</li> </ul> |                 |
| カテゴリ*                | カテゴリ2    | ব্যর্থ                                 | ✓                                                        |                 |
|                      | カテゴリ3    | PLC                                    |                                                          |                 |
| 헤다. 7                | 日本語      | FX2N-16CCL-Mマイクロシーケンサ用CC-              | -LINKマスタブロック                                             |                 |
| <b>救而</b> 石 <b>*</b> | 英語       | CC-Link Master Block for FX2N-16CCL-   | M Micro PLCs                                             |                 |
|                      | 日本語      | FXシーケンサでCC-Linkシステムが構築で                |                                                          | Ĵ               |
| 概要                   | 英語       | A CC-Link system can be constructed wi | ith an FX PLC.                                           | Ĵ               |
|                      |          |                                        |                                                          | ~               |

公開中の製品情報がない(新規登録の製品情報のみの)場合

| CLP          | A製品      | DBMS                         |                |           | GURA              |
|--------------|----------|------------------------------|----------------|-----------|-------------------|
| 製品詳細         |          |                              |                |           | 操作説明書             |
|              | R.       | Ě録中の製品情報を破棄する場<br>「削除」をクリック  |                | 削除 一時保存   | 製品一覧へ戻る<br>公開承認依頼 |
| 入力言語表示選択     |          |                              | 公開ページプレビュー     |           |                   |
| ☑日本語 ☑ 3     | 英語 🗌 中国語 | (簡体) 🗌 韓国語 🗌 中国語(繁体)         | 日本語            | ✓ 詳細プレビュー | 一覧プレビュー           |
| パートナー名       |          | 株式会社000                      |                |           |                   |
| *がついている入力    | 力項目は必須です | t.                           |                |           |                   |
| 製品情報         |          |                              |                |           |                   |
|              | カテゴリ1    | CC-Link                      | ~              |           |                   |
| カテゴリ*        | カテゴリ2    | ৼ৾৾৴৾৾৾                      | ~              |           |                   |
|              | カテゴリ3    | PLC                          | <b>∨</b>       |           |                   |
| <b>製品名</b> 。 | 日本語      | MELSEC-Qシリーズ CC-Linkマスタ・ローカル | ユニット QJ61BT11N |           |                   |
| ачени 11 Ф   | 英語       |                              |                |           |                   |

### 12. 製品情報の公開

製品情報の公開依頼は連絡窓口担当者または開発窓口担当者が利用可能です。 ただし、社内承認の運用を行っている場合は連絡窓口担当者のみが利用可能です。

製品一覧画面より公開依頼対象の製品情報を選択します。

| CLF     | PA製            | 品C  | )B   | BMS                 |                        |                                           |            |                   | G <b>UR</b> A (          |
|---------|----------------|-----|------|---------------------|------------------------|-------------------------------------------|------------|-------------------|--------------------------|
| 製品一覧    |                |     |      |                     |                        |                                           |            | 日本語               | ▶ 操作説明書                  |
|         |                |     |      |                     |                        |                                           |            | ログアウト             | 閉じる                      |
| パートナー名  |                | 樹   | *式会社 | ±000                |                        |                                           |            |                   |                          |
| カテゴリ1   |                | -   | すべて  | -                   | $\checkmark$           |                                           |            |                   |                          |
| カテゴリ2   |                | E   | すべて  | -                   | $\checkmark$           |                                           |            |                   |                          |
| カテゴリ3   |                | -   | すべて  | -                   | ~                      |                                           |            |                   |                          |
| 製品名称検索  | 対象言語           | E   | 日本語  |                     | $\checkmark$           |                                           |            |                   |                          |
| 製品名     |                |     |      |                     | 公開依頼対象の                | 製品名リンクを                                   |            |                   |                          |
| 公開状況ステ- | ータス            | -   | 選択し  | てください -             | クリック                   |                                           |            | クリア               | 検索                       |
| 並び替え順   |                | -   | 選択し  | てください - 🔽 - 運       | 翻してください - 🔽 - 選択       | てください - 🔽                                 |            |                   | 並び替え                     |
| 0件中 1-0 |                |     |      |                     |                        |                                           |            |                   | 新規追加                     |
| カテゴリ1   | カテゴリ2          | カテゴ | ťIJ3 |                     | 観                      | 品名                                        |            | 公開状況ステータ          | ス更新日                     |
| CC-Link | २८७            | PLC |      | FX2N-16CCL-M        | マイクロシーケンサ用CC-LI        | NKマスタブロック                                 |            | 公開中               | 2018/09/06               |
| CC-Link | २८७            | PLC |      | <u>QnASシリーズ マ</u>   | スタ/ローカルユニット A19        | SJ61QBT11                                 |            | 公開中<br>公開中止依頼中    | 2018/09/06<br>2018/09/06 |
| CC-Link | マスタ            | PLC |      | MELSEC-Lシリーン        | ズ CC-Link内蔵CPUユニッ      | ト L26CPU-BT/L26CPU-PB                     | Γ          | 公開中止              | 2018/09/06               |
| CC-Link | २८७            | PLC |      | <u>CC-Linkネットワ-</u> | ークインターフェースボート          | <u><sup>∞</sup> Q80BD-J61BT11N, Q81</u> E | 3D-J61BT11 | 公開中<br>登録中        | 2018/09/06<br>2018/09/06 |
| CC-Link | <i></i> र्रत्र | PLC |      | AnSシリーズ マス          | <u>タ/ローカルユニット A1SJ</u> | 161BT11                                   |            | 公開中           登録中 | 2018/09/06<br>2018/09/06 |
| CC-Link | <i></i> र्रत्र | PLC |      | MELSEC-Qシリー         | ズ CC-Linkマスタ・ローカ       | <u>ルユニット QJ61BT11N</u>                    |            | 登録中               | 2018/09/06               |
| CC-Link | スレーブ           | PLC |      | <u>リモートI/0ユニッ</u>   | ット センサコネクタタイプ          | (e-CON) AJ65VBTCE                         | 2          | 公開中               | 2018/09/06               |
| CC-Link | スレーブ           | PLC |      | FX3U-64CCL FX       | (3Uシリーズ用CC-Linkイン      | <u>タフェース特殊ブロック</u>                        |            | 公開中<br>公開依頼中      | 2018/09/06<br>2018/09/06 |
| CC-Link | スレーブ           | PLC |      | FX2N-32CCL 국구       | イクロシーケンサ用CC-Link       | <u>インタフェースブロック</u>                        |            | 公開依頼差戻            | 2018/09/06               |

依頼登録後、公開状況ステータスは「公開依頼中」になります。

| CLP       | A製品      | DBMS                         |                 | GIRA ^            |
|-----------|----------|------------------------------|-----------------|-------------------|
| 製品詳細      |          |                              |                 | 操作説明書             |
|           |          |                              |                 | 製品一覧へ戻る           |
|           |          |                              |                 | 削除 一時保存 公開承認依頼    |
| 入力言語表示選択  |          |                              | 公開ページプレビュー      |                   |
| ☑日本語 ☑∮   | 語 🗌 中国語  | (簡体) 🗌 韓国語 🗌 中国語(繁体)         | 日本語             | ▶ 詳細プレビュー 一覧プレビュー |
| パートナー名    |          | 株式会社000                      |                 | 「公開承認依頼」をクリック     |
| *がついている入れ | 力項目は必須です | 0                            |                 |                   |
| 製品情報      |          |                              |                 |                   |
|           | カテゴリ1    | CC-Link                      | ~               |                   |
| カテゴリ*     | カテゴリ2    | ৾৾৴৴৾৾৴                      | ~               |                   |
|           | カテゴリ3    | PLC                          | ~               |                   |
| 制日众。      | 日本語      | MELSEC-Qシリーズ CC-Linkマスタ・ローカル | ノユニット QJ61BT11N |                   |
| 彩丽石*      | 英語       |                              |                 |                   |

確認画面が表示されます。

| CLPA製品D               | BMS                                                                                                    |                    |                | GÛDA              |
|-----------------------|----------------------------------------------------------------------------------------------------|--------------------|----------------|-------------------|
| 公開承認依頼                |                                                                                                    |                    |                | 操作説明書             |
|                       |                                                                                                    | 「公開承認依             | 頼」をクリック        | 製品詳細へ戻る<br>公開承認依頼 |
| 入力言語表示選択              |                                                                                                    | 公開ページ              | プ <b>レ</b> ビュー |                   |
| ☑日本語 ☑ 英語 ☑ 中国語(簡体)   | ☑ 韓国語 ☑ 中国語(繁体)                                                                                                    | 日本語                | ~              | 詳細プレビュー 一覧プレビュー   |
| 申請者名株式                | 会社000                                                                                                    |                    |                |                   |
| 承認依頼コメント              |                                                                                                    |                    |                | Ŷ                 |
| パートナー名株式              | (会社000                                                                                                    |                    |                |                   |
| 製品情報                  | _                                                                                                    |                    |                | -                 |
| カ <del>テ</del> ゴリ1 CC | インドレンジョン インドレンジョン インドレンジョン インドレンジョン インジェンジョン インジェンジョン インジェンジョン インジョン インシー イン インシー インシー イン インシー イン インシー イン インシー イン インシー イン インシー インシー | 雀認メールにコ<br>し力できます。 | メントを           |                   |
| カテゴリ カテゴリ2 マ          | <b>ــ</b><br><i>ک</i> ه                                                                                                    |                    |                | -                 |
| カテゴリ3 PL              | с                                                                                                    |                    |                |                   |
| 日本語                   | ELSEC-Qシリーズ CC-Linkマス                                                                                                    | スタ・ローカルユニッ         | QJ61BT11N      |                   |
| 英語                    |                                                                                                    |                    |                |                   |
| 製品名 中国語(簡体)           |                                                                                                    |                    |                |                   |
| 韓国語                   |                                                                                                    |                    |                |                   |
| 中国語(繁体)               |                                                                                                    |                    |                |                   |

公開承認依頼の確認メールを送信する画面が表示されます。

| Subject:【CLPA】公開承認依頼<br>To:<br>Cc:s<br>Bcc:       |
|---------------------------------------------------|
| 下記製品情報のCLPAサイト公開承認依頼をいただきましたのでお知らせします。            |
| 製品名:MELSEC-Qシリーズ CC-Linkマスタ・ローカルユニット QJ61BT11N    |
| ※宛先(TO)はCLPA事務局で複数人のた「送信」クリックすると<br>承認依頼時のコメントです。 |
| 送信 キャンセル                                          |

| CLI               | PA製     | 品[  | DE         | BMS                                              |            | etra '                   |
|-------------------|---------|-----|------------|--------------------------------------------------|------------|--------------------------|
| 製品一覧              |         |     |            |                                                  | 日本語        | ▶ 操作説明書                  |
|                   |         |     |            |                                                  | ログアウト      | 閉じる                      |
| パートナー名            |         | :   | 株式会社       | 1000                                             |            |                          |
| カテゴリ1             |         |     | - ਰ⁄~      | - 🗸                                              |            |                          |
| カテゴリ2             |         |     | - すべ       | - <b>v</b>                                       |            |                          |
| カテゴリ3             |         |     | - すべ       | - <b>v</b>                                       |            |                          |
| 製品名称検索            | 対象言語    |     | 日本語        | ×                                                |            |                          |
| 製品名               |         |     |            | (キーワード検索)                                        |            |                          |
| 公開状況ステ            | ータス     |     | - 選択(      | てください -                                          | クリア        | 検索                       |
|                   |         |     | - 選択(      | てください - 🔽 - 選択してください - 🔽 - 選択してください - 🔽          |            | 並び替え<br>新規追加             |
| 91〒中 1-9<br>カテゴリ1 | カテゴリ2   | カテゴ | <b>U</b> 3 | <u>810 / / / / / / / / / / / / / / / / / / /</u> | 公開状況ステー    | -タス 更新日                  |
| CC-Link           | ৾৾৴৴৾৾৶ | PLC |            | ☆開状況ステータスが<br>MELSEC-Qシリ−ズ(「公開依頼中」になります。         | → 公開依頼中    | 2018/09/07               |
| CC-Link           | २८७     | PLC |            | FX2N-16CCL-Mマイクロシーケンサ用CC-LINKマスタブロック             | 公開中<br>登録中 | 2018/09/06<br>2018/09/07 |

その後、協会事務局による承認を経て製品情報が公開されます。

### 13. 製品情報の公開中止

製品情報の公開中止依頼は連絡窓口担当者または開発窓口担当者が利用可能です。 ただし、社内承認の運用を行っている場合は連絡窓口担当者のみが利用可能です。

製品一覧画面より公開中止依頼対象の製品情報を選択します。

| CLPA製品DBMS GUA |                |         |                                                      |                                                             |  |  |  |
|----------------|----------------|---------|------------------------------------------------------|-------------------------------------------------------------|--|--|--|
| 製品一覧           |                |         |                                                      | 日本語                                                         |  |  |  |
|                |                |         |                                                      | ログアウト 閉じる                                                   |  |  |  |
| パートナー名         |                | 株式会     | <u>社000</u>                                          |                                                             |  |  |  |
| カテゴリ1          |                | - ਰ⁄    | τ- 🔽                                                 |                                                             |  |  |  |
| カテゴリ2          |                | - ਰ⁄    | τ- 🔽                                                 |                                                             |  |  |  |
| カテゴリ3          |                | - ਰ⁄    | τ- 🔽                                                 |                                                             |  |  |  |
| 製品名称検索         | 対象言語           | 日本      | 8                                                    |                                                             |  |  |  |
| 製品名            |                |         | 公開中止依頼対象の製品名リンクを                                     |                                                             |  |  |  |
| 公開状況ステ・        | ータス            | - 選打    | $LT(text) - 2 \cup y = 2$                            | クリア 検索                                                      |  |  |  |
| 並び替え順          |                | - 選打    | してください - 🔽 - 選択してください - 🔽 - 選択。てください - 🔽             | 並び替え                                                        |  |  |  |
|                |                |         |                                                      | 新相追加                                                        |  |  |  |
| 9件中 1-9        | カテブロク          | カテゴロ3   | 和品名                                                  | ◇開状況ステータス 更新日                                               |  |  |  |
| CC-Link        | 77/2           | PIC DIC |                                                      | 公開中 2018/09/06                                              |  |  |  |
|                |                |         |                                                      |                                                             |  |  |  |
| CC-Link        | マスタ            | PLC     | <u>QnASシリーズ マスタ/ローカルユニット A1SJ61QBT11</u>             | 公開中         2018/09/06           公開中止依頼中         2018/09/06 |  |  |  |
| CC-Link        | マスタ            | PLC     | MELSEC-Lシリーズ CC-Link内蔵CPUユニット L26CPU-BT/L26CPU-PBT   | <u>公開中止</u> 2018/09/06                                      |  |  |  |
| CC-Link        | <i></i> र्रत्र | PLC     | CC-Linkネットワークインターフェースボード Q80BD-J61BT11N, Q81BD-J61BT | 公開中         2018/09/06           登録中         2018/09/06     |  |  |  |
| CC-Link        | <b>マ</b> スタ    | PLC     | AnSシリーズ マスタ/ローカルユニット A1SJ61BT11                      | 公開中         2018/09/06           登録中         2018/09/06     |  |  |  |
| CC-Link        | २८७            | PLC     | MELSEC-Qシリーズ CC-Linkマスタ・ローカルユニット QJ61BT11N           | 登録中 2018/09/06                                              |  |  |  |
| CC-Link        | スレーブ           | PLC     | リモートI/Oユニットセンサコネクタタイプ(e-CON) AJ65VBTCEロ-ロ            | <u> </u>                                                    |  |  |  |
| CC-Link        | スレーブ           | PLC     | FX3U-64CCL FX3Uシリーズ用CC-Linkインタフェース特殊ブロック             | 公開中         2018/09/06           公開依頼中         2018/09/06   |  |  |  |
| CC-Link        | スレーブ           | PLC     | FX2N-32CCL マイクロシーケンサ用CC-Linkインタフェースブロック              | <b>公開依頼差戻</b> 2018/09/06                                    |  |  |  |

依頼登録後、公開状況ステータスは「公開中止依頼中」になります。

| CLP       | A製品      | DBMS                       |                | GUPA ^               |
|-----------|----------|----------------------------|----------------|----------------------|
| 製品詳細      |          |                            |                | 操作説明書                |
|           |          |                            |                | 製品一覧へ戻る              |
|           |          |                            |                | 一時保存 公開承認依頼 公開中止承認依頼 |
| 入力言語表示選択  |          |                            | 公開ページプレビュー     | - •                  |
| ☑日本語 ☑英   | 語 🗌 中国語  | (簡体) 🗌 韓国語 🗌 中国語(繁体)       | 日本語            | ▶ 詳細プレビュー 一覧プレビュー    |
| パートナー名    |          | 株式会社000                    |                | 「公開中止承認依頼」をクリック      |
| *がついている入力 | 力項目は必須です | 0                          |                |                      |
| 製品情報      |          |                            |                |                      |
|           | カテゴリ1    | CC-Link                    | ~              |                      |
| カテゴリ*     | カテゴリ2    | スレーブ                       | ~              |                      |
|           | カテゴリ3    | PLC                        | ~              |                      |
| 制品名。      | 日本語      | リモート1/0ユニット センサコネクタタイプ(e-1 | CON) AJ65VBTCE |                      |
| ачиµ1-1 * | 英語       |                            |                |                      |

確認画面が表示されます。

| CLPA       | 製品        | DBM        | S             |             |              |           | GURA                |
|------------|-----------|------------|---------------|-------------|--------------|-----------|---------------------|
| 公開中止承認依頼   | 頋         |            |               |             |              |           | 操作説明書               |
|            |           |            | 「公開           | 中止承認        | 依頼」をクリッ      | <i>ђ</i>  | 製品詳細へ戻る<br>公開中止承認依頼 |
| 入力言語表示選択   |           |            |               | 公開ページン      | プレビュー        |           |                     |
| ☑ 日本語 ☑ 英語 | ∄ ☑ 中国語(簡 | 酥体) ✔ 韓国語  | ☑ 中国語(繁体)     | 日本語         |              | ✔ 詳細プレビュー | 一覧プレビュー             |
| 申請者名       |           | 株式会社000    |               |             |              |           |                     |
| 承認依頼コメント   |           |            |               |             |              |           | Ŷ                   |
| パートナー名     |           | 株式会社000    |               |             |              |           |                     |
| 製品情報       |           |            |               |             |              | -         |                     |
|            | カテゴリ1     | CC-Link    | 確認メー<br>入力でき  | ルにコメ<br>ます。 | ントを          |           |                     |
| カテゴリ       | カテゴリ2     | スレーブ       |               |             |              |           |                     |
|            | カテゴリ3     | PLC        |               |             |              |           |                     |
|            | 日本語       | IJモ−トI/0ユ: | ニット センサコネクタター | イプ (e-CON)  | AJ65VBTCE□-□ |           |                     |
|            | 英語        |            |               |             |              |           |                     |
| 製品名        | 中国語(簡体)   |            |               |             |              |           |                     |
|            | 韓国語       |            |               |             |              |           |                     |
|            | 中国語(繁体)   |            |               |             |              |           |                     |

公開中止承認依頼の確認メールを送信する画面が表示されます。

| ×                                                  |
|----------------------------------------------------|
| Subject:【CLPA】公開中止承認依頼通知<br>To:<br>Cc:s<br>Bcc:    |
| CLPAサイトへ下記製品情報を非公開するため、承認依頼がございましたのでお<br>知らせいたします。 |
| 製品名:リモートI/Oユニット センサコネクタタイプ(e-CON) AJ65VBTCE□-□     |
| ※宛先(TO)はCLPA事務局で複数人のプ「送信」クリックすると                   |
|                                                    |
|                                                    |
| 送信 キャンセル                                           |

| CL      | PA製   | 铝   | DE    | BMS                                                                     | G                 | <b>W</b> A               |
|---------|-------|-----|-------|-------------------------------------------------------------------------|-------------------|--------------------------|
| 製品一覧    |       |     |       |                                                                         | 日本語               | ✔ 操作説明書                  |
|         |       |     |       | 1                                                                       | ログアウト             | 閉じる                      |
| パートナー名  | i     |     | 株式会   | 社000                                                                    |                   |                          |
| カテゴリ1   |       |     | - すべ  | ζ- 🗸                                                                    |                   |                          |
| カテゴリ2   |       |     | - すべ  | 7- 🗸                                                                    |                   |                          |
| カテゴリ3   |       |     | - すべ  | τ- 🗸                                                                    |                   |                          |
| 製品名称検索  | 対象言語  |     | 日本語   | 8 V                                                                     |                   |                          |
| 製品名     |       |     |       | (キーワード検索)                                                               |                   |                          |
| 公開状況ステ  | ータス   |     | - 選択  | してください -                                                                | クリア               | 検索                       |
| 並び替え順   |       |     | - 選択  | してください - 🔽 - 選択してください - 🔽 - 選択してください - 🔽                                |                   | 並び替え                     |
| 0件由 1-0 |       |     |       |                                                                         |                   | 新規追加                     |
| カテゴリ1   | カテゴリ2 | カテコ | ÍIJ 3 | 製品名                                                                     | 公開状況ステータス         | 更新日                      |
| CC-Link | マスタ   | PLC |       | MELSEC-Qシリーズ CC-Linkマスタ・ローカルユニット QJ61BT11N                              | 公開依頼中             | 2018/09/07               |
| CC-Link | マスタ   | PLC |       | FX2N-16CCL-Mマイクロシーケンサ用CC-LINKマスタブロック                                    | 公開中<br>登録中        | 2018/09/06<br>2018/09/07 |
| CC-Link | マスタ   | PLC |       | <u>QnASシリ−ズ</u><br>QnASシリ−ズ<br>「公開中止依頼中」になります。                          | 公開中<br>公開中止依頼中    | 2018/09/06<br>2018/09/06 |
| CC-Link | マスタ   | PLC |       | MELSEC-Lシリーズ CC-Link内蔵CPUユニット L26CPU-BT/L26CPU-PBT                      | 公開中止              | 2018/09/06               |
| CC-Link | マスタ   | PLC |       | <u>CC-Linkネットワークインターフェースボード Q80BD-J61BT11N, Q81BD-J61BT</u><br><u>1</u> | 1<br>公開中<br>登録中   | 2018/09/06<br>2018/09/06 |
| CC-Link | マスタ   | PLC |       | AnSシリーズ マスタ/ローカルユニット A1SJ61BT11                                         | 公開中           登録中 | 2018/09/06<br>2018/09/06 |
| CC-Link | スレーブ  | PLC |       | リモートI/Oユニット センサコネクタタイプ(e-CON) AJ65VBTCEロ-ロ                              | 公開中<br>公開中止依頼中    | 2018/09/06<br>2018/09/07 |

その後、協会事務局による承認を経て製品情報の公開が中止されます。

# 14. 社内承認の運用(開発窓口担当者、マイページ利用者)

開発窓口担当者またはマイページ利用者が登録/更新した内容を連絡窓口担当者が確認し、 社内承認を行う運用とすることが可能です。

社内承認運用の場合の製品一覧画面

| CL                                                                        | PA                                                     | 品                                 | DE                        | BMS                                                                                                    |                                                                                                    |                      |                                         | E                                                                                                    | <b>B</b> A                                                                                                   |
|---------------------------------------------------------------------------|--------------------------------------------------------|-----------------------------------|---------------------------|----------------------------------------------------------------------------------------------------|----------------------------------------------------------------------------------------------------|----------------------|-----------------------------------------|----------------------------------------------------------------------------------------------------|----------------------------------------------------------------------------------------------------|
| 製品一覧                                                                      |                                                        |                                   |                           |                                                                                                    |                                                                                                    |                      |                                         | 日本語                                                                                                    | ✓ 操作説明書                                                                                                    |
|                                                                           |                                                        |                                   |                           |                                                                                                    |                                                                                                    |                      |                                         | ログアウト                                                                                                    | 閉じる                                                                                                    |
| パートナーネ                                                                    | <u>ع</u>                                               |                                   | 株式会                       | 社000                                                                                                    |                                                                                                    |                      |                                         |                                                                                                    |                                                                                                    |
| カテゴリ1                                                                     |                                                        |                                   | - すべ                      | τ-                                                                                                    | ~                                                                                                    |                      |                                         |                                                                                                    |                                                                                                    |
| カテゴリ2                                                                     |                                                        |                                   | - すべ                      | τ-                                                                                                    | ~                                                                                                    |                      |                                         |                                                                                                    |                                                                                                    |
| カテゴリ3                                                                     |                                                        |                                   | - すべ                      | τ-                                                                                                    | ~                                                                                                    |                      |                                         |                                                                                                    |                                                                                                    |
| 製品名称検索                                                                    | 索対象言語                                                  |                                   | 日本語                       | <u>5</u>                                                                                                    | ~                                                                                                    |                      |                                         |                                                                                                    |                                                                                                    |
| 製品名                                                                       |                                                        |                                   |                           |                                                                                                    | (4                                                                                                    | キーワード検索)             |                                         |                                                                                                    |                                                                                                    |
| 公開状況ステ                                                                    | テータス                                                   |                                   | - 選択                      | してください -                                                                                                    | ~                                                                                                    |                      |                                         | クリア                                                                                                    | 検索                                                                                                    |
| 並び替え順<br>0件中 1-0                                                          |                                                        |                                   | - 選択                      | してください - 🔽   - 選択してくだ                                                                                                    | さい - 🔽 - 選択U                                                                                                    | . ನನ್ನಡು - 🔽         |                                         |                                                                                                    | 並び替え<br>新規追加                                                                                                 |
| カテゴリ1                                                                     | カテゴリ2                                                  | 2 カデ                              | <b>ゴリ</b> 3               | 製品名                                                                                                    |                                                                                                    | 社内申請者名               | 社内申請ステータス                               | 公開状況ステータス                                                                                                    | 更新日                                                                                                    |
| CC-Link                                                                   | マスタ                                                    | PLC                               |                           | <u>QnASシリーズ マスタ/ローカ<br/>A1SJ61QBT11</u>                                                                                                    | ルユニット                                                                                                    |                      |                                         | 公開中                                                                                                    | 2018/09/06                                                                                                   |
|                                                                           |                                                        |                                   |                           | AnS∻(1-ブラフタ/ローカ)                                                                                                    | 7 - w b                                                                                                    |                      |                                         | 公開中                                                                                                    | 2018/09/06                                                                                                   |
| CC-Link                                                                   | 429                                                    | 「社内                               | 申請                        | 者名」、                                                                                                    | .21                                                                                                    | 開発窓口A2               | 公開中止依頼中                                 | 登録中                                                                                                    | 2018/09/08                                                                                                   |
| CC-Link<br>CC-Link                                                        | 772<br>772                                             | 「社内<br>「社内<br>表示さ                 | 申請<br> 申請<br> れま          | 者名」、<br>ステータス」が<br>す。                                                                                                    |                                                                                                    | 開発窓口A2<br><br>開発窓口A2 | 公開中止依頼中                                 | 登録中           公開中           登録中                                                                                                    | 2018/09/08<br>2018/09/06<br>2018/09/08                                                                       |
| CC-Link<br>CC-Link<br>CC-Link                                             | <i>२८७</i><br><i>२८७</i><br><i>२८७</i>                 | 「社内<br>「社内<br>表示さ                 | 申請<br> 申請<br> <br>れま      | 者名」、<br>ステータス」が<br>す。                                                                                                    |                                                                                                    | 開発窓口A2<br>開発窓口A2     | 公開中止依頼中       承認依頼中       登録中           | 登録中           公開中           登録中           公開中           公開中           登録中           公開中           登録中                                                                                                    | 2018/09/08<br>2018/09/06<br>2018/09/08<br>2018/09/06<br>2018/09/07                                           |
| CC-Link<br>CC-Link<br>CC-Link<br>CC-Link                                  | <2,39                                                  | 「社内<br>「社内<br>表示さ                 | 申請<br> 申請<br> <br> <br>れま | 者名」、<br>ステータス」が<br>す。<br>L26CPU-BT/L26CPU-PBT                                                                                                    | <u>- スポード</u><br>- <u>スポード</u><br>- <u>ガロ</u><br>サ用CC-<br>PUユニット                                                                                                    | 開発窓口A2<br>開発窓口A2     | 公開中止依頼中       承認依頼中       登録中           | 登録中           公開中           登録中           公開中           登録中           公開中           登録中           公開中           登録中           公開中           登録中                                                           | 2018/09/08<br>2018/09/06<br>2018/09/08<br>2018/09/06<br>2018/09/06                                           |
| CC-Link<br>CC-Link<br>CC-Link<br>CC-Link<br>CC-Link                       |                                                        | 「社内<br>「社内<br>表示さ                 | 1申請<br>1申請<br>れま          | 者名」、<br>ステータス」が<br>す。<br><u>L26CPU-BT/L26CPU-PBT</u><br><u>MELSEC-Qシリーズ CC-Link</u><br>ユニット QJ61BT11N                                                                   | - <u></u><br>- <u></u><br>サ用 <u>CC</u> -<br>アUユニット<br>マスタ・ローカル                                                                                                    | 開発窓口A2<br>開発窓口A2     | 公開中止依頼中       承認依頼中       登録中       登録中 | 登録中           公開中           登録中           公開中           登録中           公開中           登録中           公開中           登録中           登録中           登録中                                                           | 2018/09/08<br>2018/09/06<br>2018/09/08<br>2018/09/06<br>2018/09/06<br>2018/09/06                             |
| CC-Link<br>CC-Link<br>CC-Link<br>CC-Link<br>CC-Link<br>CC-Link            |                                                        | 「社内<br>「社内<br>表示さ<br>PLC<br>PLC   | 1申請請<br>れま                | 者名」、<br>ステータス」が<br>す。<br>L26CPU-BT/L26CPU-PBT<br>MELSEC-Qシリーズ CC-Link<br>ユーット Q)61BT11N<br>リモートI/Oユーットセンサ<br>(e-CON) AJ65VBTCEロ-E                                       | - <u>スポード</u> - <u>スポード</u> - <u>スポード</u> - <u>ブル</u> - <u>ブル</u> - <u>ブル</u> - <u>ブル</u> - <u>ブル</u> - <u>ブル</u> - <u>ブル</u> - <u>ブル</u> - <u>ブル</u> - <u>ブル</u> - <u>ブル</u> - <u>ブル</u> | 間発窓口A2<br>開発窓口A2     | 公開中止依頼中       承認依頼中       登録中       登録中 | 登録中           公開中           登録中           公開中           登録中           公開中           登録中           公開中           登録中           公開中           登録中           公開中           登録中           公開中止           登録中  | 2018/09/08<br>2018/09/06<br>2018/09/08<br>2018/09/06<br>2018/09/06<br>2018/09/08<br>2018/09/08               |
| CC-Link<br>CC-Link<br>CC-Link<br>CC-Link<br>CC-Link<br>CC-Link<br>CC-Link | マスタ<br>マスタ<br>マスタ<br>マスタ<br>マスタ<br>マスタ<br>スレーブ<br>スレーブ | 「社内」<br>「社内」<br>表示さ<br>PLC<br>PLC | 1申請請<br>れま                | 者名」、<br>ステータス」が<br>す。<br>L26CPU-BT/L26CPU-PBT<br>MELSEC-Qシリーズ CC-Link<br>ユニット QJ61BT11N<br>リモートI/Oユニットセンサ<br>(e-CON) AJ65VBTCEローC<br>FX3U-64CCL FX3Uシリース<br>タフェース特殊プロック | - <u>スポード</u> - <u>スポード</u> - <u>スポード</u> - <u>スポード</u> - <u>スポード</u> - <u>オル</u> - <u>サ用CC-</u> - <u>アリユニット</u> - <u>マスタ・ローカル</u> - <u>マスタ・ローカル</u> - <u>マスクタタイプ</u>                     | 間発窓口A2<br>開発窓口A2     | 公開中止依頼中       承認依頼中       登録中       登録中 | 登録中           公開中           登録中           公開中           登録中           公開中止           登録中           公開中止           登録中           公開中           公開中           公開中           公開中           公開中           公開中 | 2018/09/08<br>2018/09/06<br>2018/09/06<br>2018/09/06<br>2018/09/06<br>2018/09/06<br>2018/09/06<br>2018/09/06 |

#### 社内申請ステータスの種類と可能な操作

| 社内申請ステータス | 可能な操作                   |
|-----------|-------------------------|
| (なし)      | 製品情報の修正                 |
| 登録中       | 製品情報の修正                 |
| 承認依頼中     | 製品情報の修正(承認依頼が取り消される)    |
| 承認依頼差戻    | 製品情報の修正                 |
| 承認済       | 製品情報の修正(承認済が取り消される)     |
| 公開中止依頼中   | 製品情報の修正(公開中止依頼が取り消される)  |
| 公開中止差戻    | 製品情報の修正                 |
| 公開中止承認済   | 製品情報の修正(公開中止承認済が取り消される) |

承認依頼をする場合、製品一覧画面より承認依頼対象の製品情報を選択します。

| CLPA製品DBMS CLPA製品DBMS |        |      |       |                                                           |             |          |             |                          |
|-----------------------|--------|------|-------|-----------------------------------------------------------|-------------|----------|-------------|--------------------------|
| 製品一覧                  |        |      |       |                                                           |             |          | 日本語         | ✓ 操作説明書                  |
|                       |        |      |       |                                                           |             |          | ログアウト       | <br>閉じる                  |
| パートナー名                | 4      |      | 株式会   | 社000                                                      |             |          |             |                          |
| カテゴリ1                 |        |      | - ਰ~  | τ- 🗸                                                      |             |          |             |                          |
| カテゴリ2                 |        |      | - すべ  | τ- 💌                                                      |             |          |             |                          |
| カテゴリ3                 |        |      | - ਰ^  | τ- 🗸                                                      |             |          |             |                          |
| 製品名称検索                | 較対象言語  |      | 日本調   |                                                           |             |          |             |                          |
| 製品名                   |        | ſ    | 承認    | 佐頼対象の製品タリンクを                                              | ド検索)        |          |             |                          |
| 公開状況ステ                | テータス   |      | クリ    | い 根 内 家 の 表 山 石 ラ シ ラ を<br>ック                             |             |          | クリア         | 検索                       |
| 並び替え順                 |        |      | - 選扨  | してください - 🔽 - 選択してください - 🔽 - 選択し                           | . ನನ್ನಡ - 🗸 |          |             | 並び替え                     |
| 件中 1-9                |        |      |       |                                                           |             |          |             | 新規追加                     |
| カテゴリ1                 | カテゴリ2  | カテニ  | ĬIJ 3 | 製品名                                                       | 社内申請者名      | 社内申請ステータ | ス 公開状況ステータス | 更新日                      |
| CC-Link               | マスタ    | PLC  |       | <u>AnSシリーズ マスタ/ローカルユニット<br/>A1SJ61BT11</u>                |             |          | 公開中         | 2018/09/06               |
| CC-Link               | マスタ    | PLC  |       | <u>QnASシリーズ マスタ/ローカルユニット<br/>A15361QBT11</u>              |             |          | 公開中         | 2018/09/06               |
| CC-Link               | २८७    | PLC  |       | MELSEC-Lシリーズ CC-Link内蔵CPUユニット<br>L26CPU-BT/L26CPU-PBT     |             | 登録中      | 登録中         | 2018/09/08               |
| CC-Link               | २८७    | PLC  |       | FX2N-16CCL-Mマイクロシーケンサ用CC-<br>LINKマスタブロック                  |             | 登録中      | 公開中<br>登録中  | 2018/09/06<br>2018/09/07 |
| CC-Link               | २८७    | PC・他 |       | CC-Linkネットワークインターフェースボード<br>Q80BD-J61BT11N, Q81BD-J61BT11 |             | 登録中      | 公開中<br>登録中  | 2018/09/06<br>2018/09/08 |
| CC-Link               | ৼ৾৴৾৾ঀ | PC・他 |       | MELSEC-Qシリーズ CC-Linkマスタ・ローカル<br>ユニット QJ61BT11N            |             | 登録中      | 登録中         | 2018/09/08               |
| C-Link                | スレーブ   | PLC  |       | <u>リモートI/0ユニット センサコネクタタイプ<br/>(e-CON) AJ65VBTCEロ-ロ</u>    |             |          | 公開中         | 2018/09/06               |
| CC-Link               | スレーブ   | PLC  |       | FX <u>3U-64CCL FX3Uシリーズ用CC-Linkイン</u><br>タフェース特殊ブロック      |             | 登録中      | 公開中<br>登録中  | 2018/09/06<br>2018/09/08 |
|                       |        | 1    |       |                                                           |             |          |             | 1                        |

依頼登録後、社内申請ステータスは「承認依頼中」になります。

| CLP       | A製品       | DBMS                                  |                     | C C A            |
|-----------|-----------|---------------------------------------|---------------------|------------------|
| 製品詳細      |           |                                       |                     | 操作説明書            |
|           |           |                                       |                     | 製品一覧へ戻る          |
| 変更取消      |           |                                       |                     | 一時保存 公開 社内承認依頼   |
| 入力言語表示選択  | ł         |                                       | 公開ページプ <b>レ</b> ビュー |                  |
| ☑日本語 ☑ 势  | 英語 🗌 中国語  | (簡体) 🗌 韓国語 🗌 中国語(繁体)                  | 日本語                 | 詳細プレビュー 一覧プレビュー  |
| パートナー名    |           | 株式会社000                               |                     | 「公開 社内承認依頼」をクリック |
| *がついている入) | 力項目は必須です。 | 5                                     |                     |                  |
| 製品情報      |           |                                       |                     |                  |
|           | カテゴリ1     | CC-Link                               | <b>~</b>            |                  |
| カテゴリ*     | カテゴリ2     | ৎস্থ                                  | ~                   |                  |
|           | カテゴリ3     | PLC                                   | <b>~</b>            |                  |
| 朝日次,      | 日本語       | FX2N-16CCL-Mマイクロシーケンサ用CC-LII          | NKマスタブロック           |                  |
| 3×AA-A *  | 英語        | CC-Link Master Block for FX2N-16CCL-M | Micro PLCs          |                  |

確認画面が表示されます。

| CLPA製          | 品DE                            | BMS             |              |             |                |      |                | GURA                 |
|----------------|--------------------------------|-----------------|--------------|-------------|----------------|------|----------------|----------------------|
| 公開 社内承認依頼      |                                |                 |              |             |                |      |                | 操作説明書                |
|                |                                |                 | 「公開          | 社内承言        | 忍依頼」を          | クリック | ┣              | 製品詳細へ戻る<br>公開 社内承認依頼 |
| 入力言語表示選択       |                                |                 |              | 公開ページン      | プ <b>レ</b> ビュー |      |                |                      |
| ☑日本語 ☑ 英語 □ 「  | 中国語(簡体)                        | □韓国語 □中国語       | [(繁体)        | 日本語         |                | ✔ 詳維 | <b>ロプレ</b> ビュー | 一覧プレビュー              |
| 申請者名           | 開発窓                            | □A2             |              |             |                |      |                |                      |
| 承認依頼コメント       |                                |                 |              |             |                |      |                | Û                    |
| パートナー名         | 株式会                            | 社000            |              |             |                |      |                |                      |
| 製品情報           |                                |                 |              |             |                |      |                |                      |
| カテゴ!           | J1 CC-L                        | ink             | 確認メー<br>入力でき | ルにコメ<br>ます。 | ントを            |      |                |                      |
| カテゴリ カテゴ!      | J <b>2</b> マスタ                 |                 |              |             |                |      |                |                      |
| カテゴ!           | J3 PLC                         |                 |              |             |                |      |                |                      |
| 日本語            | FX21                           | N-16CCL-Mマイクロシー | ケンサ用CC-      | LINKマスタブ    | 「ロック           |      |                |                      |
| 英語             | 英語 CC-Link Master Block for FX |                 |              |             |                |      |                |                      |
| <b>製品名</b> 中国語 | (簡体)                           |                 |              |             |                |      |                |                      |
| 韓国語            |                                |                 |              |             |                |      |                |                      |
| 中国語            | (繁体)                           |                 |              |             |                |      |                |                      |

承認依頼の確認メールを送信する画面が表示されます。

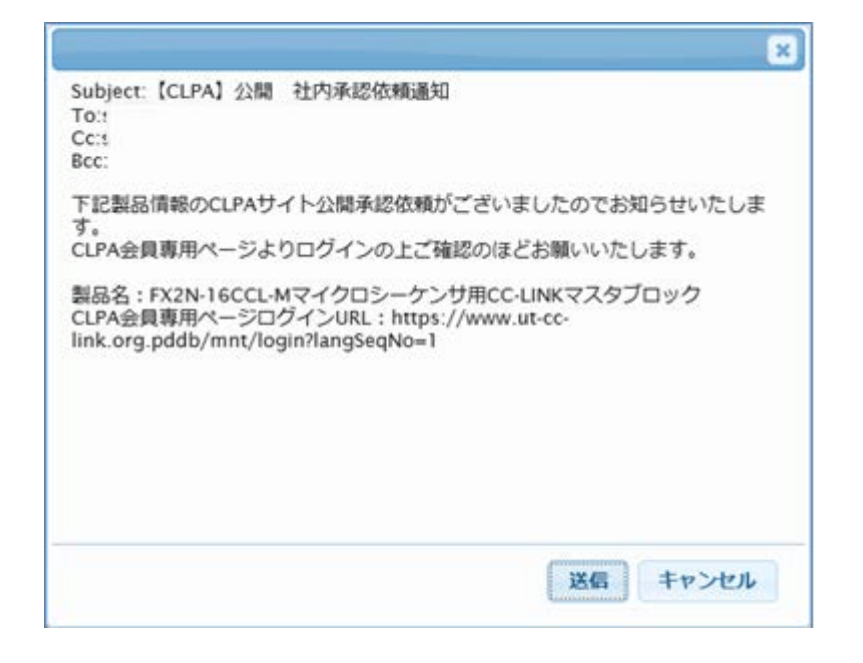

| CLI     | PA製       | 品DI   | BMS                                                               |                  |               | (                 | EURA                     |
|---------|-----------|-------|-------------------------------------------------------------------|------------------|---------------|-------------------|--------------------------|
| 製品一覧    |           |       |                                                                   |                  |               | 日本語               | ▶ 操作説明書                  |
|         |           |       |                                                                   |                  |               | ログアウト             | 閉じる                      |
| パートナー名  | i         | 株式会   | 会社000                                                             |                  |               |                   |                          |
| カテゴリ1   |           | - ਰਾ⁄ | - 57                                                              |                  |               |                   |                          |
| カテゴリ2   |           | - ਰਾ⁄ | - 57                                                              |                  |               |                   |                          |
| カテゴリ3   |           | - ਰਾ⁄ | - 57                                                              |                  |               |                   |                          |
| 製品名称検索  | 対象言語      | 日本    |                                                                   |                  |               |                   |                          |
| 製品名     |           |       |                                                                   | (キーワード検索)        |               |                   |                          |
| 公開状況ステ  | ータス       | - 選扎  | 沢してください -                                                         |                  |               | クリア               | 検索                       |
| 並び替え順   |           | - 選払  | RUT<ださい - 🔽 - 選択UT<ださい - 🔽 社内                                     | 承認ステーク<br>認依頼中」と | タスが<br>こなります。 |                   | 並び替え                     |
| 9件中 1-9 |           |       |                                                                   |                  |               |                   | 新規追加                     |
| カテゴリ1   | カテゴリ2     | カテゴリ3 | 製品名                                                               | 社内申請者名           | 社内申請ステータス     | 、 公開状況ステータス       | ス 更新日                    |
| CC-Link | マスタ       | PLC   | <u>AnSシリーズ マスタ/ローカルユニット<br/>A1SJ61BT11</u>                        |                  |               | 公開中               | 2018/09/06               |
| CC-Link | マスタ       | PLC   | <u>QnASシリーズ マスタ/ローカルユニット<br/>A1SJ61QBT11</u>                      |                  | ,             | 公開中               | 2018/09/06               |
| CC-Link | マスタ       | PLC   | FX2N-16CCL-Mマイクロシーケンサ用CC-<br>LINKマスタブロック                          | 開発窓口A2           | 承認依頼中         | 公開中           登録中 | 2018/09/06<br>2018/09/08 |
| CC-Link | ৾৾৾৴৴৾৾৾৴ | PLC   | MELSEC-Lシリーズ CC-Link内蔵CPUユニット<br>L26CPU-BT/L26CPU-PBT             | 2                | 登録中           | 登録中               | 2018/09/08               |
| CC-Link | ৾৾৾৾৴৴৾৾৾ | PC・他  | <u>CC-Linkネットワークインターフェースボード<br/>Q80BD-J61BT11N, Q81BD-J61BT11</u> |                  | 登録中           | 公開中<br>登録中        | 2018/09/06<br>2018/09/08 |
| CC-Link | ৾৾৾৴৴৾৾৾৴ | PC・他  | MELSEC-Qシリーズ CC-Linkマスタ・ローカル<br>ユニット QI61BT11N                    | Ł                | 登録中           | 登録中               | 2018/09/08               |
| CC-Link | スレーブ      | PLC   | <u>リモートI/0ユニット センサコネクタタイプ<br/>(e-CON) AJ65VBTCEロ-ロ</u>            |                  |               | 公開中               | 2018/09/06               |
| CC-Link | スレーブ      | PLC   | FX3U-64CCL_FX3Uシリーズ用CC-Linkイン<br>タフェース特殊ブロック                      |                  | 登録中           | 公開中<br>登録中        | 2018/09/06<br>2018/09/08 |
| CC-Link | スレーブ      | PLC   | FX2N-32CCL マイクロシーケンサ用CC-Link-<br>ンタフェースブロック                       | ſ                |               | 公開依頼差戻            | 2018/09/06               |

その後、連絡窓口担当者による社内承認、協会事務局への公開承認依頼の流れになります。

| CL      | PA製                                        | 品[   | DE   | BMS                                         |                                     |       |                 |        |     | (          | B <b>UD</b> A          | ^      |
|---------|--------------------------------------------|------|------|---------------------------------------------|-------------------------------------|-------|-----------------|--------|-----|------------|------------------------|--------|
| 製品一覧    |                                            |      |      |                                             |                                     |       |                 |        |     | 日本語        | ▶ 操作説明書                | £.     |
|         |                                            |      |      |                                             |                                     |       |                 |        |     | ログアウト      | 閉じる                    | ī.     |
| パートナー名  | I                                          |      | 株式会  | 社000                                        |                                     |       |                 |        |     |            |                        |        |
| カテゴリ1   |                                            |      | - すべ |                                             | ~                                   |       |                 |        |     |            |                        |        |
| カテゴリ2   |                                            |      | - すべ | :T -                                        | ~                                   |       |                 |        |     |            |                        |        |
| カテゴリ3   |                                            |      | - すべ | :T -                                        | ~                                   |       |                 |        |     |            |                        |        |
| 製品名称検索  | 対象言語                                       |      | 日本語  | 吾                                           | ~                                   |       |                 |        |     |            |                        |        |
| 製品名     |                                            | ſ    | 公盟   | 中止依頼対象の                                     | ) 製品名リンクを                           |       | ド検索)            |        |     |            |                        |        |
| 公開状況ステ  | 公開状況ステータス         公開サエ仏根対象の裏面名リングを<br>クリック |      |      |                                             |                                     |       |                 |        |     | クリア        | 検索                     |        |
|         |                                            |      |      |                                             |                                     |       |                 |        |     |            |                        |        |
| 並び替え順   |                                            |      | - 選択 | してください - 🔽   - 選択                           | してください - 🔽 - 選択し                    | 7<722 | <u>4</u> () - 🗸 |        |     |            | 並び替え                   |        |
| 9件中 1-9 |                                            |      |      |                                             |                                     |       |                 |        |     |            | 新規追加                   |        |
| カテゴリ1   | カテゴリ2                                      | カテゴ  | ľIJ3 | 製                                           | 品名                                  | 社内    | 申請者名            | 社内申請スラ | ータス | 公開状況ステータン  | ス 更新日                  |        |
| CC-Link | マスタ                                        | PLC  |      | AnSシリーズ マスタ/ロ<br>A1SJ61BT11                 | <u>コーカルユニット</u>                     |       |                 |        |     | 公開中        | 2018/09/0              | 6      |
| CC-Link | マスタ                                        | PLC  |      | QnASシリーズ マスタ/<br>A1SJ61QBT11                | / <u>ローカルユニット</u>                   |       |                 |        |     | 公開中        | 2018/09/0              | 6      |
| CC-Link | ৾৾৾৾৴৴৾৾৾                                  | PLC  |      | FX2N-16CCL-Mマイク<br>LINKマスタブロック              | <u>ロシーケンサ用CC-</u>                   | 開発窓   | □A2             | 承認依頼   | 中   | 公開中<br>登録中 | 2018/09/0<br>2018/09/0 | 6      |
| CC-Link | ৾৾৴৴৾৾৾৾                                   | PLC  |      | MELSEC-Lシリーズ CC<br>L26CPU-BT/L26CPU-        | C-Link内蔵CPUユニット<br>PBT              |       |                 | 登録中    | 7   | 登録中        | 2018/09/0              | 8      |
| CC-Link | ৾৾৾৴৴৾৾৾৴                                  | PC・他 |      | <u>CC-Linkネットワーク-<br/>Q80BD-J61BT11N, Q</u> | <u>インターフェースボード<br/>81BD-J61BT11</u> |       |                 | 登録中    | 1   | 公開中<br>登録中 | 2018/09/0<br>2018/09/0 | 6<br>8 |
| CC-Link | ৾৾৴৴৾৾৾৾                                   | PC・他 |      | MELSEC-Qシリーズ C<br>ユニット QJ61BT11N            | <u>C-Linkマスタ・ローカル</u>               |       |                 | 登録中    | 2   | 登録中        | 2018/09/0              | 8      |
| CC-Link | スレーブ                                       | PLC  |      | <u>リモートI/Oユニット 1<br/>(e-CON) AJ65VBTC</u>   | センサコネクタタイプ<br>2Eロ-ロ                 |       |                 |        |     | 公開中        | 2018/09/0              | 6      |
| CC-Link | スレーブ                                       | PLC  |      | FX3U-64CCL FX3Uシ<br>タフェース特殊ブロック             | シリーズ用CC-Linkイン<br>2                 |       |                 | 登録中    | 1   | 公開中<br>登録中 | 2018/09/0<br>2018/09/0 | 6      |
| CC-Link | スレーブ                                       | PLC  |      | FX2N-32CCL マイクロ<br>ンタフェースブロック               | Iシーケンサ用CC-Linkイ                     |       |                 |        |     | 公開依頼差戻     | 2018/09/0              | 6      |

公開中止依頼をする場合、製品一覧画面より公開中止依頼対象の製品情報を選択します。

依頼登録後、社内申請ステータスは「公開中止依頼中」になります。

| CLP                | A製品      | DBMS                      |            | G <b>QB</b> A <sup>^</sup> |
|--------------------|----------|---------------------------|------------|----------------------------|
| 製品詳細               |          |                           |            | 操作説明書                      |
|                    |          |                           |            | 製品一覧へ戻る                    |
|                    |          |                           | 一時保存       | 公開 社内承認依頼 公開中止 社内承認依頼      |
| 入力言語表示選択           | 5        |                           | 公開ページプレビュー |                            |
| ☑日本語 ☑∮            | 英語 🗌 中国語 | (簡体) 🗌 韓国語 🗌 中国語(繁体)      | 日本語        | ▶ 詳細プレビュー 一覧プレビュー          |
| パートナー名             |          | 株式会社000                   |            | - 「公開中止 社内承認依頼」をクリック       |
| *がついている入;          | 力項目は必須です | 0                         |            |                            |
| 製品情報               |          |                           |            |                            |
|                    | カテゴリ1    | CC-Link                   | ~          |                            |
| カテゴリ*              | カテゴリ2    | হ্যস্থ                    | ✓          |                            |
|                    | カテゴリ3    | PLC                       | ~          |                            |
| 到口夕,               | 日本語      | QnASシリーズ マスタローカルユニット A1SJ | 51QBT11    |                            |
| 32,00 <b>(1) *</b> | 英語       |                           |            |                            |

確認画面が表示されます。

| CLP      | ム製品     | DBMS                               | GURA                   |
|----------|---------|------------------------------------|------------------------|
| 公開中止 社内承 | 認依頼     | <u> </u>                           | 操作説明書                  |
|          |         | 「公開中止 社内承認依頼」をクリック                 | 製品詳細へ戻る<br>公開中止 社内承認依頼 |
| 入力言語表示選択 |         | 公開ページプレビュー                         |                        |
| ☑日本語 ☑英  | 語 □中国語  | (簡体) □ 韓国語 □ 中国語(繁体) 日本語 ✓ 詳細プレビュー | 一覧プレビュー                |
| 申請者名     |         | 開発窓口A2                             |                        |
| 承認依頼コメント |         |                                    | Ĵ                      |
| パートナー名   |         | 株式会社000                            |                        |
| 製品情報     |         |                                    |                        |
|          | カテゴリ1   | CC-Link 確認メールにコメントを<br>入力できます。     |                        |
| カテゴリ     | カテゴリ2   | ۶ <u>۲</u> ۶                       |                        |
|          | カテゴリ3   | PLC                                |                        |
|          | 日本語     | QnASシリーズ マスタ/ローカルユニット A15J61QBT11  |                        |
|          | 英語      |                                    |                        |
| 製品名      | 中国語(簡体) |                                    |                        |
|          | 韓国語     |                                    |                        |
|          | 中国語(繁体) |                                    |                        |

承認依頼の確認メールを送信する画面が表示されます。

| ×                                                                                                    |
|----------------------------------------------------------------------------------------------------|
| Subject:【CLPA】公開中止 社内承認依頼通知<br>To:                                                                    |
| 下記製品情報のCLPAサイト公開中止承認依頼がございましたのでお知らせいた<br>します。<br>CLPA会員専用ページよりログインの上ご確認のほどお願いいたします。                   |
| 製品名:QnASシリーズ マスタ/ローカルユニット A1SJ61QBT11<br>CLPA会員専用ページログインURL:https://www.ut-cc-<br>link.org.pddb/mnt/I |
| 承認依頼時のコメント                                                                                            |
|                                                                                                    |
| 送信 キャンセル                                                                                              |

| CLI     | PA製         | 品DE   | BMS                                                               |                  |             |                                        | [          | ERA                      | ^ |
|---------|-------------|-------|-------------------------------------------------------------------|------------------|-------------|----------------------------------------|------------|--------------------------|---|
| 製品一覧    |             |       |                                                                   |                  |             | E                                      | 本語         | ✓ 操作説明書                  |   |
|         |             |       |                                                                   |                  |             | ログフ                                    | アウト        | 閉じる                      |   |
| パートナー名  | I           | 株式会   | 社000                                                              |                  |             |                                        |            |                          |   |
| カテゴリ1   |             | - すべ  | <b>۲</b> - ۲                                                      |                  |             |                                        |            |                          |   |
| カテゴリ2   |             | - すべ  | · - 57                                                            |                  |             |                                        |            |                          |   |
| カテゴリ3   |             | - す^  | べて -                                                              |                  |             |                                        |            |                          |   |
| 製品名称検索  | 対象言語        | 日本    | 語                                                                 |                  |             |                                        |            |                          |   |
| 製品名     |             |       | (=                                                                | キーワード検索)         |             |                                        |            |                          |   |
| 公開状況ステ  | ータス         | - 選択  | Rしてください -                                                         |                  |             | クリ                                     | <b>ア</b>   | 検索                       |   |
| 並び替え順   |             | - 選打  | Rしてください - ♥ - 選択してください - ▼ 社内                                     | 申請ステーク<br>開中止依頼「 | タスが<br>中」にな | ります。                                   |            | 並び替え                     |   |
| 9件中 1-9 |             |       |                                                                   |                  |             |                                        |            | 新規追加                     |   |
| カテゴリ1   | カテゴリ2       | カテゴリ3 | 製品名                                                               | 社内申請者名           | 社内申請スラ      | テータス 公開物                               | ポ況ステータス    | 更新日                      |   |
| CC-Link | マスタ         | PLC   | <u>AnSシリーズ マスタ/ローカルユニット<br/>A1SJ61BT11</u>                        |                  | ,           |                                        | 公開中        | 2018/09/06               |   |
| CC-Link | マスタ         | PLC   | <u>QnASシリーズ マスタ/ローカルユニット<br/>A1SJ61QBT11</u>                      | 開発窓口A2           | 公開中止伯       | 10000000000000000000000000000000000000 | 公開中<br>登録中 | 2018/09/06<br>2018/09/08 |   |
| CC-Link | マスタ         | PLC   | F <u>X2N-16CCL-Mマイクロシーケンサ用CC-</u><br>LINKマスタブロック                  | 開発窓口A2           | 承認依頼        | <sub>頁中</sub>                          | 公開中<br>登録中 | 2018/09/06<br>2018/09/08 |   |
| CC-Link | マスタ         | PLC   | <u>MELSEC-Lシリーズ CC-Link内蔵CPUユニット<br/>L26CPU-BT/L26CPU-PBT</u>     |                  | 登録中         | þ                                      | 登録中        | 2018/09/08               |   |
| CC-Link | <b>マ</b> スタ | PC・他  | <u>CC-Linkネットワークインターフェースボード<br/>Q80BD-J61BT11N, Q81BD-J61BT11</u> |                  | 登録中         | •                                      | 公開中<br>登録中 | 2018/09/06<br>2018/09/08 |   |
| CC-Link | २८७         | PC・他  | MELSEC-Qシリーズ CC-Linkマスタ・ローカル<br>ユニット QJ61BT11N                    |                  | 登録中         | Þ                                      | 登録中        | 2018/09/08               |   |
| CC-Link | スレーブ        | PLC   | <u>リモートI/0ユニット センサコネクタタイプ<br/>(e-CON) AJ65VBTCEロ-ロ</u>            |                  |             |                                        | 公開中        | 2018/09/06               |   |
| CC-Link | スレーブ        | PLC   | F <u>X3U-64CCL FX3Uシリーズ用CC-Linkイン</u><br>タフェース特殊ブロック              |                  | 登録中         | •                                      | 公開中<br>登録中 | 2018/09/06<br>2018/09/08 |   |
| CC-Link | スレーブ        | PLC   | FX2N-32CCL マイクロシーケンサ用CC-Linkイ<br>ンタフェースブロック                       | -                |             | 公                                      | 開依頼差戻      | 2018/09/06               |   |

その後、連絡窓口担当者による社内承認、協会事務局への公開中止依頼の流れになります。

# 15. 社内承認の運用(連絡窓口担当者)

社内承認の運用では、連絡窓口担当者が承認依頼に対して承認または差戻しをします。 社内承認を承認または差戻しする場合、製品一覧画面より対象の製品情報を選択します。

|                                                                |                                                                                     |                                                 |          |                                                                                                    |                            |                                               |                                                                                                    |                                                                                                    | Sa Assolution |
|----------------------------------------------------------------|-------------------------------------------------------------------------------------|-------------------------------------------------|----------|----------------------------------------------------------------------------------------------------|----------------------------|-----------------------------------------------|----------------------------------------------------------------------------------------------------|----------------------------------------------------------------------------------------------------|---------------|
| 製品一覧                                                           |                                                                                     |                                                 |          |                                                                                                    |                            |                                               |                                                                                                    | 日本語                                                                                                    | ▶ 操作説明書       |
|                                                                |                                                                                     |                                                 |          |                                                                                                    |                            |                                               |                                                                                                    | グアウト                                                                                                    | 閉じる           |
| パートナー名                                                         | i                                                                                   | 1                                               | 株式会社     | 000                                                                                                    |                            |                                               |                                                                                                    |                                                                                                    |               |
| カテゴリ1                                                          |                                                                                     |                                                 | - すべて    | -                                                                                                    | ~                          |                                               |                                                                                                    |                                                                                                    |               |
| カテゴリ2                                                          |                                                                                     | [                                               | - すべて    | -                                                                                                    | ~                          |                                               |                                                                                                    |                                                                                                    |               |
| カテゴリ3                                                          | J3 - すべて                                                                            |                                                 |          |                                                                                                    |                            |                                               |                                                                                                    |                                                                                                    |               |
| 製品名称検索対象言語         □                                           |                                                                                     |                                                 |          |                                                                                                    |                            |                                               |                                                                                                    |                                                                                                    |               |
| 製品名                                                            |                                                                                     |                                                 |          |                                                                                                    | (‡                         | ーワード検索)                                       |                                                                                                    |                                                                                                    |               |
| 公開状況ステータス     - 選択してください -                                     |                                                                                     |                                                 |          |                                                                                                    |                            |                                               |                                                                                                    | יטד                                                                                                    | 検索            |
| ₩ <b>76</b> ₩2 PF                                              |                                                                                     |                                                 | 22101    | · アノナドキロ、 、 、 、 、 、 2231ロレーデンナドキ                                                                                                    | 1                          |                                               |                                                                                                    |                                                                                                    |               |
| 业心县大城                                                          |                                                                                     |                                                 | - )趙(八)  | - 選択して/2d                                                                                                    | い- 💌 - 唐沢い                 | L V280 - 💌                                    |                                                                                                    |                                                                                                    | 並び替え          |
| 9件中 1-9                                                        |                                                                                     |                                                 |          |                                                                                                    | 1                          | 1                                             |                                                                                                    |                                                                                                    | 新規追加          |
| カテゴリ1                                                          | カテゴリ2                                                                               | カテゴ                                             | IJ3<br>[ |                                                                                                    | 社内申請者名                     | 社内申請ステータス                                     | 公開状況ステータス                                                                                                    | 更新日                                                                                                    | 社内承認          |
| CC-Link                                                        | マスタ                                                                                 | PLC                                             |          | - <u>X2N-IBCCL-Mマイクロシー</u><br>ケンサ用CC-LINKマスタブ<br><u>コック</u>                                                                                                    | 開発窓口A2                     | 承認依頼中                                         | 公開中           登録中                                                                                                    | 2018/09/06<br>2018/09/08                                                                                                   | 公開依頼          |
| °C-Link                                                        | 779                                                                                 |                                                 | 6        |                                                                                                    |                            |                                               |                                                                                                    |                                                                                                    |               |
| CO LINK                                                        |                                                                                     | PLC                                             | Ž        | <u>ルスシリース マスタ/ローガ</u><br>レユニット A1SJ61QBT11                                                                                                    | 開発窓口A2                     | 公開中止依頼中                                       | 公開中           登録中                                                                                                    | 2018/09/06<br>2018/09/08                                                                                                   | 公開中止依頼        |
| CC-Link                                                        | <b></b> <i><b>7</b><i>79</i></i>                                                    | PLC                                             | L        | JIASシリース マスタイローガ<br>レユニット A1SJ61QBT11<br>MELSEC-Lシリーズ CC-Link<br>内蔵CDUコーット L26CDU-<br>ST/J 声                                                                                                    | 開発窓口A2                     | 公開中止依頼中                                       | 公開中       登録中       登録中       登録中                                                                                                    | 2018/09/06<br>2018/09/08<br>2018/09/08                                                                                     | 公開中止依頼        |
| CC-Link                                                        | र <i>ू</i> त्र<br>२८७<br>२८७                                                        | PLC<br>PLC<br>PLC                               |          | MAS<br>Lユニット AISJ610BT11<br><u>MELSEC-Lシリーズ CC-Link</u><br>動 CUIフニット126CPLト<br>201<br>連絡窓口担当者が<br>105<br>「社内承認」の依<br>ユュットます                                                                                                    | 開発窓口A2<br>ジ利用する場<br>気頼状況が表 | 公開中止依頼中<br><del>登録由</del><br>合、<br>一          | 公開中           登録中           登録中           公開中           公開中                                                                                     | 2018/09/06<br>2018/09/08<br>2018/09/08<br>2018/09/06                                                                       | 公開中止依頼        |
| CC-Link<br>CC-Link<br>CC-Link                                  | २८७<br>२८७<br>२८७<br>२८७                                                            | PLC<br>PLC<br>PLC<br>PLC<br>PC・他                |          | NAS <u>55 - 1 - 1 - 1 - 1 - 1 - 1 - 1 - 1 - 1 -</u>                                                                                                    |                            | 公開中止依頼中                                       | 公開中           登録中           登録中           公開中           公開中           公開中           登録中                                                         | 2018/09/06<br>2018/09/08<br>2018/09/08<br>2018/09/06<br>2018/09/06<br>2018/09/08                                           | 公開中止依頼        |
| CC-Link<br>CC-Link<br>CC-Link<br>CC-Link                       | २२७<br>२२७<br>२२७<br>२२७                                                            | PLC<br>PLC<br>PLC<br>PC・他<br>PC・他               |          | NAS<br>レコニットAts)610BT11<br>4ELSEC-レシリーズ CC-Link<br>対応CULニットしたCUL<br>201<br>連絡窓口担当者が<br>Ang「社内承認」の体<br>1<br>されます。<br>25<br>15<br>161BT11N, Q81BD-361BT11<br>4ELSEC-Qシリーズ CC-Link<br>マスタ・ローカルコニット<br>2061BT11N                                                                                                    | 間発窓口A2<br>ぶ利用する場<br>気頼状況が表 | 公開中止依頼中<br><u>◎<sup>840</sup></u> 合、 示<br>登録中 | 公開中           登録中           登録中           公開中           公開中           公開中           登録中           公開中           登録中                             | 2018/09/06<br>2018/09/08<br>2018/09/08<br>2018/09/06<br>2018/09/06<br>2018/09/08                                           | 公開中止依頼        |
| CC-Link<br>CC-Link<br>CC-Link<br>CC-Link<br>CC-Link<br>CC-Link | マスタ       マスタ       マスタ       マスタ       マスタ       マスタ       マスタ       マスタ       マスク | PLC<br>PLC<br>PLC<br>PLC・他<br>PC・他<br>PLC       |          | MAS<br>シリーズマタフェース<br>(ユニットAS)6108T11<br>14LSEC-Lシリーズ CC-Link<br>対応のロコーット」26CP1上<br>21<br>連絡窓口担当者が<br>AnS「社内承認」の体<br>ユニ されます。<br>25<br>25<br>25<br>25<br>25<br>25<br>25<br>25<br>25<br>25                                                                                                    | 間発窓□A2<br>ぶ利用する場<br>気頼状況が表 | 公開中止依頼中                                       | 公開中       登録中       登録中       公開中       登録中       公開中       登録中       公開中       登録中       公開中       登録中       公開中       登録中       公開中       登録中 | 2018/09/06<br>2018/09/08<br>2018/09/08<br>2018/09/06<br>2018/09/06<br>2018/09/08<br>2018/09/08<br>2018/09/08               | 公開中止依頼        |
| CC-Link<br>CC-Link<br>CC-Link<br>CC-Link<br>CC-Link<br>CC-Link | マスタ<br>マスタ<br>マスタ<br>マスタ<br>マスタ<br>マスタ<br>スレーブ<br>スレーブ                              | PLC<br>PLC<br>PLC<br>PC・他<br>PC・他<br>PLC<br>PLC |          | MASUSTANTIC FOR A Control of the formation of the formation of the form | 開発窓□A2 ぶ利用する場<br>< 頼状況が表   | 公開中止依頼中                                       | 公開中       登録中       登録中       公開中       登録中       公開中       登録中       公開中       登録中       公開中       登録中       公開中       登録中                     | 2018/09/06<br>2018/09/08<br>2018/09/08<br>2018/09/06<br>2018/09/08<br>2018/09/08<br>2018/09/08<br>2018/09/08<br>2018/09/08 | 公開中止依頼        |

「公開依頼」または 「公開中止依頼」をクリック。

公開依頼を承認または差戻しする場合

| CLPA     | く製品     | DBMS                                   |              |               |                                       |                  | GURA    |
|----------|---------|----------------------------------------|--------------|---------------|---------------------------------------|------------------|---------|
| 公開 社内承認  |         | 承認する場合は「公開 社内<br>差戻しする場合は「公開 社<br>クリック |              | 公開 社内承認       | <u>操作説明書</u><br>製品一覧へ戻る<br>3 公開 社内差戻し |                  |         |
| 入力言語表示選択 |         |                                        | 公開ページフ       | <b>'レ</b> ビュー |                                       |                  |         |
| ☑日本語 ☑英  | 語 □中国語  | (簡体) 🗌 韓国語 🗌 中国語(繁体)                   | 日本語          |               | ♥ ₿                                   | ¥細プ <b>レ</b> ビュー | 一覧プレビュー |
| 申請者名     |         | 開発窓口A2                                 |              |               |                                       |                  |         |
| 承認者コメント  |         |                                        |              |               |                                       |                  | Ŷ       |
| パートナー名   |         | 株式会社〇〇〇                                | 1            | •             |                                       |                  |         |
| 製品情報     |         |                                        |              |               |                                       |                  |         |
|          | カテゴリ1   | CC-Link確認メー<br>入力でき                    | ルにコメ<br>ます。  | ントを           |                                       |                  |         |
| カテゴリ     | カテゴリ2   | <i>و</i> ۲۵                            |              |               |                                       | 1                |         |
|          | カテゴリ3   | PLC                                    |              |               |                                       |                  |         |
|          | 日本語     | FX2N-16CCL-Mマイクロシーケンサ用CC-              | LINKマスタブ     | ロック           |                                       |                  |         |
|          | 英語      | CC-Link Master Block for FX2N-16CCL-N  | 4 Micro PLCs |               |                                       |                  |         |
| 製品名      | 中国語(簡体) |                                        |              |               |                                       |                  |         |
|          | 韓国語     |                                        |              |               |                                       |                  |         |
|          | 中国語(繁体) |                                        |              |               |                                       |                  |         |

#### 確認メールを送信する画面が表示されます。

| 承認通知メール                                                                                                    | 差戻し通知メール                                                                                                    |
|----------------------------------------------------------------------------------------------------|----------------------------------------------------------------------------------------------------|
| Subject: [CLPA] 公開 社内承認通知<br>To::<br>Cc::<br>Bcc:         下記製品情報のCLPAサイト公開が承認されましたのでお知らせいたします。         製品名:FX2N-16CCL-Mマイクロシーケンサ用CC-LINKマスタブロック            承認時のコメント | Subject:         [CLPA] 公員 社内承認依頼差し戻し通知<br>To:s<br>Cc:s<br>Bcc:           To:s<br>Cc:s<br>Bcc:         [SL製品債報のCLPAサイト公開が差し戻しされましたのでお知らせいたしま<br>す。           製品名:         FX2N-16CCL-Mマイクロシーケンサ用CC-LINKマスタブロック           遊戻し時のコメント         [SEQUID: 10.1] |
| 送信 キャンセル                                                                                                    | 送信 キャンセル                                                                                                    |

承認した場合、確認画面が表示されます。 続けて協会事務局への公開承認依頼が可能です。

| CLP      | A製品      | DB     | MS           |                    |          |                   |   |         | GUDA    |
|----------|----------|--------|--------------|--------------------|----------|-------------------|---|---------|---------|
| 公開承認依頼   |          |        |              |                    |          |                   |   |         | 操作説明書   |
|          |          |        |              |                    |          |                   |   |         | 製品詳細へ戻る |
|          |          |        |              |                    |          |                   |   |         | 公開承認依頼  |
| 入力言語表示選択 |          |        |              |                    | 公開/      | ページプ <b>レ</b> ビュー |   |         |         |
| ☑日本語 ☑ ቓ | ● 中国語    | (簡体)   | □韓国語         | □中国語 (繁体)          | 日本       | 酒                 | ~ | 詳細プレビュー | 一覧プレビュー |
| 申請者名     |          | 株式会社   | 2000         |                    |          |                   |   |         |         |
| 承認依頼コメント | 武認依頼コメント |        |              |                    |          |                   |   |         | < >     |
| パートナー名   |          | 株式会社   | 2000         |                    |          |                   |   |         |         |
| 製品情報     |          |        |              |                    |          |                   |   |         |         |
|          | カテゴリ1    | CC-Lin | k            |                    |          |                   |   |         |         |
| カテゴリ     | カテゴリ2    | ৾৵৴৾৾৵ |              |                    |          |                   |   |         |         |
|          | カテゴリ3    | PLC    |              |                    |          |                   |   |         |         |
|          | 日本語      | FX2N-  | 16CCL-Mマ-    | イクロシーケンサ用CO        | C-LINKマ  | スタブロック            |   |         |         |
|          | 英語       | CC-Lin | k Master Blo | ock for FX2N-16CCL | -M Micro | PLCs              |   |         |         |
| 製品名      | 中国語(簡体)  |        |              |                    |          |                   |   |         |         |
|          | 韓国語      |        |              |                    |          |                   |   |         |         |
|          | 中国語(繁体)  |        |              |                    |          |                   |   |         |         |

公開承認依頼の操作は「12. 製品情報の公開」を参照してください。

#### 社内承認後の製品一覧画面

| CL                                                                        | PA製            | 品DE          | 3MS                                           |                                                  |              |           |                   | (                        | BURA    |
|---------------------------------------------------------------------------|----------------|--------------|-----------------------------------------------|--------------------------------------------------|--------------|-----------|-------------------|--------------------------|---------|
| 製品一覧                                                                      |                |              |                                               |                                                  |              |           |                   | 日本語                      | ✓ 操作説明書 |
|                                                                           |                |              |                                               |                                                  |              |           |                   | グアウト                     | 閉じる     |
| パートナー名                                                                    | 4              | 株式会          | 社000                                          |                                                  |              |           |                   |                          |         |
| カテゴリ1                                                                     |                | - すべ         | 、て -                                          |                                                  | $\checkmark$ |           |                   |                          |         |
| カテゴリ2                                                                     |                | - <b>ਰ</b> ~ | ۲C -                                          |                                                  |              |           |                   |                          |         |
| カテゴリ3                                                                     |                | - すべ         | べて -                                          |                                                  | ×            |           |                   |                          |         |
| 製品名称検索                                                                    | 対象言語           |              |                                               |                                                  |              |           |                   |                          |         |
| 製品名         社内申請ステータスが           Δ開状況ステータス         -選択してくださ   「承認済」になります。 |                |              |                                               |                                                  |              |           |                   | יטד                      | 検索      |
| 並び替え順                                                                     | <b>10増え順</b>   |              |                                               |                                                  |              |           |                   |                          | 並び替え    |
| 9件中 1-9                                                                   | カテブロ2          | カテブロ3        |                                               | 制品文                                              | 计内由违者名       | 社内由誌フテータフ | 公開ザ況ステータス         | 百新日                      | 新規追加    |
| CC-Link                                                                   | र <i>र</i> ष्ठ | PLC          | QnASシリー<br>ルユニット A                            | <u>ズマスタ/ローカ</u><br><u>\15J61QBT11</u>            | 開発窓口A2       | 公開中止依頼中   | 公開中登録中            | 2018/09/06 2018/09/08    | 公開中止依頼  |
| CC-Link                                                                   | <b>२</b> ८७    | PLC          | MELSEC-Lシ<br>内蔵CPUユニ<br>BT/L26CPU・            | <u> リーズ CC-Link</u><br><u>ツト L26CPU-</u><br>-PBT |              | 登録中       | <br>登録中           | 2018/09/08               |         |
| CC-Link                                                                   | マスタ            | PLC          | FX2N-16CC<br>ケンサ用CC-<br>ロック                   | <u>L-Mマイクロシー</u><br>LINKマスタブ                     | 開発窓口A2       | 承認済       | 公開中<br>登録中        | 2018/09/06<br>2018/09/08 |         |
| CC-Link                                                                   | マスタ            | PLC          | <u>AnSシリーズ<br/>ユニット A1</u> :                  | <u>、マスタ/ローカル</u><br><u>SJ61BT11</u>              |              |           | 公開中               | 2018/09/06               |         |
| CC-Link                                                                   | マスタ            | PC・他         | <u>CC-Linkネッ</u><br>フェースボー<br>J61BT11N,       | トワークインター<br>- ド Q80BD-<br>Q81BD-J61BT11          |              | 登録中       | 公開中<br>登録中        | 2018/09/06<br>2018/09/08 |         |
| CC-Link                                                                   | マスタ            | PC・他         | MELSEC-Qシ<br>マスタ・ロー<br>QJ61BT11N              | ノリーズ CC-Link<br>・カルユニット                          |              | 登録中       | 登録中               | 2018/09/08               |         |
| CC-Link                                                                   | スレーブ           | PLC          | <u>FX3U-64CC</u><br>用 <u>CC-Linkイ</u><br>ブロック | <u>L FX3Uシリーズ</u><br>ンタフェース特殊                    |              | 登録中       | 公開中           登録中 | 2018/09/06<br>2018/09/08 |         |
| CC-Link                                                                   | スレーブ           | PLC          | リモートI/0.<br>ネクタタイプ<br>AJ65VBTCE               | ユニット センサコ<br><sup>1</sup> (e-CON)<br>ロ-ロ         |              |           | 公開中               | 2018/09/06               |         |
| CC-Link                                                                   | スレーブ           | PLC          | FX2N-32CC<br>ンサ用CC-Lii                        | <u>L マイクロシーケ</u><br>nkインタフェース                    |              |           | 1, og 14-st 44    | 2010/00/05               |         |

公開中止依頼を承認または差戻しする場合

| CLP      | A製品                                   | DBMS                                  |              |            | G <b>W</b> A                                   |
|----------|---------------------------------------|---------------------------------------|--------------|------------|------------------------------------------------|
| 公開中止 社内病 | ABD<br>承認す<br>差戻し<br>クリッ              | る場合は「公開中止 社内承認<br>する場合は「公開中止 社内差<br>ク | 」を<br>戻し」を   |            | <u>操作説明書</u><br>製品一覧へ戻る<br>郡中止 社内承認 公開中止 社内差戻し |
| 入力言語表示選択 |                                       |                                       | 公開ページプレ      | ビュー        |                                                |
| ☑日本語 ☑ ቓ | 乾語 □中国語                               | (簡体) 🗌 韓国語 🗌 中国語(繁体)                  | 日本語          | <b>∨</b> 詳 | 細プレビュー 一覧プレビュー                                 |
| 申請者名     |                                       | 開発窓口A2                                |              |            |                                                |
| 承認者コメント  |                                       |                                       |              |            | Ŷ                                              |
| パートナー名   |                                       | 株式会社〇〇〇                               |              |            |                                                |
| 製品情報     | · · · · · · · · · · · · · · · · · · · |                                       |              |            |                                                |
|          | カテゴリ1                                 | CC-Link 確認メー<br>入力でき                  | ルにコメン<br>ます。 | 、トを        |                                                |
| カテゴリ     | カテゴリ2                                 | <u>و</u> ۲۵                           |              |            |                                                |
|          | カテゴリ3                                 | PLC                                   |              |            |                                                |
|          | 日本語                                   | QnASシリーズ マスタ/ローカルユニット 4               | A1SJ61QBT11  |            |                                                |
| 製品名      | 英語                                    |                                       |              |            |                                                |
|          | 中国語(簡体)                               |                                       |              |            |                                                |
|          | 韓国語                                   |                                       |              |            |                                                |
|          | 中国語(繁体)                               |                                       |              |            |                                                |

確認メールを送信する画面が表示されます。

承認通知メール

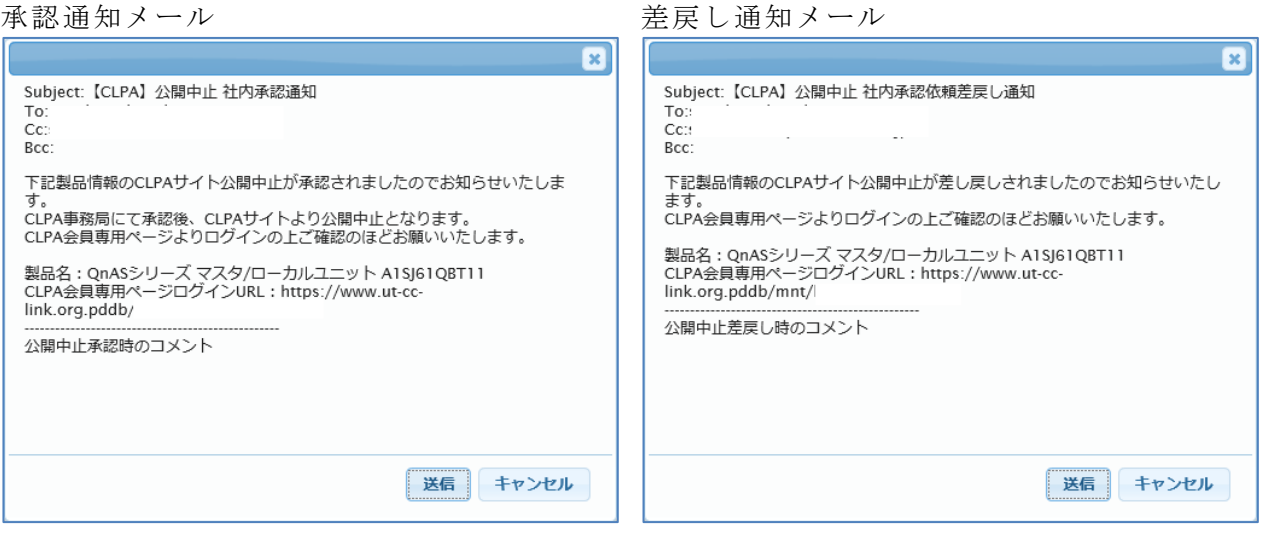

承認した場合、確認画面が表示されます。 続けて協会事務局への公開中止承認依頼が可能です。

| CLPA製品DBMS CLPA製品DBMS                        |          |         |      |           |      |                  |          |         |          |
|----------------------------------------------|----------|---------|------|-----------|------|------------------|----------|---------|----------|
| 公開中止承認(                                      | 衣頼       |         |      |           |      |                  |          |         | 操作説明書    |
|                                              |          |         |      |           |      |                  |          |         | 製品詳細へ戻る  |
|                                              |          |         |      |           |      |                  |          |         | 公開中止承認依頼 |
| 入力言語表示選拔                                     | R        |         |      |           | 公開ペー | -ジプ <b>レ</b> ビュー |          |         |          |
| ☑日本語 ☑:                                      | 英語 🗌 中国語 | (簡体)    | □韓国語 | □ 中国語(繁体) | 日本語  |                  | ~        | 詳細プレビュー | 一覧プレビュー  |
| 申請者名                                         |          | 株式会社    | 000  |           |      |                  |          |         |          |
| 承認依頼コメント                                     | <b>`</b> |         |      |           |      |                  | $\hat{}$ |         |          |
| パートナー名 株式会社000                               |          |         | 000  |           |      |                  |          |         |          |
| 製品情報                                         |          |         |      |           |      |                  |          |         |          |
|                                              | カテゴリ1    | CC-Link | ¢    |           |      |                  |          |         |          |
| カテゴリ                                         | カテゴリ2    | ৾৵৴৾৾৵  |      |           |      |                  |          |         |          |
|                                              | カテゴリ3    | PLC     |      |           |      |                  |          |         |          |
| 日本語         QnASシリーズマスタ/ローカルユニット A1SJ61QBT11 |          |         |      |           |      |                  |          |         |          |
|                                              | 英語       |         |      |           |      |                  |          |         |          |
| 製品名                                          | 中国語(簡体)  |         |      |           |      |                  |          |         |          |
|                                              | 韓国語      |         |      |           |      |                  |          |         |          |
|                                              | 中国語(繁体)  |         |      |           |      |                  |          |         |          |

公開中止承認依頼の操作は「13. 製品情報の公開中止」を参照してください。

#### 社内承認後の製品一覧画面

| CL      | PA製         | 品D    | BMS                                         | ;                                                   |              |           |            |                          |         |  |
|---------|-------------|-------|---------------------------------------------|-----------------------------------------------------|--------------|-----------|------------|--------------------------|---------|--|
| 製品一覧    |             |       |                                             |                                                     |              |           |            | 日本語                      | ✓ 操作説明書 |  |
|         |             |       |                                             |                                                     |              |           |            | グアウト                     | 閉じる     |  |
| パートナー名  | i           | 株式    | 会社000                                       |                                                     |              |           |            |                          |         |  |
| カテゴリ1   |             | - ਰ   | べて -                                        |                                                     | $\checkmark$ |           |            |                          |         |  |
| カテゴリ2   |             | - ਰ   | べて -                                        |                                                     |              |           |            |                          |         |  |
| カテゴリ3 - |             |       | - इंग्रेट - 🔽                               |                                                     |              |           |            |                          |         |  |
| 製品名称検索  | 対象言語        | 84    | 日本語                                         |                                                     |              |           |            |                          |         |  |
| 製品名     |             |       | 社                                           | 内承認ステー                                              | ータスが         |           |            |                          |         |  |
| 公開状況ステ  | ータス         | - 選   | ·選択してくださ「公開中止承認済」になります。 クリア                 |                                                     |              |           |            |                          | 検索      |  |
| 並び替え順   |             | - 選   | 選択してくださ<br>差戻しをした場合、ステータスは<br>「公開中止差戻」になります |                                                     |              |           |            |                          | 並び替え    |  |
| 9件中 1-9 |             |       |                                             |                                                     |              |           |            |                          | 新規追加    |  |
| カテゴリ1   | カテゴリ2       | カテゴリ3 |                                             | 製品名                                                 | 社内申請者名       | 社内申請ステータス | 公開状況ステータス  | 更新日                      | 社内承認    |  |
| CC-Link | マスタ         | PLC   | <u>MELSEC-Lシ</u><br>内蔵CPUユニ<br>BT/L26CPU    | ンリーズ <u>CC-Link</u><br>ニット L26CPU-<br>I-PBT         |              | 登録中       | 登録中        | 2018/09/08               |         |  |
| CC-Link | ৾৾৾৾৴৴৾৾৾৴  | PLC   | FX2N-16CC<br>ケンサ用CC<br>ロック                  | <u>1-Mマイクロシー</u><br>-LINKマスタブ                       | 開発窓口A2       | 承認済       | 公開中<br>登録中 | 2018/09/06<br>2018/09/08 |         |  |
| CC-Link | ৾৾৾৾৴৴৾৾৾৴  | PLC   | QnASシリー<br>ルユニット                            | -ズ マスタ/ローカ<br>A1SJ61QBT11                           | 開発窓口A2       | 公開中止承認済   | 公開中<br>登録中 | 2018/09/06<br>2018/09/08 |         |  |
| CC-Link | ৾৾৾৴৴৾৾৾৴   | PLC   | AnSシリーフ<br>ユニット A1                          | <u> ベスタ/ローカル<br/>SJ61BT11</u>                       |              |           | 公開中        | 2018/09/06               |         |  |
| CC-Link | <b>マ</b> スタ | PC・他  | <u>CC-Linkネッ</u><br>フェースボー<br>J61BT11N,     | <u>/ トワークインター<br/>- ド Q80BD-<br/>Q81BD-J61BT11</u>  |              | 登録中       | 公開中<br>登録中 | 2018/09/06<br>2018/09/08 |         |  |
| CC-Link | २८४         | PC・他  | MELSEC-Q<br>マスタ・ロー<br>QJ61BT11N             | シリーズ CC-Link<br>-カルユニット<br>1                        |              | 登録中       | 登録中        | 2018/09/08               |         |  |
| CC-Link | スレーブ        | PLC   | <u>FX3U-64CC</u><br>用CC-Linkイ<br>ブロック       | <u>に FX3Uシリーズ</u><br>インタフェース特殊                      |              | 登録中       | 公開中<br>登録中 | 2018/09/06<br>2018/09/08 |         |  |
| CC-Link | スレーブ        | PLC   | <u>リモートI/0</u><br>ネクタタイン<br>AJ65VBTCE       | <u>ユニット センサコ</u><br>プ <u>(e-CON)</u><br><u>:ロ-ロ</u> |              |           | 公開中        | 2018/09/06               |         |  |
| CC-Link | スレーブ        | PLC   | FX2N-32CC<br>ンサ用CC-Li                       | L マイクロシーケ<br>inkインタフェース                             |              |           | 公開依頼差戻     | 2018/09/06               |         |  |